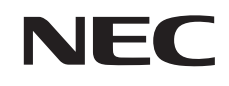

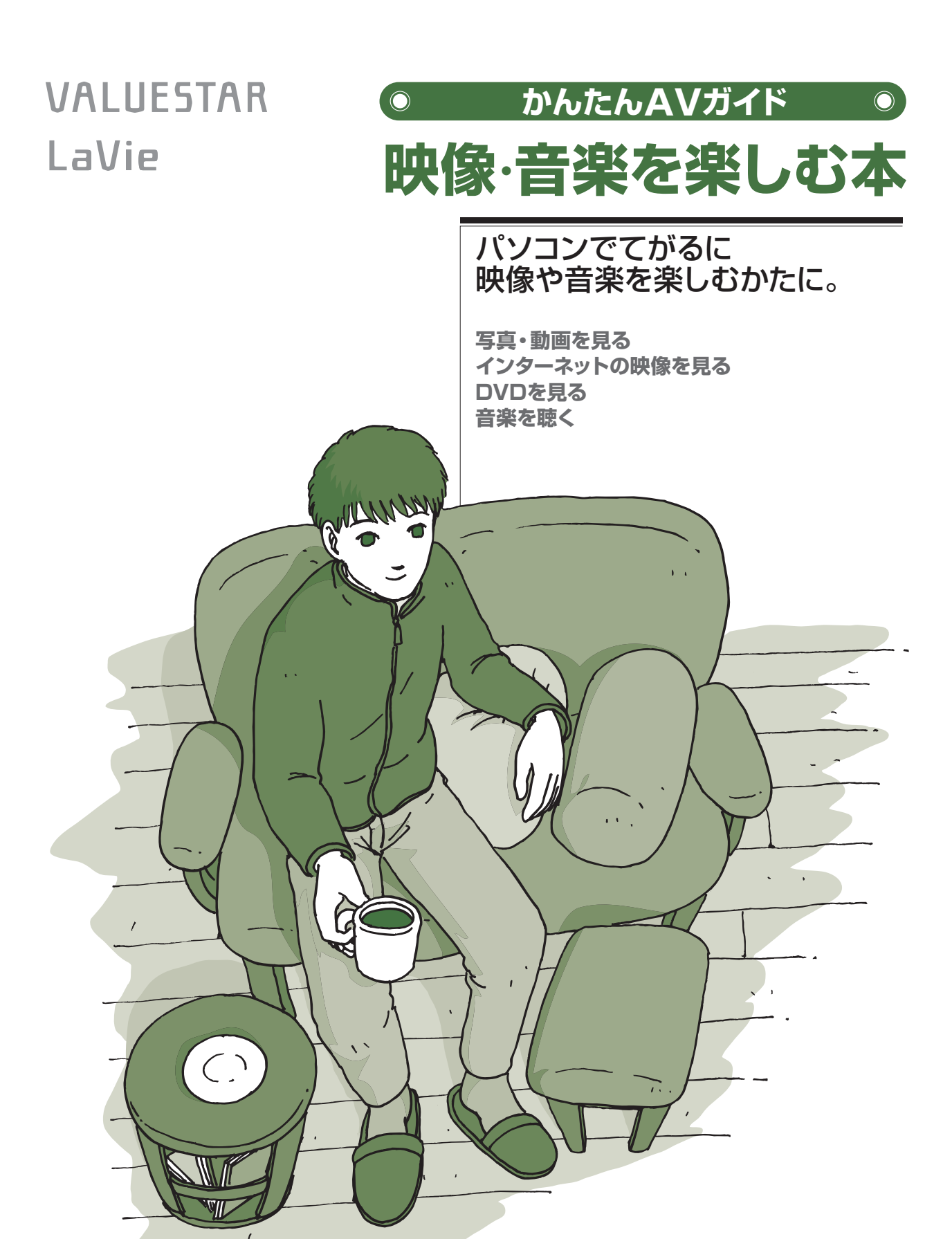

# Windows Media Center で 映像・音楽・写真をまるごと楽しもう

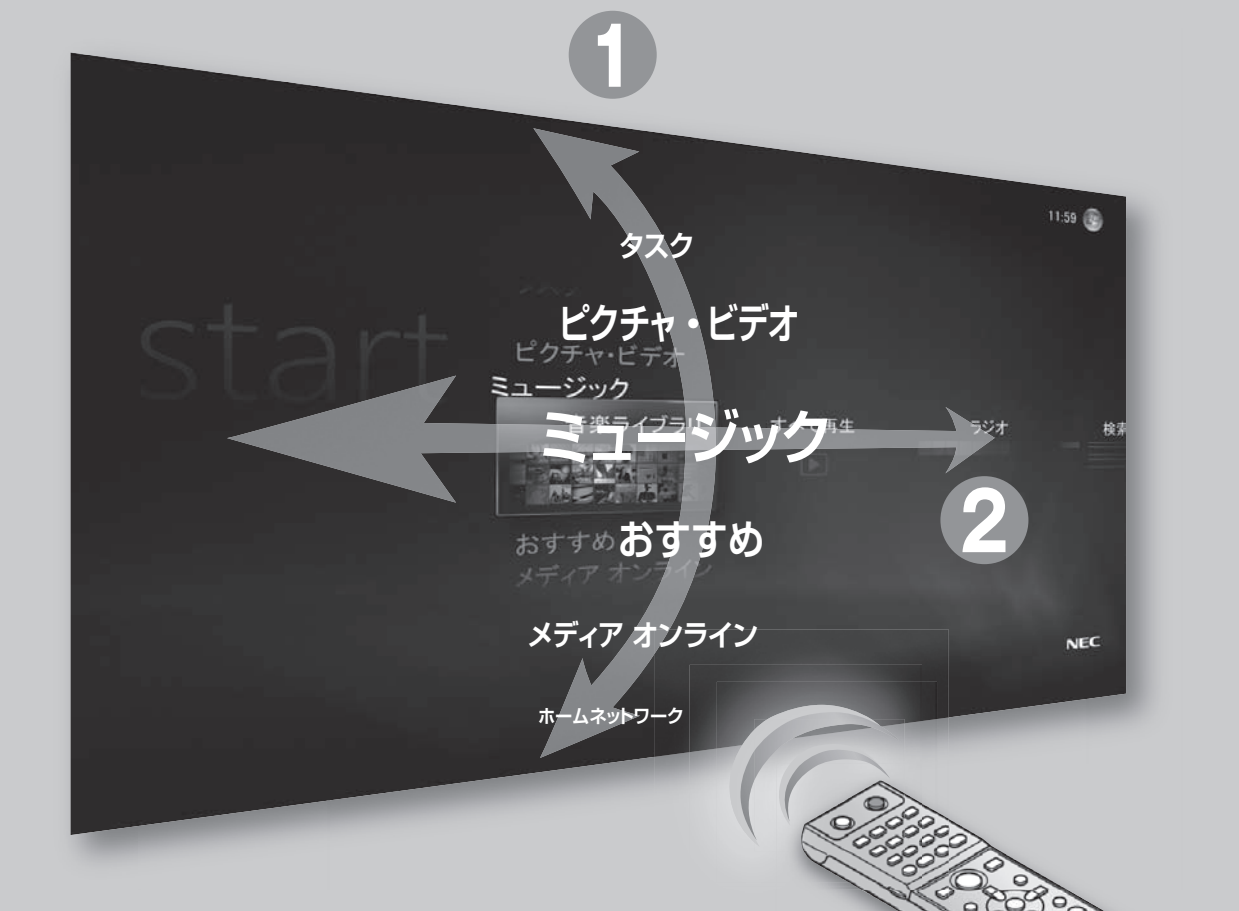

メインメニューでは、
項目が上下左右に動きます。
1 上下で大項目を選び、
2 左右でその下の項目を選びます。

リモコンに ついては 2ページで

| セットアップする 🕨         | p.10 |
|--------------------|------|
| 音楽を楽しむ ▶           | p.14 |
| 写真や動画を楽しむ ▶        | p.28 |
| テレビや映画を楽しむ 🕨       | p.41 |
| オンラインの情報を活用する ▶    | p.46 |
| ホームネットワークを<br>活用する | p.49 |
| その他の機能 ►           | p.68 |

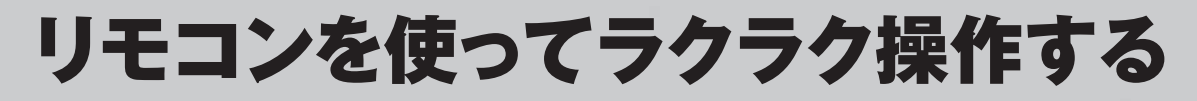

リモコン添付モデルでは、リモコンで操作できます。 操作の基本はこの 3つのポイント でOK!

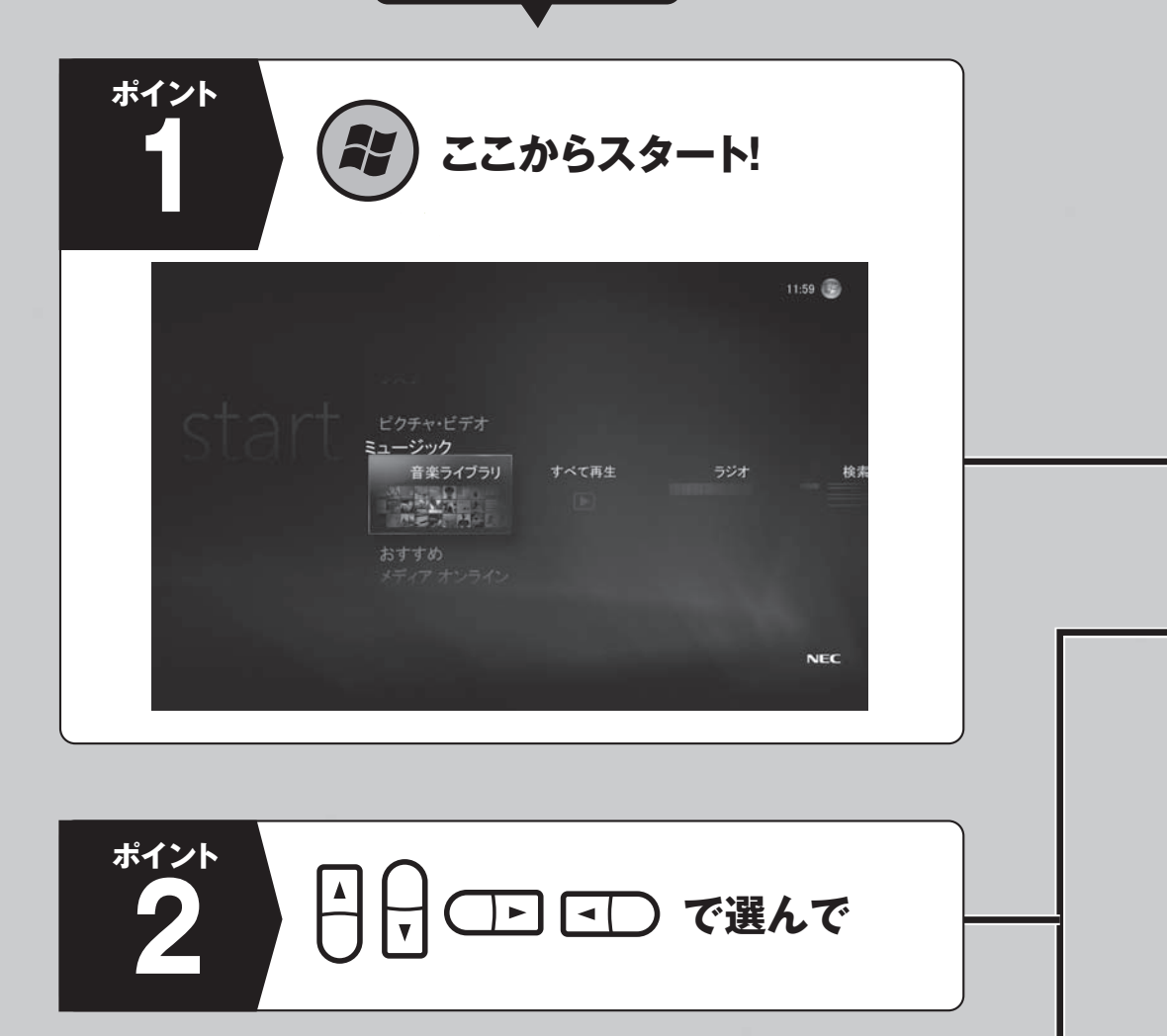

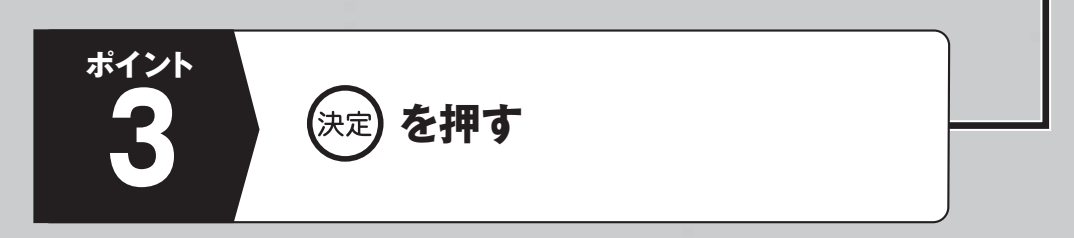

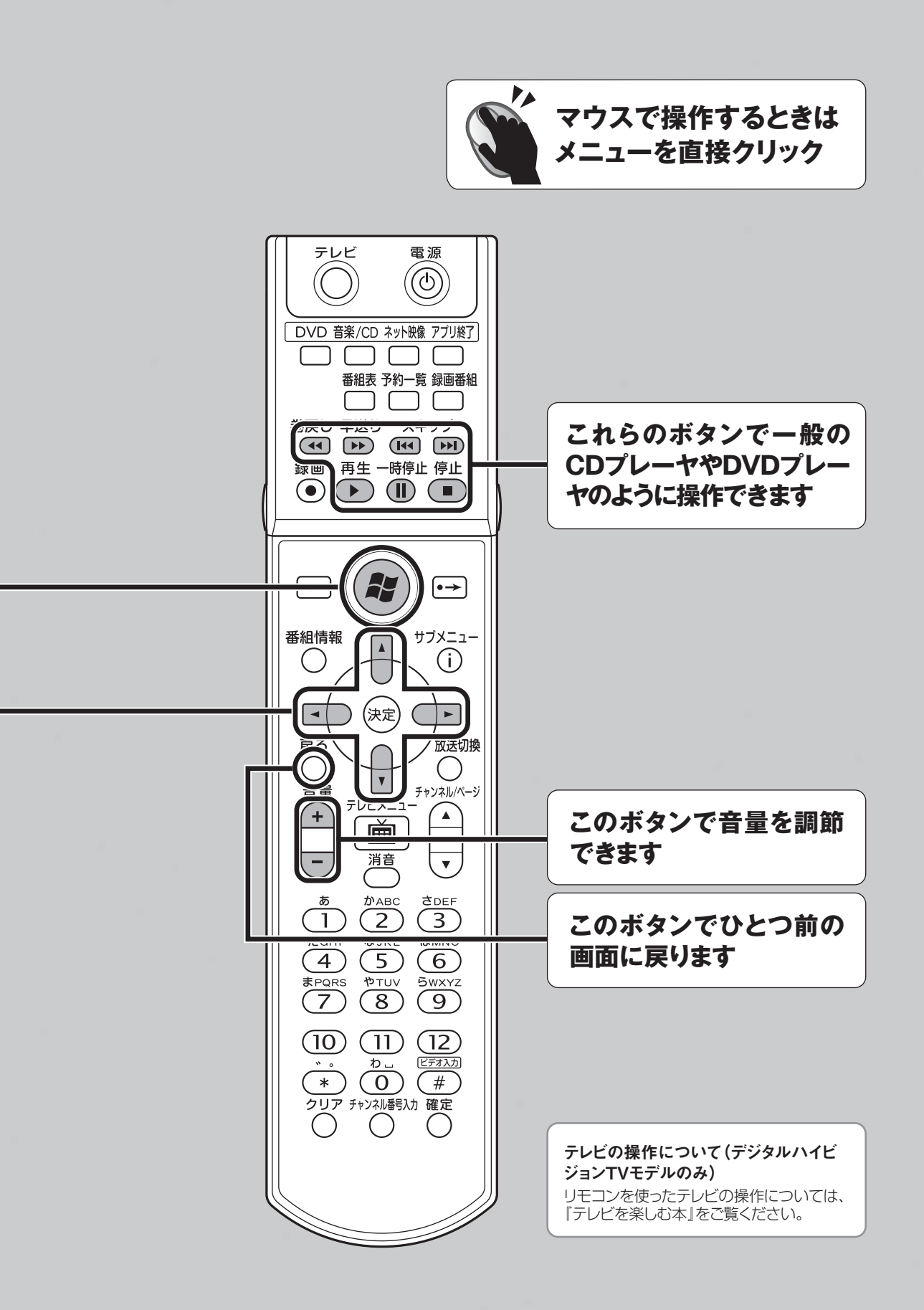

### このマニュアルの表記について

### ■本文中の記載について

- 本文中の画面やイラスト、ホームページは、モデルによって異なることがあります。また、実際の画面と異なることがあります。
- ・記載している内容は、このマニュアルの制作時点のものです。お問い合わせ先の窓口、住所、電話 番号、ホームページの内容やアドレスなどが変更されている場合があります。あらかじめご了承ください。

### このマニュアルで使用している記号や表記には、次のような意味があります

- **チェック** してはいけないことや、注意していただきたいことを説明しています。よく読ん で注意を守ってください。場合によっては、作ったデータの消失、使用してい るソフトの破壊、パソコンの破損の可能性があります。
- ▶ 参 照 マニュアルの内容に関連する情報が書かれている所を示しています。
- **ポイント** そのページで大事なことや、操作のヒントが書かれています。
- マウスで操作する方法について説明しています。特にこのアイコンがない手
   マウス
   順は、リモコンでの操作を説明しています。

### このマニュアルの表記では、次のようなルールを使っています

| [ ]          | 【 】で囲んである文字は、キーボードのキーやリモコンのボタン<br>を指します。                                                                         |
|--------------|----------------------------------------------------------------------------------------------------|
| DVD/CD ドライブ  | ブルーレイディスクドライブ、DVD スーパーマルチドライブ、マル<br>チプレードライブ、および DVD-ROM ドライブなどを指します。                                            |
| 「サポートナビゲーター」 | 電子マニュアル 「サポートナビゲーター」を起動して、各項目を参<br>照することを示します。「サポートナビゲーター」はデスクトップの<br>(サポートナビゲーター (電子マニュアル))<br>をダブルクリックして起動します。 |

### |このマニュアルでは、各モデル(機種)を次のような呼び方で区別しています

### ご購入された製品のマニュアルで表記されているモデル名を確認してください。

| ブルーレイディスクドライブモデル       | ブルーレイディスクドライブ (DVD スーパーマルチドライ<br>ブ機能付き)を搭載しているモデルのことです。                                      |
|------------------------|----------------------------------------------------------------------------------------------|
| DVD スーパーマルチ<br>ドライブモデル | DVD スーパーマル チドライブ (DVD-R/RW with<br>DVD+R/RW ドライブ (DVD-R/+R 2 層書込み))を<br>搭載または添付しているモデルのことです。 |
| マルチプレードライブモデル          | マルチプレードライブ (CD-R/RW with DVD-ROMド<br>ライブ)を搭載または添付しているモデルのことです。                               |
| DVD-ROM ドライブモデル        | DVD-ROMドライブを搭載しているモデルのことです。                                                                  |
| デジタルハイビジョン TV モデル      | 地上デジタル放送を見るための機能を搭載しているモデ<br>ルのことです。                                                         |

### このマニュアルで使用しているソフトウェア名などの正式名称

| (本文中の表記)                   | (正式名称)                                                                                                    |
|----------------------------|----------------------------------------------------------------------------------------------------|
| Windows、<br>Windows Vista  | Windows Vista <sup>®</sup> Home Premium with Service Pack 1 (SP1)<br>Windows Vista <sup>®</sup> Ultimate with Service Pack 1 (SP1) |
| Internet Explorer          | Windows <sup>®</sup> Internet Explorer <sup>®</sup>                                                                                |
| WinDVD for NEC             | InterVideo <sup>®</sup> WinDVD <sup>®</sup> for NEC                                                                                |
| WinDVD BD for NEC          | InterVideo WinDVD BD® for NEC                                                                                                    |
| ウイルスバスター                   | ウイルスバスター™2008                                                                                                    |
| Windows Media Center       | Windows <sup>®</sup> Media Center                                                                                                  |
| Windows Media Player       | Windows Media <sup>®</sup> Player 11                                                                                               |
| 「<br>「スタート」、「スタート」 ボタン     | Windows Vista <sup>®</sup> スタートボタン                                                                                                 |
| Corel Paint Shop Pro Photo | Corel <sup>®</sup> Paint Shop Pro <sup>®</sup> Photo XI                                                                            |

セットアップする

### ご注意

- (1) 本書の内容の一部または全部を無断転載することは禁じられています。
- (2) 本書の内容に関しては将来予告なしに変更することがあります。
- (3) 本書の内容については万全を期して作成いたしましたが、万一ご不審な点や誤り、記載もれなどお 気づきのことがありましたら、NEC 121 コンタクトセンターへご連絡ください。落丁、乱丁本は お取り替えいたします。
- (4) ソフトウェアの全部または一部を著作権の許可なく複製したり、複製物を頒布したりすると、著 作権の侵害となります。

Microsoft、Windows、Windows Vista、Internet Explorer、Office ロゴ、Outlook、DirectX、MSN、Windows Media およびWindows のロゴは、米国 Microsoft Corporation の米国およびその他の国における商標または登録商標です。

Corel、InterVideo、WinDVD、InterVideo WinDVD BD は Corel Corporation およびその関連会社 の商標または登録商標です。

Corel、Paint Shop Pro は、米国およびその他の国における Corel Corporation あるいはその子会社の商標または登録商標です。

インテル、Intel Inside ロゴ、インテル Core、Core Inside、Pentium、Celeron は、アメリカ 合衆国およびその他の国における Intel Corporation またはその子会社の商標または登録商標です。

AMD、AMD Arrow ロゴ、AMD Turion、AMD Sempron、PowerNow! ならびにその組み合わせ、 QuantiSpeed は、Advanced Micro Devices, Inc. の商標または登録商標です。

ATI、Radeon は、ATI Technologies Inc. の商標または登録商標です。

NVIDIA、NVIDIA ロゴ、NVIDIA nForce、GeForce は、米国およびその他の国における NVIDIA Corporation の商標または登録商標です。

TRENDMICRO 及びウイルスバスターは、トレンドマイクロ株式会社の登録商標です。

デジオン、DiXiM は(株)デジオンの登録商標です。

DLNA は Digital Living Network Alliance の商標です。

BIGLOBE はNECビッグローブ株式会社の登録商標です。

その他、本マニュアルに記載されている会社名、商品名は、各社の商標または登録商標です。

### このマニュアル以外の Windows Media Center の情報について

Windows Media Center についての情報は、Windows のヘルプにも記載されています。 Windows のヘルプは、次の操作で表示できます。

「スタート」をクリックして、「ヘルプとサポート」をクリック

| 1         |   | 既定のフ | プログラム |
|-----------|---|------|-------|
| すべてのプログラム |   | ヘルプと | :サポート |
| 絵本の開始     | Q | Ċ    |       |
|           |   |      |       |

Windows Media Center の情報は、次の操作で表示できます。

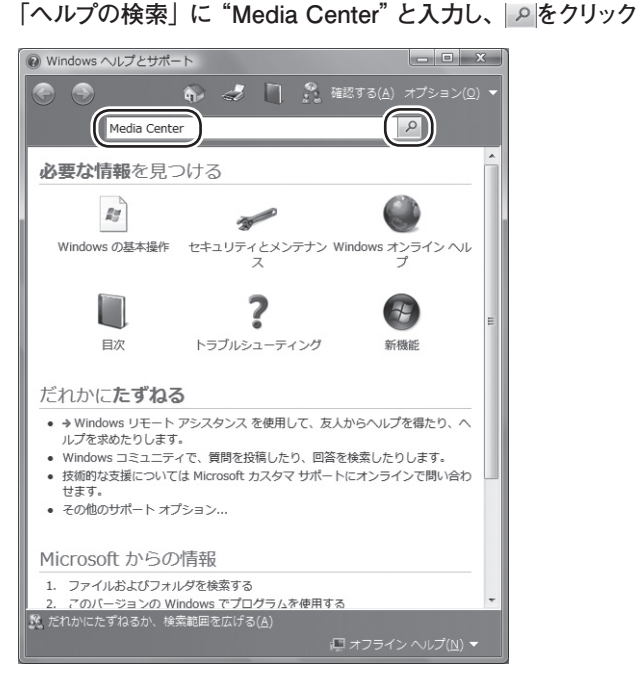

必要に応じて Windows のヘルプをご覧いただき、Windows Media Center をより便利に使いこなしてください。

また、新しい情報が Microsoft 社のホームページに掲載されることもあります。こちらもあわせて ご覧ください。

| Windows Media Center で                    |    |
|-------------------------------------------|----|
| 映像・音楽・写真をまるごと楽しもう                         | 巻頭 |
| リモコンを使ってラクラク操作する                          | 2  |
| このマニュアルの表記について                            | 4  |
| このマニュアル以外の Windows Media Center の情報について … | 7  |

### セットアップする

| Windows Media Center をセットアップする | 10 |
|--------------------------------|----|
|--------------------------------|----|

| ■ Windows Media Center を起動する/終了する | 12 |
|-----------------------------------|----|
| Windows Media Center を起動する        | 12 |
| Windows Media Center を終了する        | 13 |

### 音楽を楽しむ

| ■ CD を楽しむ ······             | •••• | 14 |
|------------------------------|------|----|
| CD を利用するときの注意                | •••• | 14 |
| CD を聴く                       | •••• | 15 |
| CD の曲をパソコンに取り込む              | •••• | 17 |
| パソコンに取り込んだ音楽を聴く              | •••• | 19 |
| ■ 聴きたい曲を探す                   | •••• | 25 |
| パソコンに取り込んだ曲を探す・・・・・・・・・・・・・・ | •••• | 25 |
| インターネットで曲を探す                 | •••• | 26 |

### 写真や動画を楽しむ

| 写真を楽しむ                          | 28 |
|---------------------------------|----|
| 写真を取り込む                         | 28 |
| 写真を見る                           | 30 |
| 動画を楽しむ・・・・・・                    | 34 |
| 動画を取り込む                         | 34 |
| 動画を見る                           | 37 |
| インターネットの動画を楽しむ(BIGLOBE ストリーム) … | 39 |
| インターネットの動画を見る                   | 39 |

あなたが CD から取り込んだ音楽や、テレビ放送や録画物から取り込んだ映像や音声などは、個人として楽しむなどのほかは、著作権上、権利者に無断で使用できません。

### テレビや映画を楽しむ

| ■ DVD を楽しむ        | 41 |
|-------------------|----|
| DVD を利用するときの注意    | 41 |
| DVD やブルーレイディスクを見る | 42 |
| ■ テレビを楽しむ         | 45 |
| テレビを見る前に          | 45 |
| テレビを楽しむ           | 45 |

### オンラインの情報を活用する

| 📕 インターネットの映像や音楽を楽しむ   | 46 |
|-----------------------|----|
| インターネット上のコンテンツにアクセスする | 46 |

### ホームネットワークを活用する

| ■ ホームネットワークで映像や音楽を楽しむ             | 49 |
|-----------------------------------|----|
| Windows Media Center のホームネットワーク機能 | 49 |
| コンテンツを公開する                        | 51 |
| コンテンツを視聴する                        | 52 |
| コンテンツを探す                          | 54 |
| 接続した機器を選んでコンテンツを視聴する              | 55 |
| コンテンツをダウンロード/アップロードする             | 57 |
| Web カメラの映像を配信する                   | 58 |
| コンテンツを印刷する                        | 59 |
| ■ ホームネットワークを使って、                  |    |
| 録画したデジタル放送番組を楽しむ                  | 62 |
| デジタル録画番組をネットワーク経由で                |    |
| 配信/視聴できるモデルについて                   | 62 |
| デジタル放送番組を配信する                     | 63 |
| デジタル放送番組を視聴する                     | 65 |

### その他の機能

| ■ その他の機能を使う             | 68 |
|-------------------------|----|
| 設定を変更する                 | 68 |
| Windows を終了する           | 72 |
| DVD や CD にデータを書き込む      | 73 |
| デジタルポータブルプレーヤとデータを同期させる | 74 |
| Extender を追加する          | 75 |
| 全画面モードにする               | 76 |
| DVD、CD などのディスクについて      | 77 |
| ■ リモコンを使えるソフトについて       | 未  |

その他の機能

9

#### Windows Media Center をセットアップする

Windows Media Center を起動する / 終了する

# Windows Media Center をセットアップする

Windows Media Center をはじめて使うときは、セットアップが必要です。

セットアップとは、お使いになっているパソコンやインターネットの環境などに合わせて Windows Media Center を設定することです。

セットアップのやり方はとても簡単。ここでは、リモコンを使った Windows Media Center のセットアップ の操作について説明します。リモコンが添付されているかたは、リモコンの準備をお忘れなく。

### リモコンを使うときの注意

●セットアップを始める前に、リモコンに乾電池を入れておいてください。

●リモコン上部のフタを閉じるときに、指先などをはさまないようご注意ください。

●リモコンは、赤外線を使っているため、次のことに注意してお使いください。

- ・リモコンと受光部の間には、赤外線をさえぎるようなものを置かないでください。
- ・パソコンから約 3m の範囲で操作してください。また、受光部に対して左右約 38 度、上下約 17 度以内の角度 で操作してください。
- ・赤外線の出る機器、赤外線でコントロールされる機器の近くではリモコンを操作しないでください。誤作動の原 因になります。
- 赤外線を利用したほかのリモコンをパソコンのそばで使用すると、パソコンが誤作動することがあります。
- ●リモコンの【サブメニュー】は、Windows Media Center のヘルプなどでは【情報】と記載されている場合がありま す。

●画面全体に表示 (フルスクリーン表示) されるソフトを使用しているときは、 リモコンのボタンを押してソフトを起動 させないでください。この場合は、フルスクリーン表示されているソフトを終了させてから、リモコンのボタンでソフ トを起動してください。

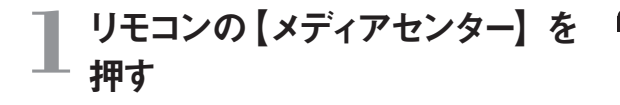

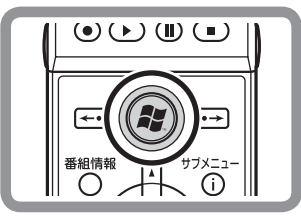

#### □ ポイント

マウスや NX パッドを使って操作することもできます。マ ウスを使うときは、あらかじめマウスを使えるようにしてお いてください。

#### ▶参 照

リモコンやマウスの準備について →『準備と設定』

マウス [スタート] - [すべてのプログラム] - [Windows Media Center」をクリック

セットアップの画面が表示されます。

### 2 「高速セットアップ」が選ばれてい ることを確認し、「OK」を選んで 【決定】を押す

選ばれている項目は、先頭のマークがCになっています。

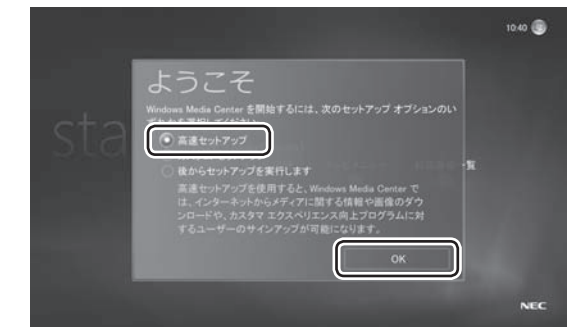

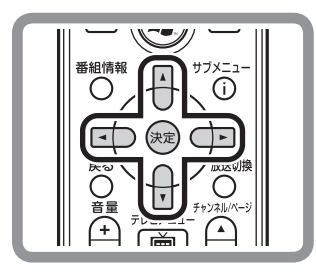

# ← ← ← ← マウス「高速セットアップ」が選ばれていることを確認し、 「OK」をクリック OK」をクリック OK」をクリック OK」をクリック OK」をクリック OK 」をクリック OK 」 OK 」 OK 」 OK 」 OK 」 OK 」 OK 」 OK 」 OK 」 OK 」 OK 」 OK 」 OK 」 OK 」 OK 」 OK 」 OK 」 OK 」 OK 」 OK 」 OK 」 OK 」 OK 」 OK 」 OK 」 OK 」 OK 」 OK 」 OK 」 OK 」 OK 」 OK 」 OK 」 OK 」 OK 」 OK 」 OK 」 OK 」 OK 」 OK 」 OK 」 OK 」 OK 」 OK 」 OK 」

セットアップが始まります。

右の画面 (Windows Media Center のメインメ ニュー) が表示されたら、セットアップは完了です。

#### ■ ポイント

■「高速セットアップ」では、パソコンの状態などが自動的 に確認され、その結果に合わせて Windows Media Center が自動設定されます。

「カスタムセットアップ」を選んだときは、パソコンの状態 などを判断しながら手動で設定をおこないます。特に必 要がない限り、「高速セットアップ」を選ぶことをおすす めします。

■メインメニューで「タスク」の「設定」を選び、表示された 「設定」画面で「全般」-「Windows Media Center セットアップ」-「セットアップの再実行」で、Windows Media Center のセットアップをやりなおすことができます。

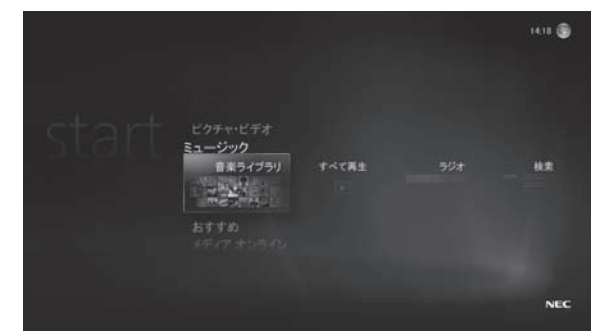

※表示される画面はモデルによって異なります。

Windows Media Center をセットアップする

Windows Media Center を起動する/終了する

# Windows Media Center を起動する / 終了する

ここでは、Windows Media Center の起動のしかたと終了のしかた、 メインメニューを表示させる操作について説明します。

### Windows Media Center を起動する

ここでは Windows Media Center を起動する操作について説明します。

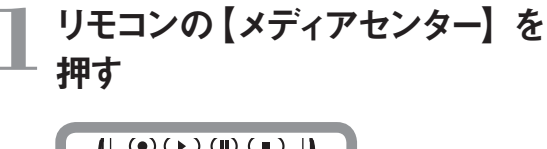

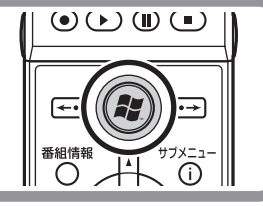

マウス 「スタート」 - 「すべてのプログラム」 - 「Windows Media Center」をクリック

Windows Media Center のメインメニューが表示されます。

### □ ポイント

Windows Media Center を起動して、最初に表示され た画面が「メインメニュー」です。この画面が Windows Media Center のすべての操作の起点となります。

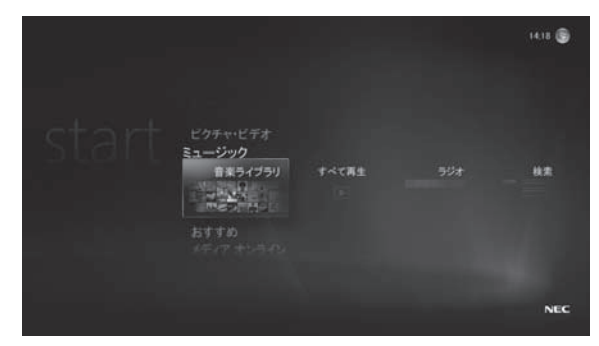

※表示される画面はモデルによって異なります。

### メインメニューを表示させるには

Windows Media Center にはさまざまな機能があり、その機能ごとに異なる画面が表示されます。 各機能の画面 (たとえば音楽を再生する画面) からメインメニューに戻りたいときは、次のように操作します。

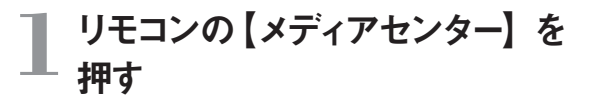

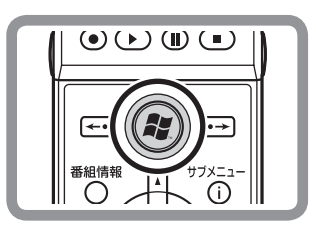

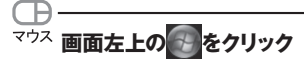

Windows Media Center のメインメニューが表示されます。

#### ■ ポイント

- 音楽や動画を再生しているときにメインメニューの表示の操作をおこなうと、それらの再生が継続したままメインメニューが表示されます。必要に応じて、停止などの操作をおこなってください。
- ■映像(動画)を視聴する場合、電源プランを[LaVie 省電力](LaVie の場合)、[ECO]または「省電力」 (VALUESTAR の場合)に設定するとスムーズに視 聴できない場合があります。[LaVie 高性能](LaVie の場合)、「高パフォーマンス」(VALUESTAR の場合) などの電源プランで視聴することをおすすめします。

### ▶参 照

電源プランについて → ፵ 「サポートナビゲーター」 - 「使いこなす」 - 「パソ コンの機能」 - 「省電力機能」 をご覧ください。

### Windows Media Center を終了する

ここでは Windows Media Center を終了する操作について説明します。

### リモコンの【アプリ終了】を押す

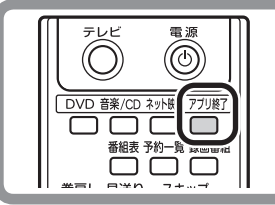

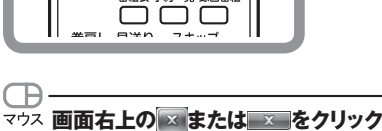

Windows Media Center が終了します。

#### ■ ポイント

Windows Media Center のメインメニューから Windows をシャットダウンしたり、再起動することができます。 「タスク」の「シャットダウン」を選んで【決定】を押し、 終了の方法を選んで【決定】を押してください。

### ● チェック

写真を加工中など、保存されていないデータがあるとき に終了の操作をおこなうと、保存するかどうか確認する メッセージが表示されます。 画面の指示にしたがって、保存するときは「はい」、保存

しないときは「いいえ」を選んでください。「いいえ」を選 んだときはデータが保存されずに Windows Media Center が終了します。ご注意ください。

#### ● チェック

🔟は、マウスを動かすと画面右上に表示されます。

### ▶参 照

Windows の終了について → 「Windows を終了する」 (p.72) CD を楽しむ

聴きたい曲を探す

CD を楽しむ

きれいに並んだ音楽 CD のコレクション。眺めているだけでも楽しいものですが、 いざ目当ての曲を探そうとしたら見つからない。そんな経験はありませんか? Windows Media Center なら、CD の音楽をパソコンに取り込んで楽しむことができます。 聴きたい曲もすぐ探せるし、CD を入れ換えるわずらわしさもありません。 もちろん、CD をそのまま再生するときも Windows Media Center におまかせください。

### ▶ CD を利用するときの注意

- ・このパソコンでは、次のような CD は使用できません。無理に使用した場合、再生や作成ができないだけでなく、破損の原因になる場合があります。
  - ・ 音楽 CD 以外の 8cmCD
  - · 名刺型、星型などの円形ではない、異型 CD
  - ・ 厚さが薄い CD
  - ・規格外に容量の大きな書き込み CD など

また、コピーコントロール CD など、CD (Compact Disc) 規格に準拠しない特殊な CD には対応していません。

- このパソコンで音楽 CD を使用する場合、ディスクレーベル面に Compact Disc の規格準拠を示す のうった CD を使用してください。
- ・その他、CDを使用するときの注意については、「DVD、CDなどのディスクについて」(p.77)をご覧ください。

#### ■ ポイント

「Windows Media Player」や、デジタルポータブルプ レーヤなどに付属しているソフトなどを使って、CDを楽 しむこともできます。ほかのソフトの使い方については、 それぞれのマニュアルやヘルプをご覧ください。 なお、「Windows Media Player」については、p.27の コラムで紹介しています。

### ▶ CD を聴く

ここでは、音楽 CD をそのまま再生する操作について説明します。

### DVD/CDドライブに音楽 CD を セットする

Windows の設定によっては、自動的に CD の再生が 始まることがあります。

Windows Media Centerの「プレイビュー」 画面が 表示され再生が始まったときは、手順4の内容を参 照して操作してください。

また、ほかの音楽ソフトが起動したときは、必要に応 じて、マウスで「スタート」 - 「コントロールパネル」 - 「CD または他のメディアの自動再生しをクリックし、「自動 再生」の設定を確認してください。 詳しくは Windows のヘルプをご覧ください。

### ■ ポイント

Windows Media Centerを起動していない場合は、 CD をセットしたときに表示される「自動再生」 画面で、 「オーディオ CD の再生 -Windows Media Center 使 用」をクリックすると、Windows Media Center が起 動します。

### ▶参 照

DVD/CDドライブについて →『準備と設定』

# 2 「ミューンツン」、、」 」 を選んで【決定】を押す 「ミュージック」の「音楽ライブラリ」

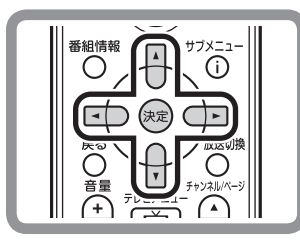

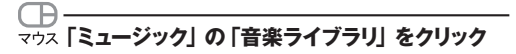

「音楽ライブラリ」画面が表示されます。

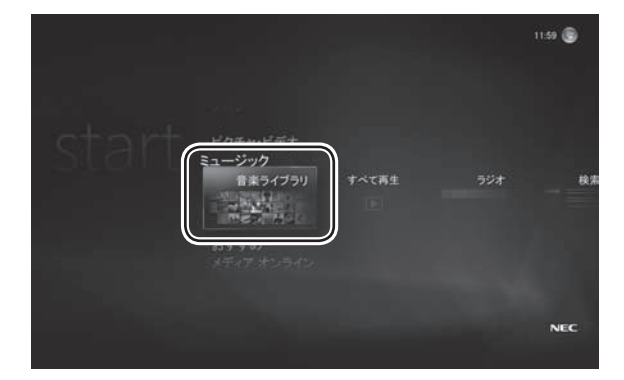

# 3「アルバム」を選び、下に表示されたアルバムの一覧からセットした CD を選んで【決定】を押す

マウス「アルバム」をクリックして、セットした CD をクリック

「アルバムの詳細」画面が表示されます。

#### ■ ポイント

インターネットに接続されているときは、CDの情報(CD のタイトル、アーティスト名、曲名など)が自動的に取得 されます。なお、CDによっては、この機能が働かない こともあります。

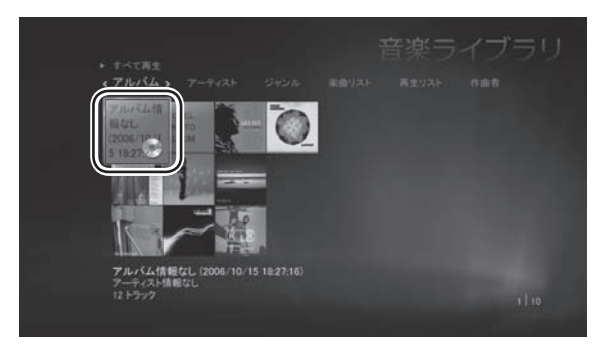

### ↓ 「アルバムを再生」を選んで【決定】 を押す

### マウス 「アルバムを再生」をクリック

「プレイビュー」画面が表示され、CDの再生が始まります。

再生を終えるときは【停止】を押してください。

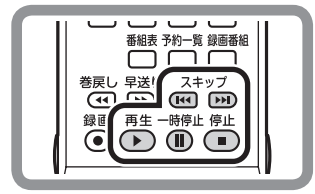

再生中は、通常の CD プレーヤと同様に、リモコンの ボタンで一時停止やスキップの操作ができます。なお、 早送りや巻き戻しはできません。

#### ■ ポイント

マウスで操作するときは、再生中の画面でマウスを動か すと、画面の下側に操作用のボタンが表示されます。 そのボタンをクリックして操作してください。

| アルバムの詳細     | アルバム情報なし (2006/10/15 18)<br>アーティスト情報なし<br>12 トラック、41:01 |
|-------------|---------------------------------------------------------|
| アルバムを再生トラック |                                                         |
| +590        |                                                         |
|             |                                                         |
|             |                                                         |
|             |                                                         |
|             |                                                         |
|             |                                                         |
|             |                                                         |
|             |                                                         |

#### ■ ポイント

- 「アルバムの詳細」 画面で曲名 (トラック名) を選んで、 その曲から再生することもできます。
- 「プレイビュー」 画面の「スライドショーを再生」 を選んで、 曲を聴きながらスライドショーを楽しむこともできます。

#### ▶参 照

- スライドショーについて
- → 「写真を自動的に切り換えて見る (スライドショー)」 (p.31)

### ▶ CD の曲をパソコンに取り込む

ここでは、音楽 CD の曲をパソコンに取り込む操作について説明します。

┃ 「CD を聴く」 (p.15) の手順 1 か ら 3 までの操作をおこなう

#### ● チェック

コピーコントロール CD など一部の音楽 CD からは、曲 を取り込むことができない場合があります。

### 2 「アルバムの詳細」 画面で、 「取り 込み」 を選んで 【決定】 を押す

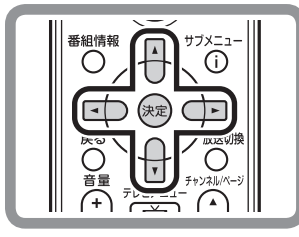

(日) (取り込み) をクリック

取り込みするかどうか確認するメッセージが表示されます。

# 3 「はい」を選んで【決定】を押す

### マウス 「はい」 をクリック

取り込みが始まります。 取り込みの処理が終わると、メディアライブラリへの 保存を告げるメッセージが表示されます。

#### ■ ポイント

インターネットから CD の情報 (アルバム名など) が自 動的に取得されなかったときは、手動で情報を追加す るかどうか確認するメッセージが表示されます。必要に 応じて情報を追加してください。 なお、CD の情報は後で追加したり修正することもでき ます。

| アルバムの詳細  | J      | アルパム情報なし (2006/10/16 11:<br>アーティスト情報なし<br>12トラック、4101 |
|----------|--------|-------------------------------------------------------|
| 70.(1484 |        |                                                       |
| 取り込み     | トラック 2 |                                                       |
|          | トラック3  |                                                       |
|          |        |                                                       |
|          |        |                                                       |
|          |        |                                                       |
|          |        |                                                       |
|          |        |                                                       |
|          |        |                                                       |

#### ■ ポイント

「録音オプション」 画面が表示されたときは、 内容をよく 読んで、 画面の指示にしたがって操作を進めてください。

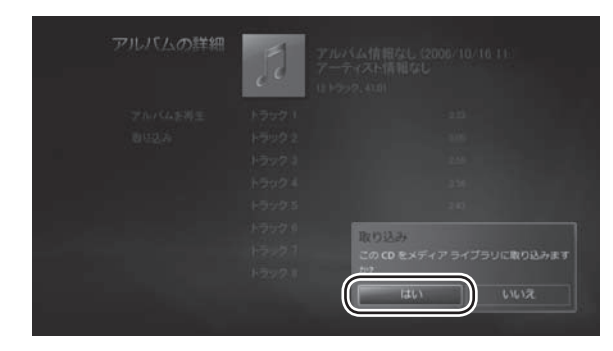

セットアップする

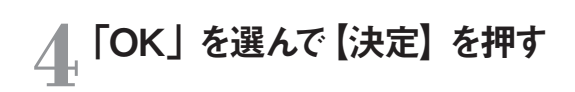

# 

【決定】を押さなくても、メッセージは自動的に消えます。 これで、CDの曲の取り込みは完了です。

| J | アルバム情報なし (2006/10/16 12-<br>アーティスト情報なし<br>12トラック、4101                   |
|---|-------------------------------------------------------------------------|
|   |                                                                         |
|   |                                                                         |
|   |                                                                         |
|   |                                                                         |
|   | 版り込み<br>スーディオ CD アルベム体解2し 2006/10/16<br>12194時は、メディア ライブラリに保存され<br>ました。 |
|   | ОК                                                                      |

### ▶ パソコンに取り込んだ音楽を聴く

ここでは、パソコンに取り込んだ音楽を聴く操作について説明します。 すべての曲を続けて再生したり、曲を選んで再生することができます。 また、複数の曲の選んでリストを作り、続けて再生することもできます。

### ■ ポイント

ご購入時の状態では、ログインしている ユーザーの「ミュージック」フォルダと、「パブ リックのミュージック」フォルダの曲が、「音楽 ライブラリ」に登録(表示)されるよう設定さ れています。パソコンのほかのフォルダの曲が 登録されるよう設定することもできます。

### ▶参 照

ライブラリにデータを追加する →[Windows Media Center にデータを追 加する] (p.69)

すべての曲を続けて再生する

### 】 「ミュージック」の「すべて再生」 を選んで【決定】を押す

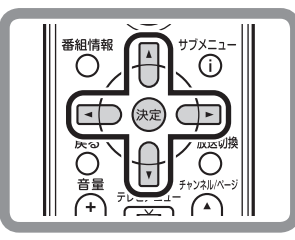

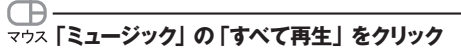

再生が始まります。「音楽ライブラリ」に登録された曲 が連続して再生されます。 再生を終えるときは【停止】を押してください。

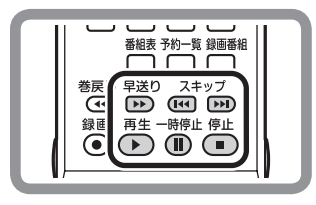

再生中は、通常の CD プレーヤと同様に、リモコンの ボタンで早送りや一時停止、スキップの操作ができま す。なお、巻き戻しはできません。

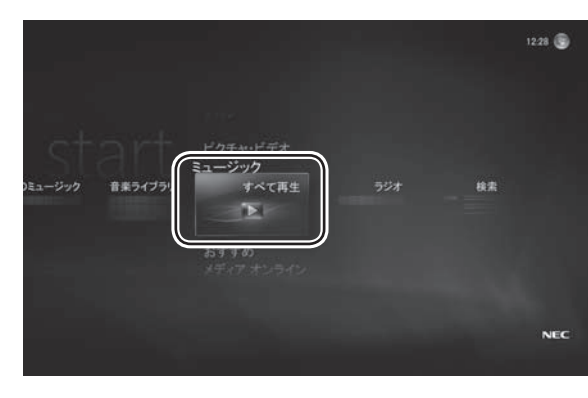

### ■ ポイント

- マウスで操作するときは、再生中の画面でマウスを動かすと、画面の下側に操作用のボタンが表示されます。 そのボタンをクリックして操作してください。
- 「プレイビュー」 画面の「スライドショーを再生」 を選んで、
   曲を聴きながらスライドショーを楽しむこともできます。

### ▶参 照

- スライドショーについて → 「写真を自動的に切り換えて見る (スライドショー)」 (- 24)
- (p.31)

曲を選んで再生する

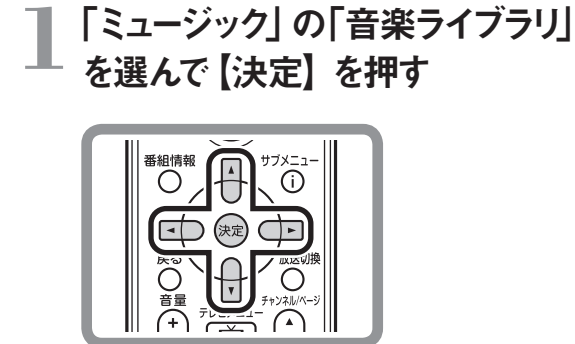

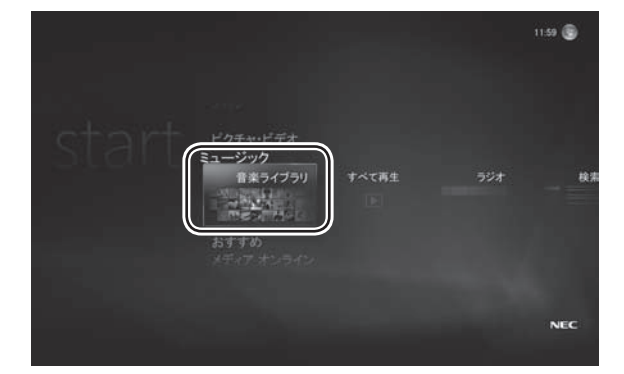

田子子 (マウス 「ミュージック」の「音楽ライブラリ」をクリック

「音楽ライブラリ」画面が表示されます。

2「アルバム」を選び、下に表示されたアルバムの一覧から、再生したい曲が含まれたアルバムを選んで【決定】を押す

 マウス「アルバム」をクリックして、一覧から再生したい 曲が含まれたアルバムをクリック

「アルバムの詳細」画面が表示されます。

#### ■ ポイント

ここでは例として「アルバム」を選んでいますが、「アーティスト」や「ジャンル」などを選んで、その項目に分類された曲を再生することもできます。

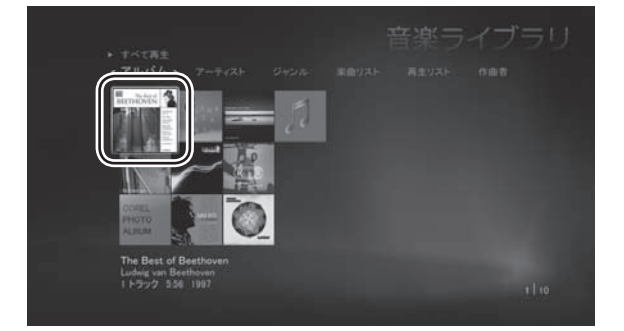

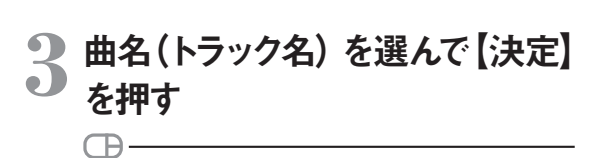

マウス 曲名 (トラック名) をクリック

「曲の詳細」画面が表示されます。

#### ■ ポイント

「アルバムの詳細」 画面で「アルバムを再生」を選んで 【決定】を押すと、アルバム全体の再生が始まります。

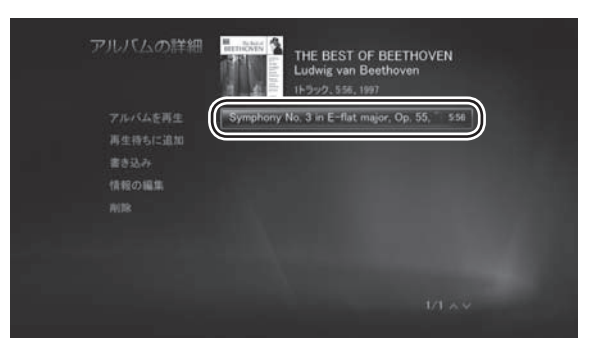

### 4 「曲を再生」を選んで【決定】を 押す

### マウス 「曲を再生」をクリック

「プレイビュー」画面が表示され、曲の再生が始まります。 再生を終えるときは【停止】を押してください。

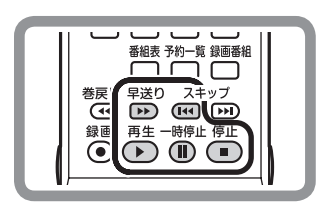

再生中は、通常の CD プレーヤと同様に、リモコンの ボタンで早送りや一時停止、スキップの操作ができま す。なお、巻き戻しはできません。

### 好きな曲のリストを作って再生する

パソコンに取り込んだ曲から好みの曲を選び、Windows Media Centerの「再生待ち」に追加して、自分の好きな順序で再生できます。

ここでは、再生したい曲を「再生待ち」に追加する操作について説明します。

### 】 「ミュージック」 の「音楽ライブラリ」 を選んで【決定】 を押す

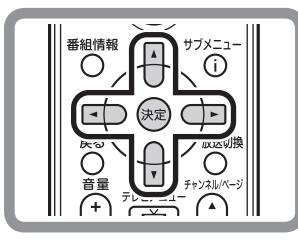

「音楽ライブラリ」画面が表示されます。

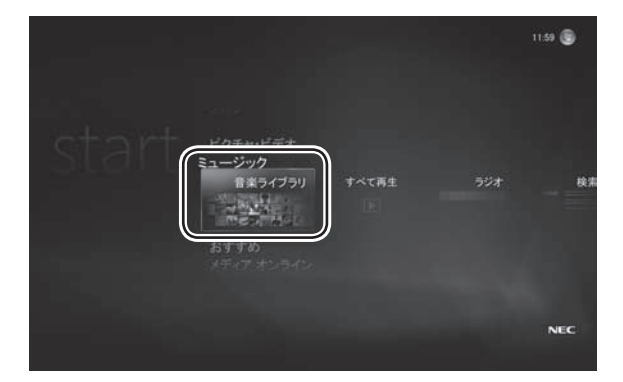

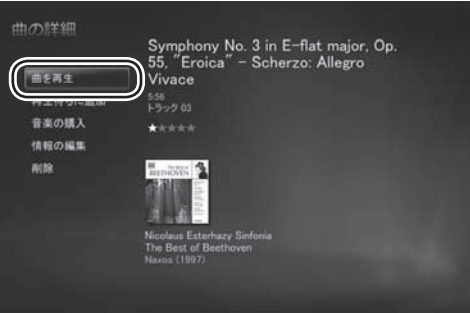

### ■ ポイント

マウスで操作するときは、再生中の画面でマウスを動か すと、画面の下側に操作用のボタンが表示されます。 そのボタンをクリックして操作してください。

2「アルバム」を選び、下に表示されたアルバムの一覧から、「再生待ち」に追加したい曲が含まれたアルバムを選んで【決定】を押す

# マウス「アルバム」をクリックして、「再生待ち」に追加 したい曲が含まれたアルバムをクリック

「アルバムの詳細」画面が表示されます。

#### ■ ポイント

ここでは例として「アルバム」を選んでいますが、「アーティ スト」や「ジャンル」などを選んで、その項目に分類され た曲を「再生待ち」に追加することもできます。

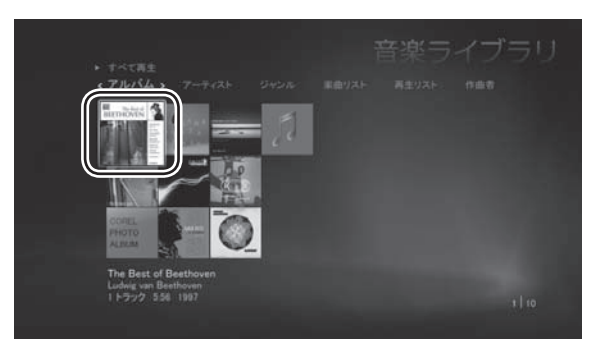

### 3 曲名(トラック名)を選んで【決定】 を押す

### マウス 曲名 (トラック名) をクリック

「曲の詳細」画面が表示されます。

#### ■ ポイント

「アルバムの詳細」 画面で 「再生待ちに追加」 を選んで 【決定】 を押すと、 アルバム全体が 「再生待ち」 に追加 されます。

### ↓ 「再生待ちに追加」を選んで【決定】 を押す

### マウス 「再生待ちに追加」をクリック

選んだ曲が「再生待ち」に追加されます。追加された 曲は、順次、自動的に再生されます。手順2~4を 繰り返して、聴きたい曲を「再生待ち」に追加してく ださい。

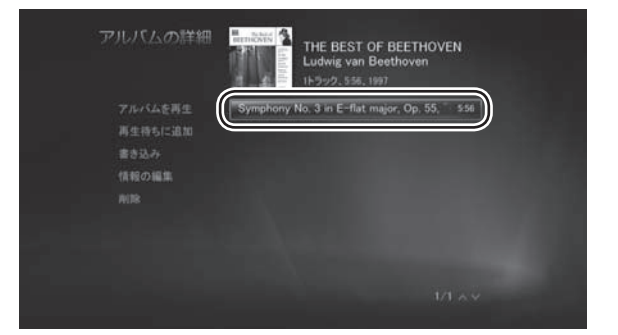

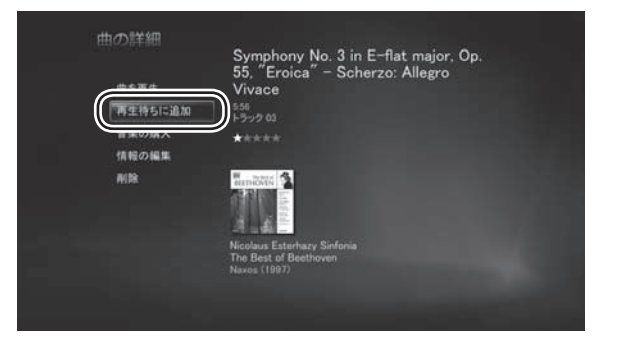

### 「再生待ち」の内容を確認したいときは

次のように操作してください。

- メインメニューで「プレイビュー + 再生待ち」の「音楽」
   を選んで【決定】を押す
   「プレイビュー」画面が表示されます。
- 2「再生待ちの表示」を選んで【決定】を押す 「再生待ち」画面が表示されます。

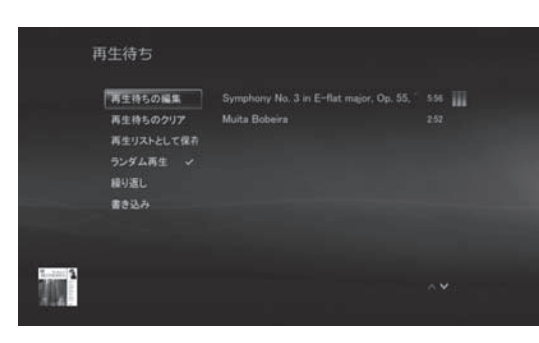

画面に「再生待ち」の曲が一覧で表示されます。 この画面から、「再生待ちの編集」や「再生待ちのクリア」 をおこなうことができます。

また、「再生待ち」の内容を再生リストとして保存すること もできます。

### 取り込んだ曲を削除する

### ┃ 「曲の詳細」 画面で、「削除」を選 んで【決定】 を押す

削除の確認が表示されます。

| vace<br>8<br>1/2 03<br>**** |
|-----------------------------|
| 8<br>1-92 03<br>****        |
|                             |
|                             |
| nučet 1                     |
|                             |

# 2「はい」を選んで【決定】を押す

### マウス「はい」をクリック

選んだ曲が削除されます。

#### ■ ポイント

「アルバムの詳細」 画面で「削除」 を選んで【決定】 を 押すと、アルバム全体が削除されます。

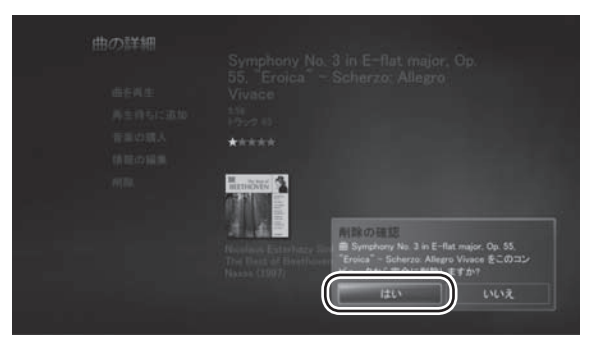

セットアップする

#### 曲をまとめて CD や DVD に保存する

パソコンに取り込んだ曲を、アルバムごとにまとめて CD や DVD に保存することができます。

まず、パソコンに CD-R または DVD-R などの記録メディアをセットします。

次に、保存したいアルバムの「アルバムの詳細」 画面を表示させ、「書き込み」 を選んで【決定】 を押します。 「ディスク形式の選択」 画面が表示されます。

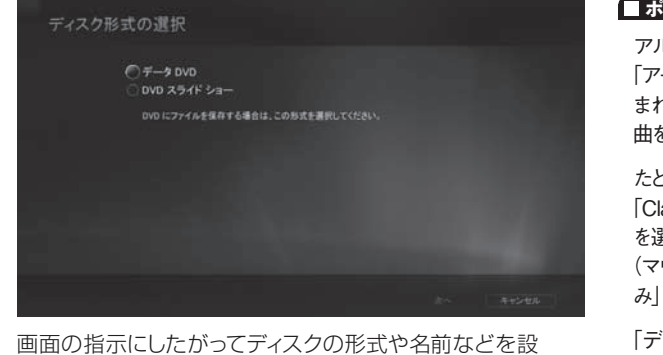

画面の指示にしたかっくティスクの形式や名削なとを設定し、アルバムを保存してください。

■ ポイント

アルバムの保存と同様に、「音楽ライブラリ」 画面で 「アーティスト」や「ジャンル」などを選び、その項目に含 まれた小項目(例:「ジャンル」の「Classical」) ごとに、 曲をまとめて保存することもできます。

たとえば、「Classical」に分類された曲を保存するときは、 「Classical」を選んで【サブメニュー】を押し、「書き込み」 を選びます。

(マウスの場合は「Classical」を右クリックして、「書き込み」をクリックします)

「ディスク形式の選択」 画面が表示されたら、 画面の 指示にしたがって操作してください。

### 聴きたい曲を探す

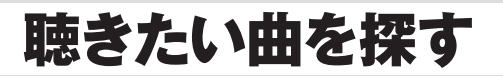

パソコンに取り込んだ曲が増えても心配は要りません。

Windows Media Center の検索機能を使えば、目的の曲をすばやく探し出すことができます。

曲名はもちろん、アルバム名やアーティスト名などをキーワードにして

検索することができます。

入力したキーワードを含む曲が一覧で表示されるから、タイトルの一部分しか思い出せない! なんてことがあっても大丈夫。

また、Windows Media Center を使って、インターネットのサイトで曲を探したり、購入することもできます。

### ■ ポイント

- Windows Media Centerの「音楽ライブラリ」に登録されている曲が検索の対象となります。
- それぞれの曲に登録された「曲情報」に基づいて検索 されます。曲情報の登録されていない曲は検索の対象 になりません。

### ▶ パソコンに取り込んだ曲を探す

ここでは、キーワードを入力してパソコンに取り込んだ曲を検索する操作について説明します。

### ┃ 「ミュージック」の「検索」を選ん で【決定】を押す

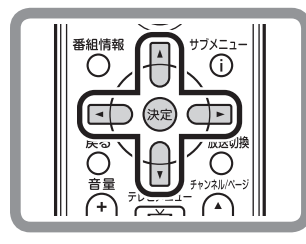

マウス 「ミュージック」の「検索」をクリック

「検索:音楽」画面が表示されます。

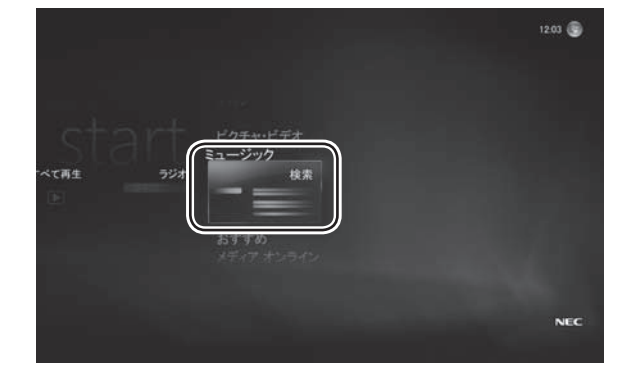

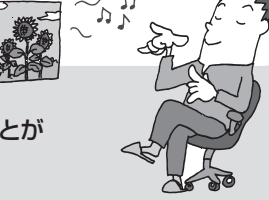

### 2 リモコンの数字ボタンまたはキー ボードで、検索用のキーワードを 入力する

数字ボタンは、1つのボタンに複数の文字が割り当て られています。ボタンを押すたびに入力される文字が 切り換わります。

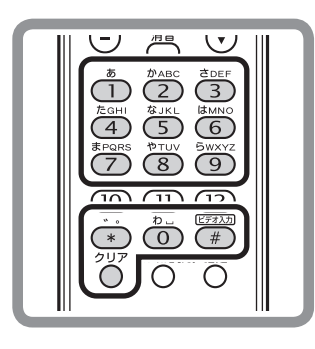

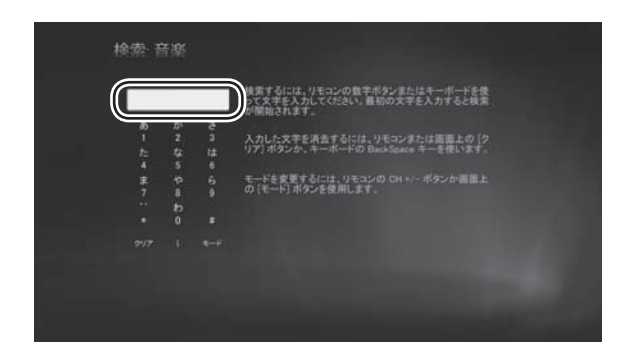

### ■ ポイント

- ひらがなを入力したときは、【矢印】ボタン(下)を押して、 カタカナや漢字に変換することができます。
- リモコンの【#】やチャンネルボタンを押して、入力する 文字の種類を切り換えることができます。
- 入力を間違えたときは、【クリア】を押して文字を削除 することができます。

マウス 画面に表示された数字をクリックして、キーワー ドを入力

最初の文字を入力すると検索が始まり、検索の結果 が右側に表示されます。

### ▶ インターネットで曲を探す

ここでは、インターネットを使って曲を探す操作について説明します。

#### ● チェック

曲を探すには、インターネットに接続する必要があります。 インターネット接続の設定については「準備と設定」 を ご覧ください。

### └「曲の詳細」画面で、「音楽の購入」 └ を選んで【決定】 を押す

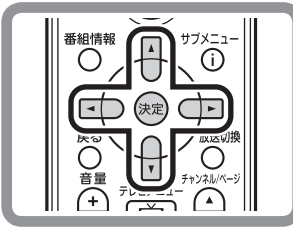

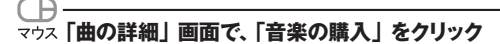

インターネットに接続され、曲を検索したり、曲のサ ンプルを聴くことができます。

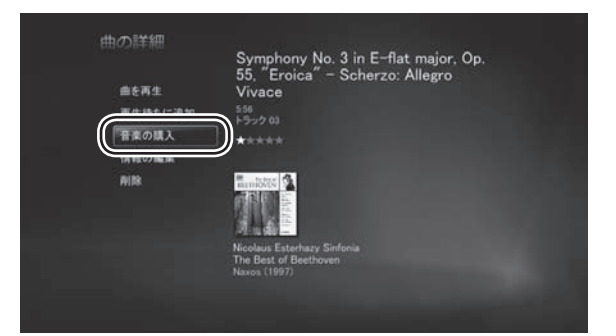

#### ■ ポイント

■ マウスでの操作が必要になることがあります。

 [Music Store Browser] を使って音楽を購入すること もできます。

### Windows Media Player について

このマニュアルでご紹介している Windows Media Center と同様、「Windows Media Player」を使って、音楽・画像・ ビデオを楽しむことができます。

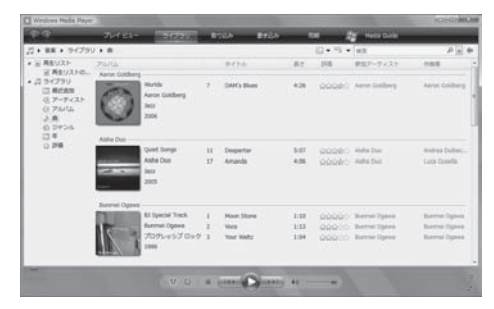

#### ■ ポイント

Windows Media Player を起動するには、「ソフトナビ ゲーター」の「音楽」-「音楽を聴く」-「Windows Media Player」をクリックします。

### ▶参 照

Windows Media Player について → Windows のヘルプ

音楽 CD の再生や DVD の視聴、パソコンに保存された音楽・画像・動画といったデジタルメディアファイルの再生や 整理はもちろん、インターネット上のデジタルメディアファイルを再生したり、デジタルポータブルプレーヤなどに音楽 やビデオを転送することもできます。

### Music Store Browser と BeatJam Player について

「Music Store Browser」を使って、インターネットの音楽販売サイトから、曲を購入することができます。 購入した曲は、「BeatJam Player」で聴くことができます。

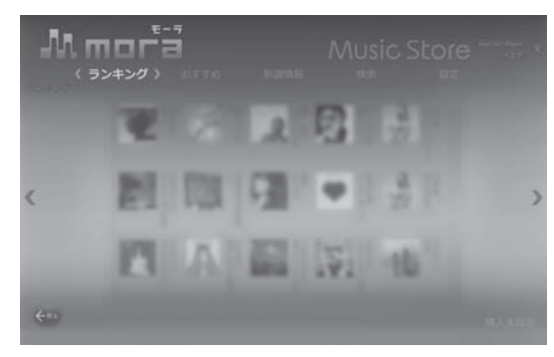

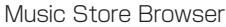

#### ■ ポイント

- Music Store Browser を使うには、Windows Media Center のメインメニューから、「おすすめ」の「Music Store Browser」を選んで【決定】を押します。
- BeatJam Player を 使 う に は、Windows Media Center のメインメニューから、「おすすめ」の「BeatJam Player」を選んで【決定】を押します。

| Be  | atlar     | n Player      |  | And been been been | 8 |
|-----|-----------|---------------|--|--------------------|---|
| Mat | 87-C      | d90           |  |                    |   |
|     | NO<br>001 | 9775<br>すべての曲 |  | 808<br>5           |   |
|     | 002       | プレイリスト        |  | 0                  |   |
|     | 003       | PRICH         |  | 1                  |   |
|     | 004       | アーティスト        |  | 2                  |   |
|     | 005       | ジャンル          |  | 5                  |   |
|     |           |               |  |                    |   |
| -   | 6         |               |  | 1/1                |   |

BeatJam Player

#### ● チェック

- Music Store Browser で購入した曲は、BeatJam と BeatJam Player で再生できます。
- ●はじめて Music Store Browser や BeatJam Player を起動したときは、使用許諾契約を確認するメッセー ジが表示されます。内容を確認して「同意する」を 選んで【決定】を押してください。

※すでに BeatJam の使用許諾契約に同意している 場合、このメッセージは表示されません。

#### ラジオについて

ラジオについては、Windows のヘルプをご覧ください。 また、このパソコンが発売された時点では、日本国内の Windows Media Center 用のインターネットラジオの機能は サポートされていません。(2008 年 6 月現在) 将来的なサポートについては、Microsoft 社のホームページなどで確認してください。 写真を楽しむ

動画を楽しむ

インターネットの動画を楽しむ (BIGLOBE ストリーム)

写真を楽しむ

楽しかった家族旅行。趣味で撮った花や野鳥の写真。 デジタルカメラで撮った写真は、パソコンとの相性バッチリ! ここでは Windows Media Center を使って写真を楽しむ方法について 説明します。画面いっぱいに映すのはもちろん、写真を自動的に切り換えて 順番に映すこともできます (スライドショー)。 思い出の写真や自慢の写真を今までとは違ったかたちで楽しく見てみましょう。

■ ポイント

「SmartPhoto」や「Windows<sup>®</sup> フォト ギャラリー」、デ ジタルカメラに付属しているソフトなどを使って、写真を 楽しむこともできます。ほかのソフトの使い方については、 それぞれのマニュアルやヘルプをご覧ください。

### ▶ 写真を取り込む

ここでは、デジタルカメラで撮った写真をパソコンに取り込む操作について説明します。

### 】 パソコンにデジタルカメラを接続 する

接続方法はデジタルカメラによって異なります。詳しくは、デジタルカメラのマニュアルをご覧ください。

操作を選ぶ画面が表示されます。

### ▶参 照

デジタルカメラの接続方法について →デジタルカメラのマニュアル

#### ■ ポイント

Windows Media Center を起動していない場合は、 デジタルカメラを接続したときに表示される「自動再生」 画面で、「画像の表示 -Windows Media Center 使用」 をクリックすると、Windows Media Center が起動します。 デジタルカメラのフォルダが表示されたら、右クリックし て「取り込み」を選んでください。

10 II

### 2 「画像とビデオのインポート」を選 んで【決定】を押す

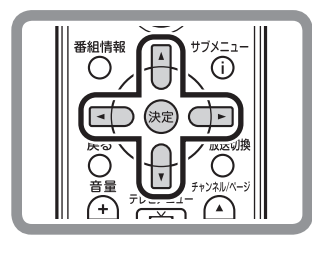

マウス 「画像とビデオのインポート」をクリック

写真を保存するフォルダの名前を入力する画面が表 示されます。

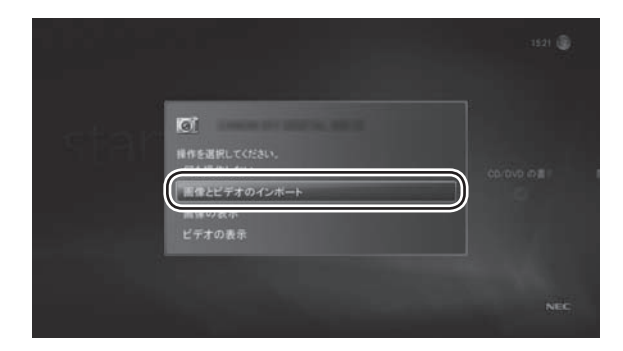

### ■ ポイント

同様の画面が再度表示されたときは、もう一度手順2 の操作をおこなってください。 3 「フォルダ名」を選んで【決定】を 押し、リモコンの数字ボタンまたは キーボードを使って保存するフォル ダの名前を入力して【確定】を押す

> 数字ボタンは、1つのボタンに複数の文字が割り当て られています。ボタンを押すたびに入力される文字が 切り換わります。

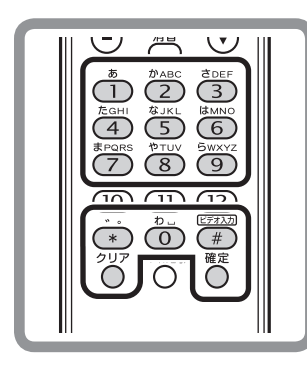

マウス「フォルダ名」をクリックし、画面に表示された数
 字をクリックしてフォルダの名前を入力

### 4 「取り込み」 を選んで 【決定】 を押 す

田 (
 取り込み) をクリック
 マウス
 「取り込み) をクリック
 マクス
 マウス
 マウス
 マウス
 マウス
 マウス
 マウス
 マウス
 マウス
 マウス
 マウス
 マウス
 マウス
 マウス
 マウス
 マウス
 マウス
 マウス
 マウス
 マウス
 マウス
 マウス
 マウス
 マウス
 マウス
 マウス
 マウス
 マウス
 マウス
 マウス
 マウス
 マウス
 マウス
 マウス
 マウス
 マウス
 マウス
 マウス
 マウス
 マウス
 マウス
 マウス
 マウス
 マウス
 マウス
 マウス
 マウス
 マウス
 マウス
 マウス
 マウス
 マウス
 マウス
 マウス
 マウス
 マウス
 マウス
 マウス
 マウス
 マウス
 マウス
 マウス
 マウス
 マウス
 マウス
 マウス
 マウス
 マウス
 マウス
 マウス
 マウス
 マウス
 マウス
 マウス
 マウス
 マウス
 マウス
 マウス
 マウス
 マウス
 マウス
 マウス
 マウス
 マウス
 マウス
 マウス
 マウス
 マウス
 マウス
 マウス
 マウス
 マウス
 マウス
 マウス
 マウス
 マウス
 マウス
 マウス
 マウス
 マウス
 マウス
 マウス
 マウス
 マウス
 マウス
 マウス
 マウス
 マウス
 マウス
 マウス
 マウス
 マウス
 マウス
 マウス
 マウス
 マウス
 マウス
 マウス
 マウス
 マウス
 マウス
 マウス
 マウス
 マウス
 マウス
 マウス
 マウス
 マウス
 マウス
 マウス
 マウス
 マウス
 マウス
 マウス
 マウス
 マウス
 マウス
 マウス
 マウス
 マウス
 マウス
 マウス
 マウス
 マウス
 マウス
 マウス
 マウス
 マウス
 マウス
 マウス
 マウス
 マウス
 マウス
 マウス
 マウス
 マウス
 マウス
 マウス
 マウス
 マウス
 マウス
 マウス
 マウス
 マウス
 マウス
 マウス
 マウス
 マウス
 マウス
 マウス
 マウス
 マウス
 マウス
 マウス
 マウス
 マウス
 マウス
 マウス
 マウス
 マウス
 マウス
 マウス
 マウス
 マウス
 マウス
 マウス
 マウス
 マウス
 マウス
 マ
 マ
 マウス
 マウス
 マウ
 マウス
 マ
 マ
 マ
 マ
 マ
 マ
 マ
 マ
 マ
 マ
 マ
 マ
 マ
 マ
 マ
 マ
 マ
 マ
 マ
 マ
 マ
 マ
 マ
 マ
 マ
 マ
 マ
 マ
 マ
 マ
 マ
 マ
 マ
 マ
 マ
 マ
 マ
 マ
 マ
 マ
 マ
 マ
 マ
 マ
 マ
 マ
 マ
 マ
 マ
 マ
 マ
 マ
 マ
 マ
 マ
 マ
 マ
 マ
 マ
 マ
 マ
 マ
 マ
 マ
 マ
 マ
 マ
 マ
 マ
 マ
 マ
 マ

取り込みが始まります。

#### ● チェック

●画像の数やファイルサイズによって、取り込みに時間が かかることがあります。

 取り込み中は、パソコンからデジタルカメラを取り外さな いでください。

取り込みが終わると、「インポートの完了」と表示されます。

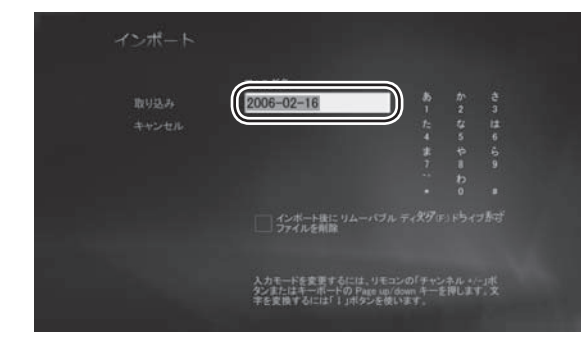

### ■ ポイント

- ひらがなを入力したときは、【矢印】ボタン(下)を押して、 カタカナや漢字に変換することができます。
- リモコンの【#】やチャンネルボタンを押して、入力する 文字の種類を切り換えることができます。
- 入力を間違えたときは、【クリア】を押して文字を削除 することができます。

| Rij <u>z</u> a | 2006年旅行                                         | 8)<br>1<br>1<br>1<br>4<br>3<br>7<br>11  |             |  |
|----------------|-------------------------------------------------|-----------------------------------------|-------------|--|
|                | インボート後に リムー<br>ファイルを削除                          |                                         |             |  |
|                | 入力モードを変更するには<br>タンまたはキーボードの Pa<br>字を変換するには「↓」ボタ | 。リモコンの「チャン<br>ga up/down キーき<br>ンを使います。 | ネル・/<br>押しま |  |

# 5「OK」を選んで【決定】を押す

すぐに写真を見たいときは、「画像の表示」を選んで ください。

#### 

これで、写真の取り込みは完了です。

#### ■ ポイント

- デジタルカメラの取り外し方は、デジタルカメラのマニ ュアルをご覧ください。
- 取り込んだ写真は、ログインしているユーザーの「ピク チャ」フォルダに保存されます。

### ▶ 写真を見る

ここでは、パソコンに取り込んだ写真を画面に表示させる操作について説明します。 1枚ずつ表示させることはもちろん、写真を自動的に切り換えて表示(スライドショー)させることもできます。

#### 写真を1枚ずつ見る

ここでは、パソコンに取り込んだ写真を1枚ずつ表示させる操作について説明します。

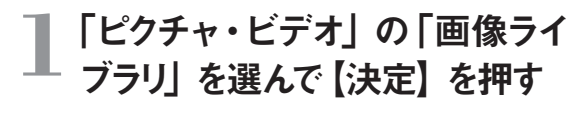

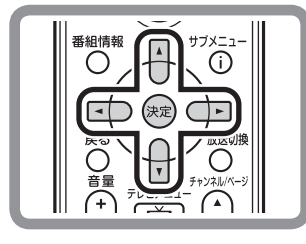

CD
 マウス
 「ピクチャ・ビデオ」の
 「画像ライブラリ」をクリック

写真が入っているフォルダの一覧が表示されます。

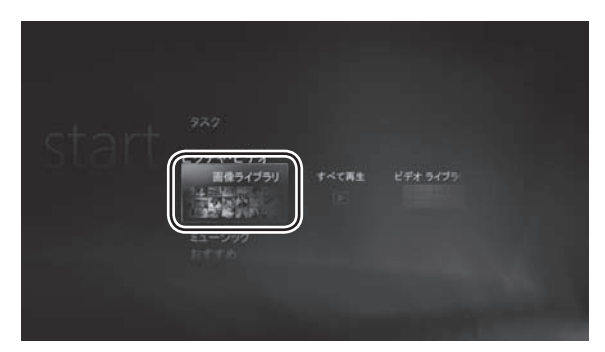

#### ■ ポイント

「ライブラリの作成が終了しました。メディアファイルを 視聴するために別のフォルダを選択しますか?」という メッセージが表示されたとき、通常は「いいえ」を選んで ください。「はい」を選ぶと、画像ライブラリに別のフォ ルダを追加する設定に進みます。

#### ▶参 照

- ライブラリにデータを追加する
- → [Windows Media Center にデータを追加する] (p.69)

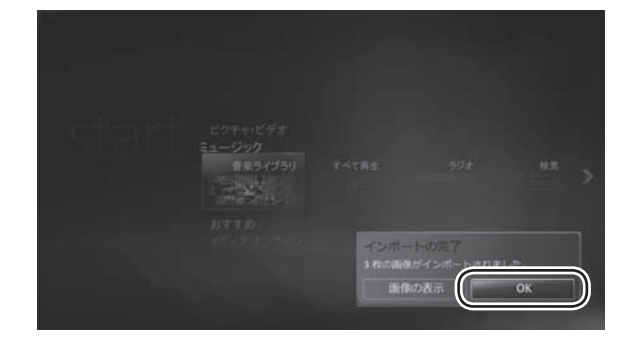

### 2 見たい写真が入っているフォルダ を選んで【決定】を押す

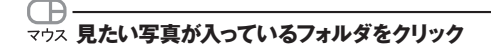

選んだフォルダの中の写真が、一覧で表示されます。 選んだフォルダの中に別のフォルダが入っているとき は、それも表示されます。

#### ■ ポイント

画面上部の項目(フォルダ・タグ・撮影日)を選んで、 一覧表示される内容を切り換えることもできます。

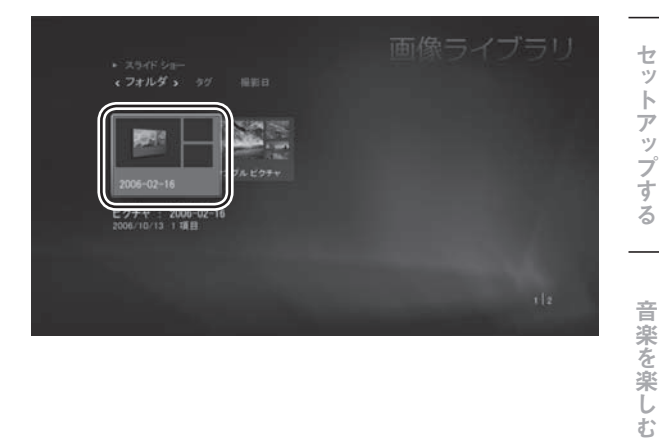

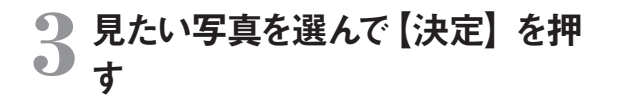

マウス 見たい写真をクリック

選んだ写真が表示されます。

#### ■ ポイント

- 画面上部の項目(名前順・日付順)を選んで、一覧表示される順序を切り換えることもできます。
- ■【サブメニュー】を押し、「画像の詳細」を選んで【決定】 を押すと、撮影日やタグの情報が表示されます。
- ご購入時の状態では、ログインしているユーザーの 「ピクチャ」フォルダと、「パブリックのピクチャ」フォル ダの画像が、「画像ライブラリ」に登録(表示)される よう設定されています。パソコンのほかのフォルダの画 像が登録されるよう設定することもできます。

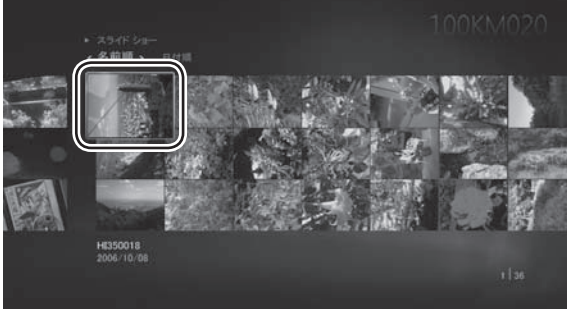

▶参 照

ライブラリにデータを追加する

→ [Windows Media Center にデータを追加する] (p.69)

#### 写真を自動的に切り換えて見る (スライドショー)

ここでは、写真を自動的に切り換えて表示(スライドショー)させる操作について説明します。

#### ■ ポイント

Windows Media Center では、音楽を再生しながら、 同時にスライドショーで写真を表示させることもできます。 お気に入りの音楽と組み合わせれば、まるでビデオのように写真が楽しめます。

#### ▶参 照

音楽の再生について → 「音楽を楽しむ」 (p.14)

### 】 「ピクチャ・ビデオ」 の「すべて再生」 を選んで【決定】 を押す

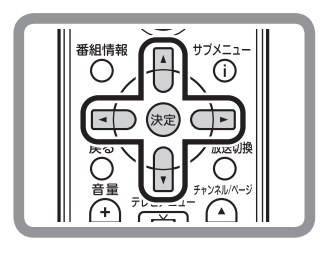

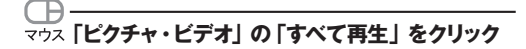

スライドショーが始まり、「画像ライブラリ」に登録された写真が連続して表示されます。 終了するときは【停止】を押してください。

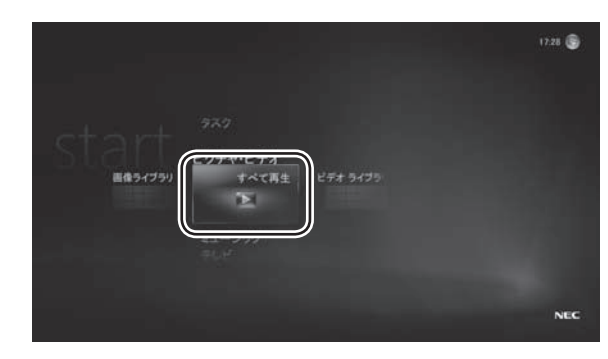

### ■ ポイント

- マウスで操作するときは、再生中の画面でマウスを動かすと、画面の下側に操作用のボタンが表示されます。 そのボタンをクリックして操作してください。
- スライドショーの設定は、【サブメニュー】を押し、「設定」
   「ピクチャ」から変更できます。写真を切り換える間隔 や表示のしかたなどが設定できます。
- フォルダを選んでスライドショーを楽しみたいときは、フ ォルダの中の写真が一覧で表示された状態で、「スライ ドショー」を選んで【決定】を押します。

### 写真を加工する

赤く光ってしまった瞳の色を補正したり、写真の一部を切り抜いたりすることができます。

加工したい写真が表示された状態で【サブメニュー】を押し、「画像の詳細」-「修正」を選んで【決定】を押します (マウスの場合は写真を右クリックして、「画像の詳細」-「修正」をクリックします)。 「修正」画面が表示されます。

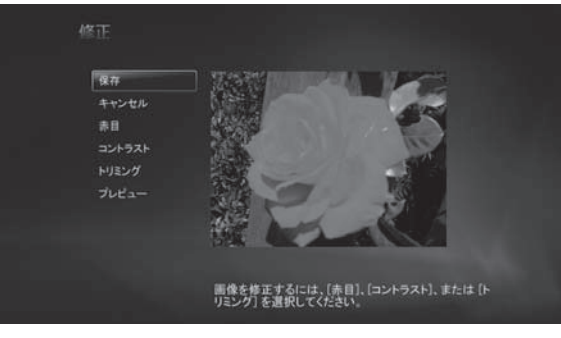

#### ■ ポイント

[Corel Paint Shop Pro Photo] などの画像編集ソフトを使って、写真を加工することもできます。

#### ▶参 照

「Corel Paint Shop Pro Photo」について →『「サポートナビゲーター」-「使いこなす」-「ソフト 一覧」-「Corel Paint Shop Pro Photo」

次の補正・加工ができます。

赤目: ストロボなどの光で人物の瞳が赤く光った状態を補正できます。

コントラスト:写真のコントラストを調節できます。

トリミング: 写真の一部を切り抜くことができます。切り抜く位置や大きさは、写真の下に表示されるボタン (アイコン) で調節できます。

### 大切な写真を CD や DVD に保存することができます。

まず、パソコンに CD-R または DVD-R などの記録メディアをセットします。 次に、保存したい写真が入ったフォルダを選んで【サブメニュー】を押し、「書き込み」を選んで【決定】を押します (マウスの場合はフォルダを右クリックして、「書き込み」をクリックします)。

「ディスク形式の選択」 画面が表示されます。

写真を CD や DVD に保存する

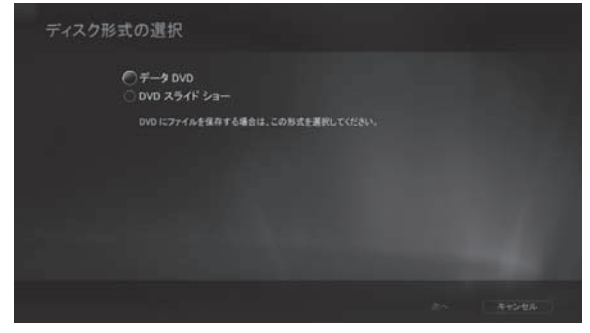

画面の指示にしたがってディスクの形式や名前などを設定し、写真を保存してください。

### SmartPhoto について

このマニュアルで紹介している Windows Media Center と同様、「SmartPhoto」を使って、デジタルカメラの写真を 取り込み、加工したり整理したりすることができます。

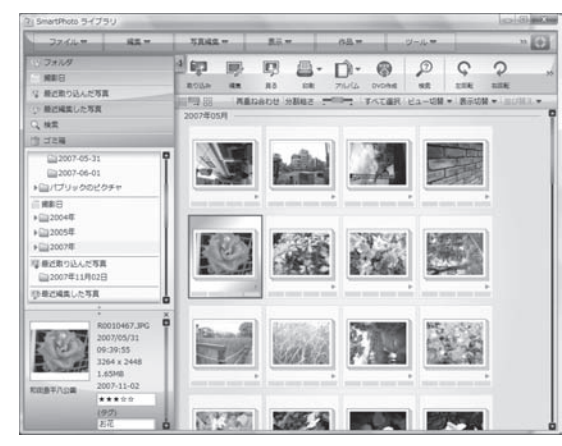

### ■ ポイント

「SmartPhoto」を起動するには、「ソフトナビゲーター」の 「写真・画像」-「写真を整理・管理する」-「SmartPhoto」 の「ソフトを起動する」をクリックします。

### ▶参 照

SmartPhoto について → 『活用ブック』の「SmartPhoto で写真を楽しむ」 → 「ジートナビゲーター」 - 「使いこなす」 - 「ソフト 一覧」 - 「SmartPhoto」

撮影日や時間などで写真を整理したり、「おまかせ補正」を使って写真を自動的に補正したりすることができます。また、 写真を使ってアルバムを作成し、DVD-Video にして配布することもできます。

写真を楽しむ

動画を楽しむ

インターネットの動画を楽しむ (BIGLOBE ストリーム)

# 動画を楽しむ

子供の運動会やみんなで出かけた海水浴で大活躍するデジタルビデオカメラ。 思い出の詰まったビデオをパソコンに取り込んでみましょう。 ここでは Windows Media Center を使って 動画を楽しむ方法について説明します。

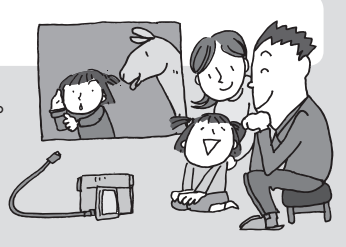

### ■ ポイント

「Windows Media Player」や、デジタルビデオカメラ に付属しているソフトなどを使って、動画を楽しむこともで きます。ほかのソフトの使い方については、それぞれの マニュアルやヘルプをご覧ください。

### ▶ 動画を取り込む

ここでは、デジタルビデオカメラで撮った動画を、パソコンに取り込む操作について説明します。

動画は「Windows<sup>®</sup> ムービー メーカー」を使ってパソコンに取り込みます。 しばらくリモコンから手を離して、マウスで操作してください。

#### ▶参 照

Windows<sup>®</sup> ムービー メーカーについて → Windows<sup>®</sup> ムービー メーカーのヘルプ

### パソコンにデジタルビデオカメラを 接続する

接続方法はデジタルビデオカメラによって異なります。 詳しくは、デジタルビデオカメラのマニュアルをご覧 ください。

#### ▶参 照

デジタルビデオカメラの接続方法について →デジタルビデオカメラのマニュアル

#### ■ ポイント

「自動再生」画面が表示されたときは、「ビデオの読み 込み -Windows ビデオの読み込み使用」をクリックし て、手順4 に進んでください。
# 2 「スタート」 - 「すべてのプログラム」 -「Windows ムービーメーカー」 を クリック

Windows<sup>®</sup> ムービー メーカーが起動します。

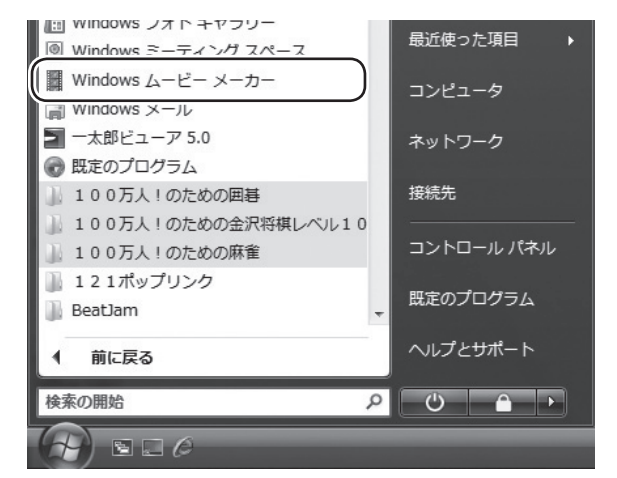

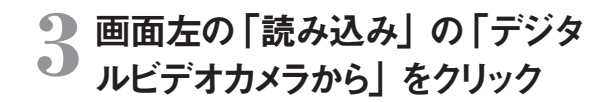

「ビデオの読み込み」画面が表示されます。

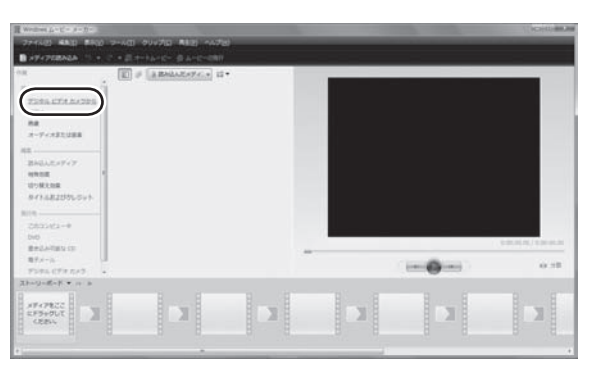

# 4 ビデオの「名前」や保存する「形式」 を設定し、「次へ」 をクリック

### ■ ポイント

通常は「読み込み先」を変更せず、「ビデオ」または「パ ブリックのビデオ」のままにしておいてください。 「読み込み先」を変更すると、Windows Media Center で再生するときに設定の変更が必要になることがありま す。

ビデオの「全体を読み込む」か「一部分だけを読み込む」かを選ぶ画面が表示されます。

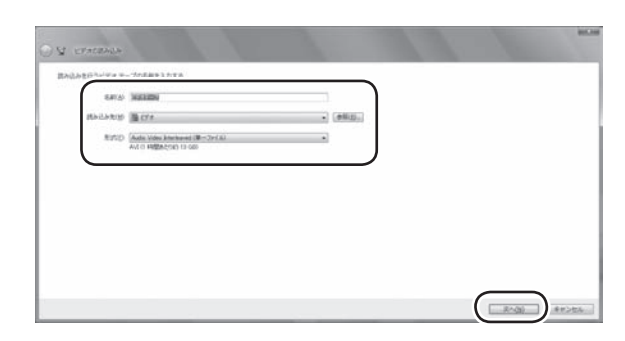

その他の機能

# 5 画面のメッセージを確認して、 ビデ オを読み込む方法を選んでクリッ ク

この例では「ビデオテープ全体をコンピュータに読み 込む」を選んでいます。

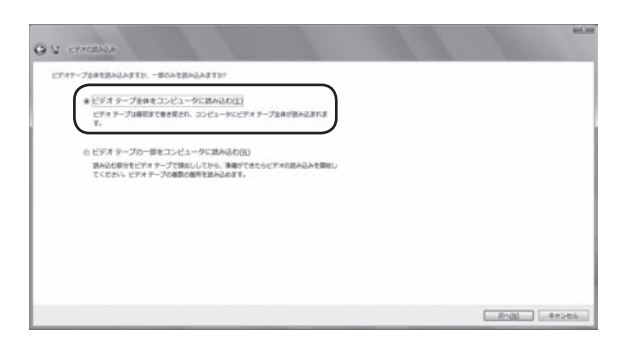

# 6 「次へ」 をクリック

右の画面が表示され、動画の取り込みが始まります。 取り込んでいる動画のプレビューと、取り込みが終わ るまでの経過が表示されます。

### ● チェック

動画の数やファイルサイズによって、取り込みに時間がかかることがあります。
 取り込み中は、パソコンからデジタルビデオカメラを取り

外さないでください。

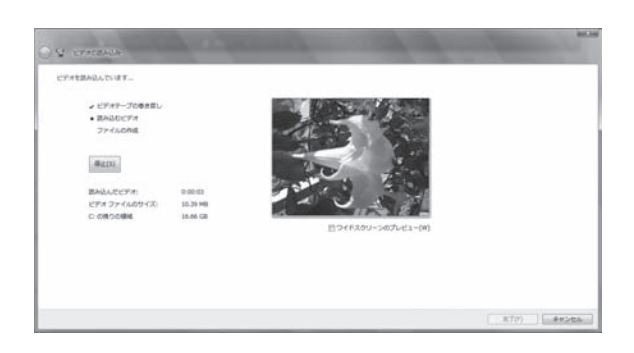

### ■ ポイント

手順5で「ビデオテープの一部をコンピュータに読み込 む」を選んだときは、デジタルビデオカメラを操作して取 り込み位置を指定するためのボタンなどが表示されます。

# 7 取り込みが終わったら、「OK」を クリック

これで、動画の取り込みは完了です。

### ■ ポイント

- デジタルビデオカメラの取り外し方は、デジタルビデオ カメラのマニュアルをご覧ください。
- Windows<sup>®</sup> ムービー メーカーを使って、このまま動画を 楽しむこともできます。詳しくは、Windows<sup>®</sup> ムービー メーカーのヘルプをご覧ください。

# ▶ 動画を見る

ここでは、パソコンに取り込んだ動画を見る操作について説明します。

# 「ピクチャ・ビデオ」の「ビデオラ <sup>-</sup> イブラリ」を選んで【決定】を押す

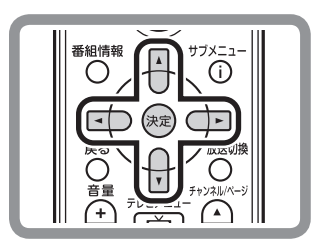

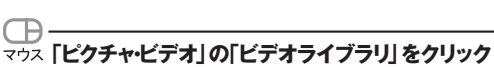

動画が入っているフォルダの一覧が表示されます。

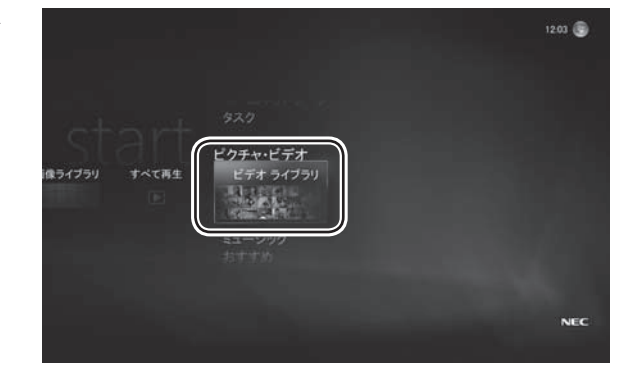

### ■ ポイント

「ライブラリの作成が終了しました。メディアファイルを 視聴するために別のフォルダを選択しますか?」という メッセージが表示されたとき、通常は「いいえ」を選んで ください。「はい」を選ぶと、ビデオライブラリに別のフォ ルダを追加する設定に進みます。

# ▶参照

- ライブラリにデータを追加する
- → [Windows Media Center にデータを追加する] (p.69)

# 2 見たい動画が入っているフォルダ を選んで【決定】を押す

### 

選んだフォルダの中の動画が、一覧で表示されます。 選んだフォルダの中に別のフォルダが入っているとき は、それも表示されます。

### ■ ポイント

画面上部の項目(フォルダ・撮影日)を選んで、一覧表 示される内容を切り換えることもできます。

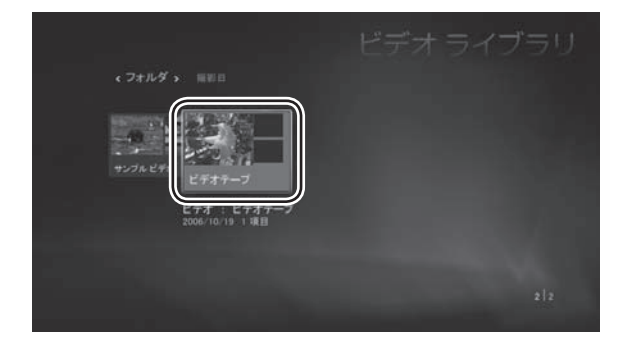

# 3 見たい動画を選んで【決定】を押す

# マウス 見たい動画をクリック

選んだ動画が再生されます。 再生を終えるときは【停止】を押してください。

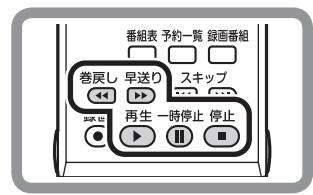

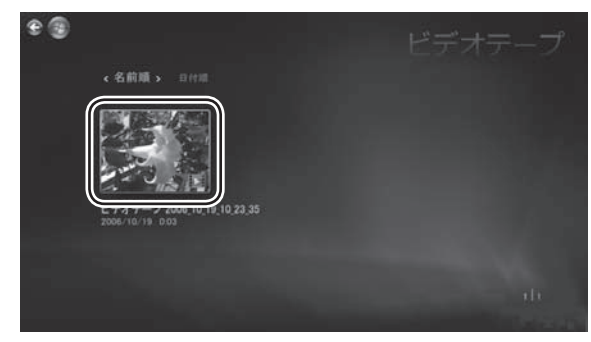

### ■ ポイント

画面上部の項目(名前順・日付順)を選んで、一覧表 示される順序を切り換えることもできます。

再生中は、通常のビデオと同様に、リモコンのボタン で早送り・巻き戻し・一時停止の操作ができます。

### ■ ポイント

- 動画の種類によっては、一部の操作ができないもの もあります。
- マウスで操作するときは、再生中の画面でマウスを動かすと、画面の下側に操作用のボタンが表示されます。そのボタンをクリックして操作してください。
- ■【サブメニュー】を押し、「ビデオの詳細」を選んで【決 定】を押すと、日付などの情報が表示されます。
- ご購入時の状態では、ログインしているユーザーの 「ビデオ」フォルダと、「パブリックのビデオ」フォルダ の動画が、「ビデオライブラリ」に登録(表示)される よう設定されています。パソコンのほかのフォルダの 動画が登録されるよう設定することもできます。

### ▶参 照

- ライブラリにデータを追加する
- → [Windows Media Center にデータを追加する] (p.69)

### AVCHD 形式の動画を見る

ブルーレイディスクを再生できるモデルでは、「WinDVD BD for NEC」というソフトを使って、メモリーカード (メモリー スティック、SD メモリーカード ) に記録された AVCHD 形式の動画が再生できます。

### ▶参 照

### AVCHD 形式の動画の再生

→「メモリーカードに記録された AVCHD 形式の動画を再生するには」(p.44)

動画を楽しむ

インターネットの動画を楽しむ (BIGLOBE ストリーム)

# インターネットの動画を楽しむ (BIGLOBE ストリーム)

Windows Media Center を使って、「BIGLOBE ストリーム」(イ ンターネットプロバイダ「BIGLOBE」が提供しているブロードバン ド映像サイト)の動画を、テレビ感覚で見ることができます。ニュー スや天気、映画の予告編、アニメ、レジャー情報などさまざまな ジャンルの映像を好きなときに楽しめます。

### ■ ポイント

- インターネット接続環境が必要です。
- BIGLOBE 会員でないかたもご覧いただけます。
- 画面デザインおよびメニューは、予告なく変更になる場合があります。

# ▶ インターネットの動画を見る

ここでは、インターネットに接続して「BIGLOBE ストリーム」の動画を見る操作について説明します。

■ ポイント

を表示させることもできます。

WinDVD

### ● チェック

映像を見るには、インターネットに接続する必要があり ます。

インターネット接続の設定については『準備と設定』を ご覧ください。

# 「おすすめ」の「ネット映像」を選 んで【決定】を押す

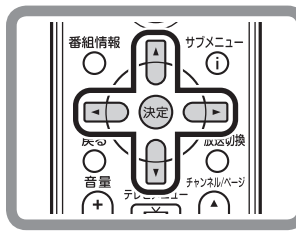

# マウス「おすすめ」の「ネット映像」をクリック

「BIGLOBE」が提供しているブロードバンド映像サイト「BIGLOBE ストリーム」が表示されます。

### ● チェック

はじめて起動したときは、セキュリティ設定画面が表示 されます。画面の指示にしたがって操作してください。

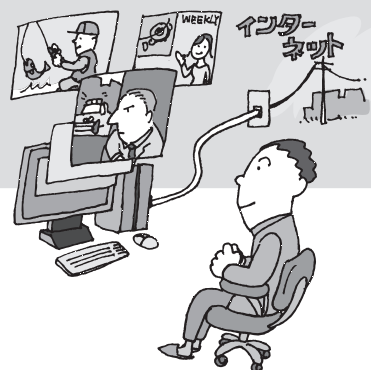

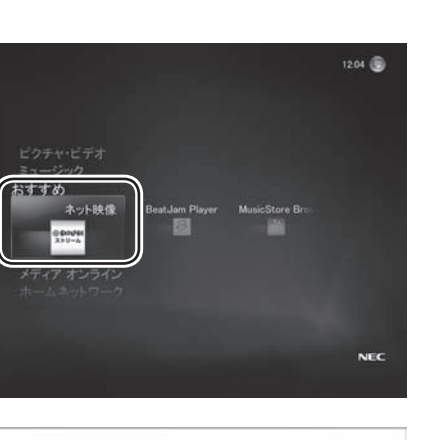

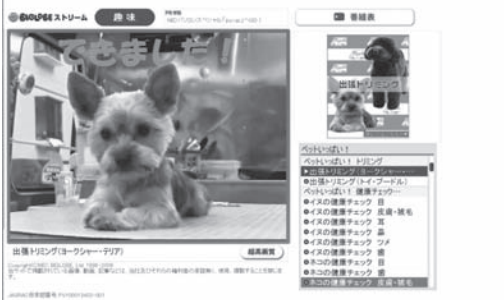

リモコンの【ネット映像】を押して、「BIGLOBE ストリーム|

その他の機能

### 「BIGLOBE ストリーム」表示中の操作について

リモコンのボタンで次のような操作ができます。

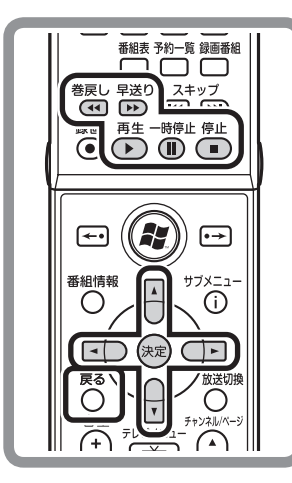

- 【早送り】: 映像を早送りします。
- 【巻戻し】: 映像を巻き戻します。
- 【一時停止】:再生を一時停止します。
- 【停止】: 再生を停止します。
- 【再生】: 再生します。
- 【矢印】: メニューの項目やボタンを選びます。
- 【決定】: メニューの操作を決定します。
- 【戻る】: 「BIGLOBE ストリーム」の番組表に戻ります。番組表が表示され ているときは、Windows Media Center に戻ります。

### □ ポイント

マウスで操作するときは、画面の項目やボタンをクリック して操作してください。

・ 画面内のボタンで画質を選ぶことができます。
 「標準画質」、「高画質」、「超高画質」のいずれかを選ぶことができます。動画は設定された画質で再生されます。ただし、対応する画質の映像が用意されていないときは、より低い画質(ビットレート)の動画が再生されます。

・<br />
画面内の「番組表」ボタンを選んで、番組表を表示させることができます。

### ● チェック

- 映像を選択しているときにセキュリティ アップグレードの画面が表示されることがあります。その場合は、「OK」を選んで【決定】を 押し、アップグレードをおこなってください。
- 映像を見ているときにインターネット接続が切断されると、「オフライン作業」画面が表示されます。インターネットに接続されているかを確認して、「再試行」をクリックしてください。
- ネット映像が対応している画面解像度は、1,024 × 768 以上です。
- ネット映像を見ているときにエラーメッセージが表示されたときは、Windows Media Center が終了します。この場合は再度 Windows Media Center を起動してください。
- インストールなどの作業をおこなうときは、「WEBサイトの表示」画面が表示されることがあります。画面の指示を確認し、必要に応じてマウスやキーボードを使って操作してください。
- ご使用の回線速度や回線状況、またパソコンの負荷状況によって、映像がコマ落ちする場合があります。また、画面切換に時間がかかる場合があります。
- 動画によっては、巻き戻し、早送り、一時停止などの操作ができない場合があります。

映像に関するお問い合わせ 「BIGLOBE カスタマーサポート」

お問い合わせフォーム http://support.biglobe.ne.jp/ask.html **「BIGLOBE カスタマーサポート インフォメーションデスク」** 通話料無料 **0120-86-0962** 携帯電話・PHS・CATV 電話の場合 **03-3947-0962**(通話料お客様負担) 9:00 ~ 21:00 365 日受付 テレビを楽しむ

# DVD を楽しむ

思い出のあの映画や話題の最新作。大好きなアーティストのコンサート。 このパソコンで DVD も楽しみましょう。 また、対応したモデルでは、ブルーレイディスクを楽しむこともできます。

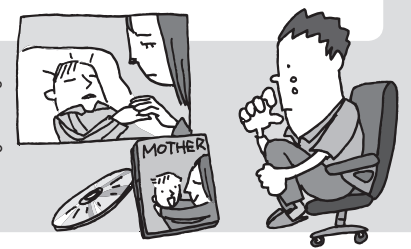

### ■ ポイント

ここで紹介している Windows Media Center の DVD 機能は、次のソフトによって実現されています。

・ [WinDVD for NEC] (マルチプレードライブモデル、DVD スーパーマルチド ライブモデル、DVD-ROMドライブモデル)

・「WinDVD BD for NEC」 (ブルーレイディスクを再生できるモデル) これらのソフトを単独で起動して DVD を楽しむこともで きます。

### ▶参 照

- 「WinDVD for NEC」について
   →

   「サポートナビゲーター」-「使いこなす」
   -「ソフト一覧」-「WinDVD for NEC」
- 「WinDVD BD for NEC」について
   →⑨「サポートナビゲーター」 「使いこなす」
   「ソフト一覧」 「WinDVD BD for NEC」

# ▶ DVD を利用するときの注意

- このパソコンでは、次のようなディスクは使用できません。無理に使用した場合、再生や作成ができないだけでなく、 破損の原因になる場合があります。
  - ・ 名刺型、星型などの円形ではない、異型ディスク
  - ・ 厚さが薄いディスク
  - ・規格外に容量の大きな書き込みディスクなど
- その他、DVD などのディスクを使用するときの注意については、「DVD、CD などのディスクについて」(p.77)をご覧ください。

### ● チェック

HDMI 端子を搭載したモデルでは、次のことに注意してください。

・ HDMI に対応した外付けのディスプレイやテレビなどで DVD を再生すると、画面がコマ落ちする場合があります。その場合は、 リフレッシュレートを上げるか、画面解像度を下げてください。 設定方法について詳しくは、 「♡「サポートナビゲーター」 - 「使いこなす」 - 「パソコンの機能」 - 「表示機能」 - 「ディスプレイの設

設定方法についく詳しくは、 「サホートアビケーダー」- | 便いこな 9 ] - | ハソコンの機能 ] - | 衣示機能 ] - | ナイスノレイの設定をおこなうときの注意事項 ] をご覧ください。

その他の機

能

# ▶ DVD やブルーレイディスクを見る

ここでは、DVD やブルーレイディスク(以降、「ディスク」と表記)を再生する操作について説明します。

┃ 「おすすめ」の「WinDVD」を選 んで【決定】を押す

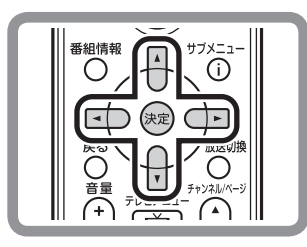

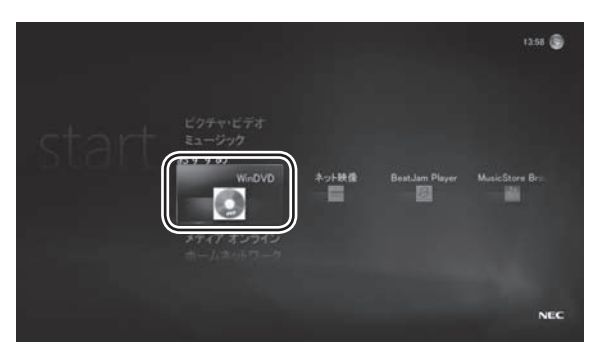

マウス 「おすすめ」の「WinDVD」をクリック

# **2** DVD/CD ドライブにディスクをセ ットする

ディスクによっては、自動的にディスクの再生が始まります。 再生を終えるときは【停止】を押してください。

### □ ポイント 〕

再生時の動作は、すぐ本編の再生が始まるものや、メ ニューが表示されるものなど、ディスクによって異なります。 詳しくはディスクに添付されているマニュアルをご覧ください。

 ディスクを途中で停止すると、次に同じディスクを再生 するとき、続きから再生されます。
 最初から再生したいときは、【停止】を2回押し、その後 【再生】を押してください。

ほかの再生ソフトが起動したときは、必要に応じて、 マウスで「スタート」-「コントロールパネル」-「CDまたは他のメディアの自動再生」をクリックし、自動再生」 の設定を確認してください。

詳しくは Windows のヘルプをご覧ください。

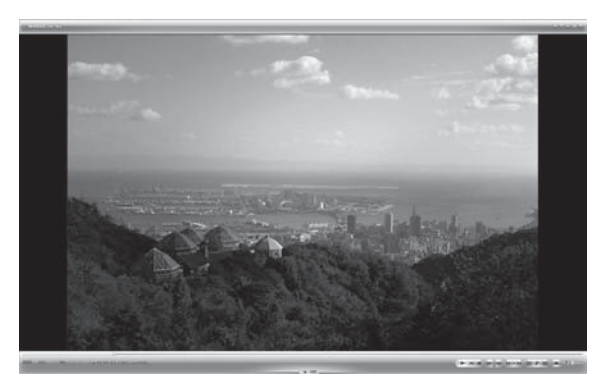

### ■ ポイント

Windows Media Center を起動していない場合は、 リモコンの【DVD】を押して、「WinDVD for NEC」ま たは「WinDVD BD for NEC」を起動してください。 マウスで操作する場合は、「ソフトナビゲーター」の「映 像を見る・録る」-「DVDを見る」-「WinDVD」(ブルー レイディスクを再生できるモデルは「映像を見る・録る」 -「DVD やブルーレイディスクを見る」-「WinDVD BD」)の「ソフトを起動する」をクリックしてください。

### ▶参 照

DVD/CDドライブについて → 『準備と設定』

### 再生中の操作について

再生中は、通常の DVD プレーヤと同様に、リモコンのボタンで次の操作ができます。

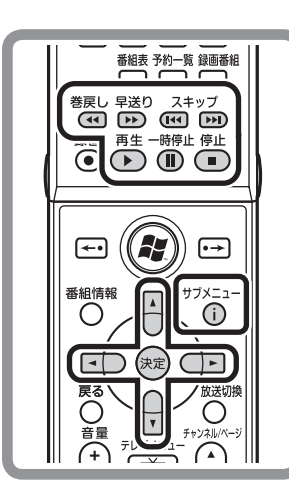

| 【早送り】:   | 映像を早送りします。          |
|----------|---------------------|
|          | 押すごとに、早送りの速度が上がります。 |
| 【巻戻し】:   | 映像を巻き戻し(早戻し)ます。     |
|          | 押すごとに、早戻しの速度が上がります。 |
| 【一時停止】:  | 再生を一時停止します。         |
| 【スキップ】:  | 前後のチャプターに移動します。     |
| 【停止】:    | 再生を停止します。           |
| 【再生】:    | 再生します。              |
| 【矢印】:    | メニューの項目などを選びます。     |
| 【決定】:    | メニューなどで操作を決定します。    |
| 【サブメニュー】 | :操作用のサブメニューを表示します。  |

リモコンのフタを開けた状態

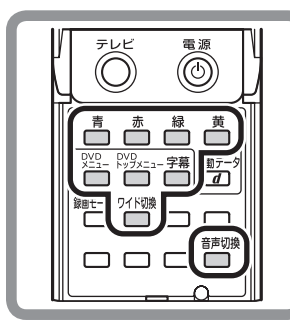

【DVD トップメニュー】: トップメニューを表示します。

示します)。

ご覧ください。

| 【DVD メニュー】: | 再生されている映像のメニューを表示します。           |
|-------------|---------------------------------|
| 【字幕】:       | 字幕のあるディスクで、字幕の言語や表示する/しな        |
|             | いを切り換えます。                       |
| 【音声切換】:     | 2 か国語などのディスクで音声を切り換えます。         |
| 【ワイド切換】:    | フルスクリーン時にノーマル/パンスキャンを切り換え       |
|             | ます (パンスキャン:アスペクト比 (縦横比) 16:9 のワ |
|             | イド映像の左右を切り取り、4:3の映像に変換して表       |

ブルーレイディスクによっては、使用できるものがあり ます。詳しくはディスクに添付されているマニュアルを

【青】【赤】【緑】【黄】:

マウスで操作するときは、再生中の画面でマウスをク リックすると、画面の下側に操作用のボタンが表示され ます。

それらのボタンをクリックして操作してください。 ボタンの機能について詳しくは「WinDVD for NEC」ま たは「WinDVD BD for NEC」のヘルプをご覧ください。

### ▶参 照

■ ポイント

さらに詳しい [WinDVD for NEC] または [WinDVD BD for NEC] の機能について → [WinDVD for NEC] のヘルプ

→ [WinDVD BD for NEC] のヘルプ

### ● チェック

「タスク」-「設定」-「全般」の「保護者による制限」の 設定内容を変更しても、WinDVD には反映されません。

音楽を楽しむ 写真や動画を楽しむ テレビや映画を楽しむ
オンラインの情報を活用する
ホームネットワークを活用する

セットアップする

### メモリーカードに記録された AVCHD 形式の動画を再生するには

ブルーレイディスクを再生できるモデルでは、メモリーカード(メモリースティック、SD メモリーカード)に記録された AVCHD 形式の動画を再生することができます。

AVCHD 形式の動画の再生には [WinDVD BD for NEC] を使います。 ここではマウスを使って操作してください。

AVCHD 形式の動画が記録さ れたメモリーカードをパソコン にセットする

# 2 「WinDVD BD for NEC」を起 動する

「スタート」-「すべてのプログラム」- [InterVideo WinDVD」- [InterVideo WinDVD BD for NEC] の順にクリックしてください。

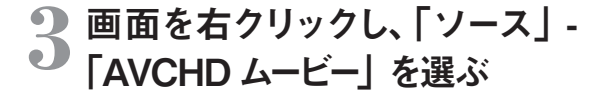

AVCHD 形式の動画の再生が始まります。

### ▶参 照

メモリーカードをパソコンにセットする手順について →〒「サポートナビゲーター」 - 「使いこなす」 - 「パソコ ンにつなげる」

### ● チェック

- ●メモリースティックと SD メモリーカード以外のメモ リーカードには対応していません。
- AVCHD 形式の動画が記録されたメモリーカードがパ ソコンにセットされていないときは、手順3の「AVCHD ムービー」が表示されません。

### ■ ポイント

画面の下側のボタンをクリックして操作できます。 詳しくは [WinDVD BD for NEC] のヘルプをご覧くだ さい。

### ▶参 照

さらに詳しい [WinDVD BD for NEC] の機能について → [WinDVD BD for NEC] のヘルプ DVD を楽しむ

テレビを楽しむ

テレビを楽しむ

テレビ機能を搭載しているパソコン(デジタルハイビジョン TV モデル) なら、リモコンを使って普通のテレビのように番組を楽しむことができ ます。

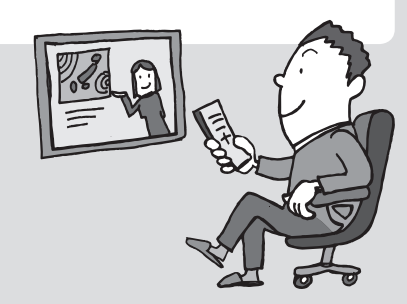

# ▶ テレビを見る前に

テレビを見る前に、アンテナ線の接続やテレビ機能の初期設定が必要です。 それぞれ次のマニュアルをご覧になり、テレビを見る準備を済ませてください。

- アンテナケーブルなどの接続について
   『準備と設定』
- テレビの初期設定について
   『テレビを楽しむ本』

# ▶ テレビを楽しむ

テレビを楽しむ方法や、いろいろな設定については『テレビを楽しむ本』をご覧ください。

その他の機能

### インターネットの映像や音楽を楽しむ

# インターネットの映像や音楽を楽しむ

インターネットにはさまざまなコンテンツがあふれています。 今日のニュースや最新の映画、ヒットしている音楽などなど。 Windows Media Center を使ってインターネットに接続し、 それらの映像や音楽を見たり聴いたりすることができます。 さっそくインターネットに接続して、さまざまなコンテンツにアクセスしてみましょう。

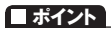

- インターネット接続環境が必要です。
- 視聴には別途料金がかかることがあります。

# インターネット上のコンテンツにアクセスする

ここでは、「BIGLOBE ストリーム」の動画を見る手順を例に、インターネット上のコンテンツにアクセスする操作について説明します。

### ● チェック

映像を見るには、インターネットに接続する必要があり ます。 インターネット接続の設定については「準備と設定」を ご覧ください。

# 】 「メディア オンライン」 の「ギャラ リー」 を選んで【決定】 を押す

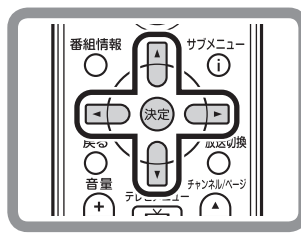

マウス 「メディア オンライン」の「ギャラリー」をクリッ ク

「ギャラリー」 に登録されたサイトの一覧が表示されます。

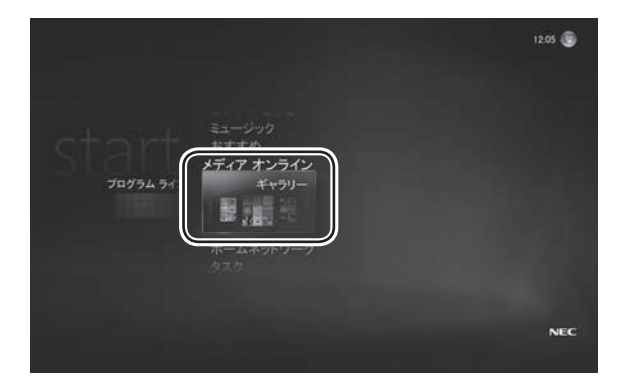

### ■ ポイント

表示される内容はお使いになっている環境などによって 異なります。

### 「ギャラリー」が表示されないときは

「ギャラリー」は、インターネットから必要な情報がダウンロードされると表示されるようになります。 ご購入時の状態 では表示されません。

「ギャラリー」が表示されないときは、インターネットに接続して、「タスク」-「設定」-「全般」-「自動ダウンロードオプ ション」の「今すぐダウンロード」を選んで【決定】を押し、画面の指示にしたがって操作してください。その後、インター ネットに接続した状態でしばらくお待ちいただくか、Windows Media Center を一度終了し、起動しなおしてください。

# 2 視聴したいコンテンツを配信して いる項目(サイト)を選んで【決定】 を押す

ここでは「BIGLOBE ストリーム」を選びます。

### ■ ポイント

上段に表示される、「ニュースとスポーツ」や「ゲーム」 などのカテゴリを選び、そのカテゴリに含まれている項目 を表示させることもできます。

# 一 マウス 視聴したいコンテンツをクリック

インターネットからその項目の内容(サイトの内容)が 読み込まれ、表示されます。 ここでは、「BIGLOBE ストリーム」が表示されます。

# 視聴したいコンテンツを選んで【決定】を押す

### 

コンテンツの再生が始まります。 BIGLOBE ストリームの使い方や注意事項については、 「インターネットの動画を楽しむ (BIGLOBE ストリーム)」(p.39) もあわせてご覧ください。

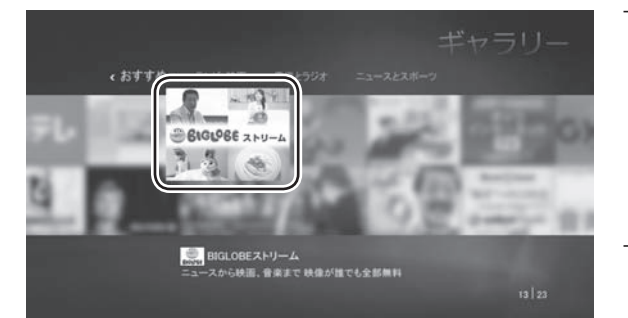

### コンテンツ再生中の操作について

リモコンのボタンで次のような操作ができます。

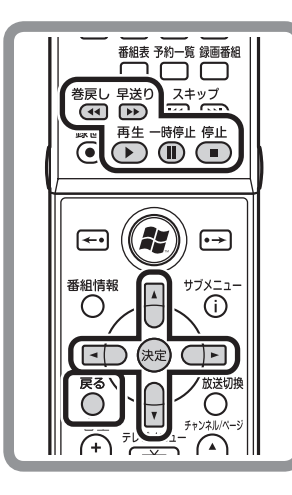

- 【早送り】: コンテンツを早送りします。
- 【巻戻し】: コンテンツを巻き戻します。
- 【一時停止】:再生を一時停止します。
- 【停止】: 再生を停止します。
- 【再生】: 再生します。
- 【矢印】: メニューの項目やボタンを選びます。
- 【決定】: メニューの操作を決定します。
- 【戻る】: ひとつ前の画面に戻ります。

### ● チェック

操作のしかたは接続したサイトによって異なります。コン テンツによっては巻き戻しや早送り、一時停止などの操 作ができないこともあります。 必要に応じて、画面の説明を確認してください。

### プログラムライブラリについて

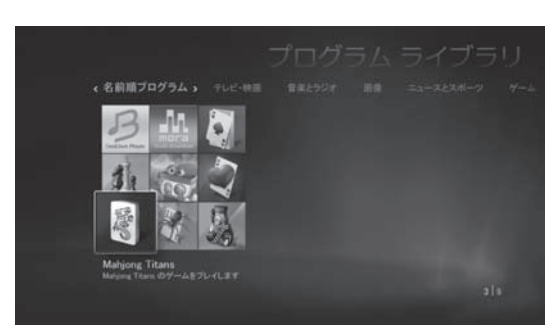

「プログラムライブラリ」には、パズルやテーブルゲームなどリモコンで手軽に遊べるゲームや、音楽用ソフトなどの ショートカットが登録されています。

また、「ギャラリー」でインターネットに接続して、ダウンロードしたゲームなどをここに登録することもできます。

プログラムライブラリについて詳しくは、Windows のヘルプをご覧ください。

ホームネットワークで映像や音楽を楽しむ

ホームネットワークを使って、録画したデジタル放送番組を楽しむ

ホームネットワークで映像や音楽を楽しむ

パソコンに保存された音楽を書斎のオーディオで聴いたり、 リビングのハードディスクレコーダーに録画されたテレビ番組を パソコンで楽しんだり。ホームネットワークを使えば、こんなふうに 音楽や動画をもっともっと楽しむことができます。

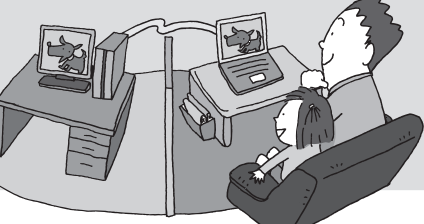

Windows Media Center のホームネットワーク

### ホームネットワークの概念

ホームネットワークとは、複数のパソコンやネットワーク機器をLANケーブルやワイヤレスLAN(無線LAN) でつないで、 家庭内に作ったネットワークのことです。

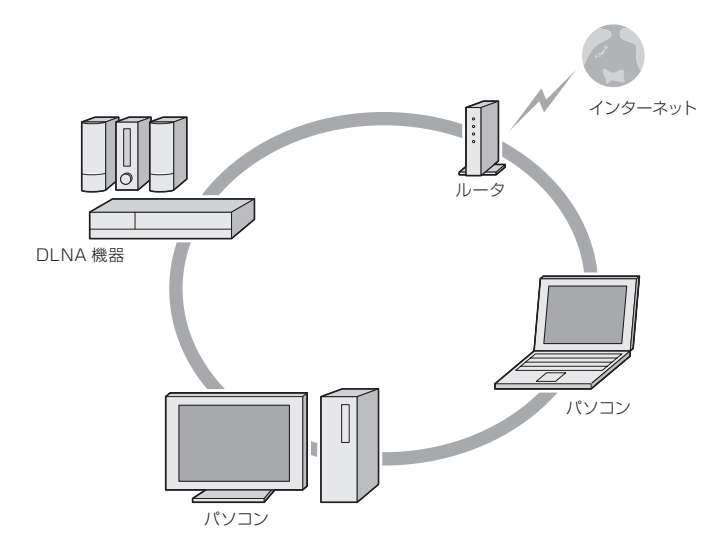

### Windows Media Center のホームネットワーク機能でできること

Windows Media Center のホームネットワーク機能は、DLNA に対応しています。 ホームネットワークに、DLNA に対応したほかのパソコン、オーディオ、ハードディスクレコーダーなどを接続すれば、こ れらの機器に保存されている音楽・画像・動画などのコンテンツを、このパソコンで楽しむことができます。 逆に、このパソコンに保存されたコンテンツを、それらの機器で視聴することもできます。

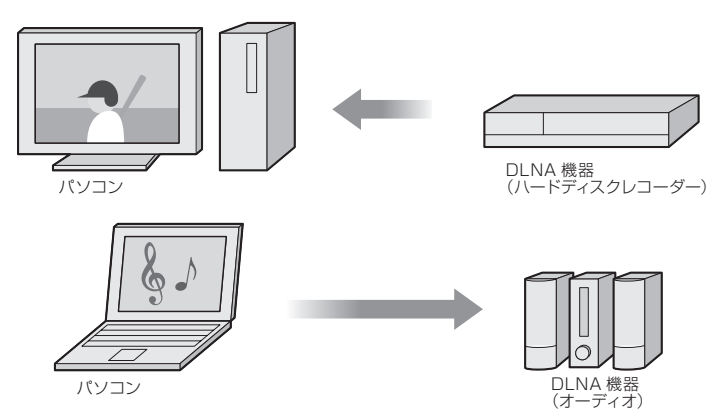

その他の機能

### DLNA とは

Digital Living Network Alliance の略称です。

ホームネットワークを使ってパソコンや AV 機器などをつなぎ、コンテンツを相互に活用するための仕様を決める団体、 そしてその仕様そのものの名前です。

DLNA に対応した製品同士は、ネットワークを通じて音楽・画像・動画といったコンテンツをやりとりすることができます。 DLNA への対応については、各製品のマニュアルでご確認ください。

NEC 製パソコン (VALUESTAR、LaVie) では、2007 年 1 月以降に発表された製品にインストールされている [DiXiM Media Client for Media Center] および、2006 年 4 月発表の製品から 2006 年 8 月発表の製品にインストール されている [MediaGarage] が DLNA に準拠しています。また、それ以前に発売された製品でも、2005 年 9 月以降に発表された製品であれば、http://121ware.com/から [MediaGarage] のアップデートモジュールを入手し、適用すれば DLNA に対応します。

以降、このマニュアルでは、DLNAに対応したパソコンや AV 機器を「DLNA 製品」と表記します。

### ホームネットワークを作るには

このパソコンには、ホームネットワークを作るためのソフト「ホームネットサポーター」が入っています。 画面の説明にしたがって操作を進めれば、簡単にホームネットワークが設定できます。

| 金 ホームネットサポーター               |               |                          |  |
|-----------------------------|---------------|--------------------------|--|
| ホームネットサポータ・                 | 7             | メインメニュー・ホームネットの設定        |  |
| 現在のホームネットワーク状況 [1992日く1992] | ) <b>E</b> ff | 設定したい項目をクリックしてください。      |  |
| ())                         | ń             | インストールメディアを作成する          |  |
| 227-438 BSS&                | 1             | ほかのパソコンをホームネットワークに参加させる  |  |
| PR-A                        | -11           | 無線LAN設定をはかのパソコン伝送信する     |  |
| A5864                       |               | 有線LANから無線LANに設定を切り替える    |  |
|                             |               | このパソコンのホームネットワークの設定をやり直す |  |
| A.65                        | 71            | このパソコンの名前を変更する           |  |
|                             | -11           | メインメニューを表示する             |  |
| 5000URG PC-04               | 11            |                          |  |
|                             |               | ② 終了                     |  |

まず、パソコンやネットワーク機器をLANケーブルなどでつなぎ、続けて「ホームネットサポーター」を使って、ホームネットワークを作ってください。

### ■ ポイント

- ホームネットサポーターは、「ソフトナビゲーター」の「ホームネットワーク」-「ホームネットワークを設定する」-「ホームネットサポーター」の「ソフトを起動する」で起動できます。
- ホームネットサポーターなどのソフトは、マウスを使って 操作してください。

### ▶参 照

- ・LAN ケーブルなどの接続について
   → ♡ 「サポートナビゲーター」 「使いこなす」
   「パソコンの機能」 「LAN」
- ・ネットワーク機器の接続について
- →ルータなどのネットワーク機器のマニュアル

### ● チェック

セキュリティソフトを使っているときは、セキュリティソフト のマニュアルをご覧になり、ネットワーク上のパソコン同 士が通信できるように設定してください。このパソコンに インストールされている「ウイルスバスター」は、あらかじ め通信できるように設定されていますので、継続してご 利用になることをおすすめします。それ以外(市販版など) のセキュリティソフトをご利用になるときは、別途設定が 必要となります。

ホームネットワーク経由で音楽・画像・動画といったコンテンツを楽しむときは、コンテンツを公開するための設定が必要です。次ページの「コンテンツを公開する」をご覧ください。

# ▶ コンテンツを公開する

パソコンを含むネットワーク上の機器のデータは、基本的にほかの機器からは利用できないよう保護されています。 DLNA 製品を活用するためには、それぞれの機器のコンテンツがほかの機器から利用できるように設定する必要があ ります。これをコンテンツの公開と呼びます。

ここでは、このパソコンのコンテンツをほかの DLNA 製品に公開する操作について説明します。

### ■ ポイント

 あらかじめホームネットサポーターで、ホームネットワーク を作っておいてください。
 マウスで操作してください。

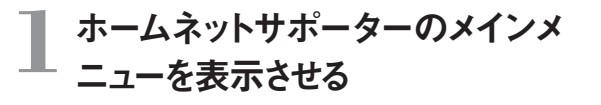

# **2**「写真・音楽データの共有設定」 をクリック

「写真・音楽データの共有設定」画面が表示されます。

# 3 「ほかのパソコンの写真 / 音楽を 視聴する設定をする」 をクリック

「データ参照を許可するパソコン」に、ネットワーク上のパソコン (DLNA 製品) の一覧が表示されます。

# 4 コンテンツの公開を許可するパソ コン (DLNA 製品)の□をクリッ クし、 ☑にする

- 公開を中止するときは、 ✓をクリックして 「に戻してください。
- ■「詳細設定」をクリックして「DiXiM Media Server Tool」を起動し、公開するフォルダなど、より細か な設定をおこなうこともできます。
- ご購入時の状態では「パブリックのミュージック」、「パブリ ックのピクチャ」、「パブリックのビデオ」の3つのフォルダ が公開されます。必要に応じて、ユーザーの「ミュージック」、 「ピクチャ」、「ビデオ」などのフォルダを公開してください。

# 5 「完了」 をクリックし、「OK」 をク リック

これで、コンテンツを公開する設定は完了です。

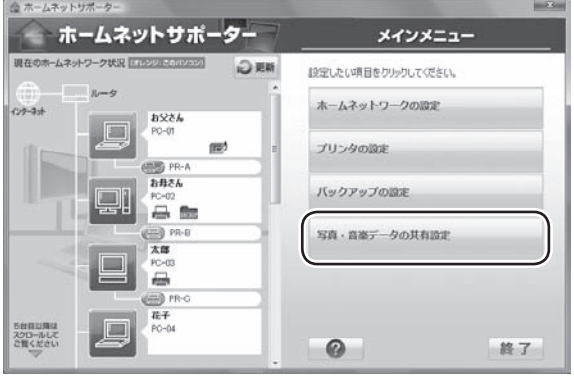

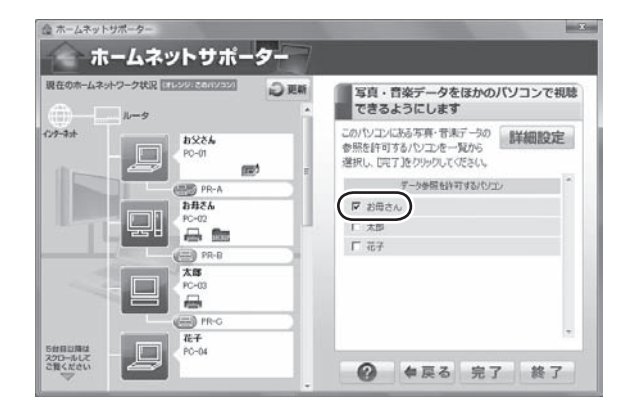

### ■ ポイント

ほかの DLNA 機器のコンテンツを公開する操作については、それぞれの製品のマニュアルをご覧ください。 公開されたコンテンツは、このパソコンから視聴できるようになります。 その

他

の機

能

# ▶ コンテンツを視聴する

ホームネットワークに公開されたコンテンツ(音楽・画像・ビデオ(動画))は、ほかの DLNA 製品で視聴することができます。

ここでは、ホームネットワークに公開された曲を聴く手順を例に、このパソコンの Windows Media Center を使ってほかの DLNA 製品のコンテンツを視聴する操作について説明します。

### ● チェック

あらかじめ、対象となる DLNA 製品のコンテンツを公開 しておいてください。 コンテンツを公開する操作については、それぞれの製品 のマニュアルをご覧ください。

### ■ ポイント

このパソコン以外の DLNA 製品でコンテンツを視聴す るときの操作については、それぞれの製品のマニュアル をご覧ください。

# 「ホームネットワーク」の「音楽」 を選んで【決定】を押す

マウス「ホームネットワーク」の「音楽」をクリック

ホームネットワークに公開された曲の一覧が表示されます。

### ● チェック

コンテンツを公開しているにもかかわらず、目的の曲(コ ンテンツ)が表示されないときは、「接続した機器を選 んでコンテンツを視聴する」(p.55)をご覧ください。

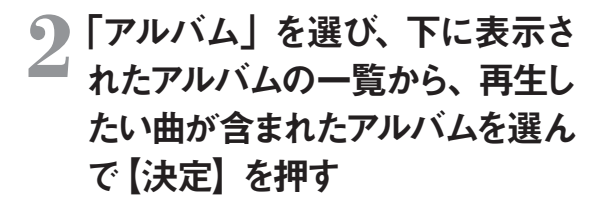

マウス「アルバム」をクリックして、一覧から再生したい
 曲が含まれたアルバムをクリック

「アルバムの詳細」画面が表示されます。

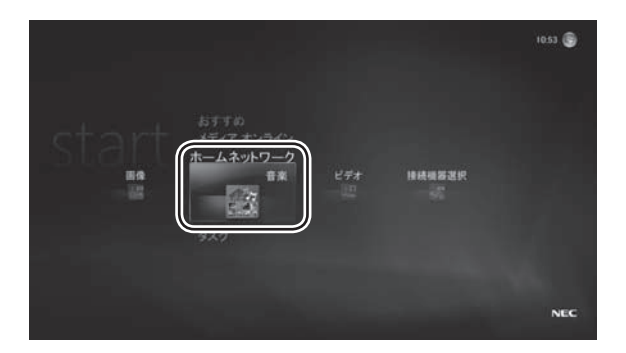

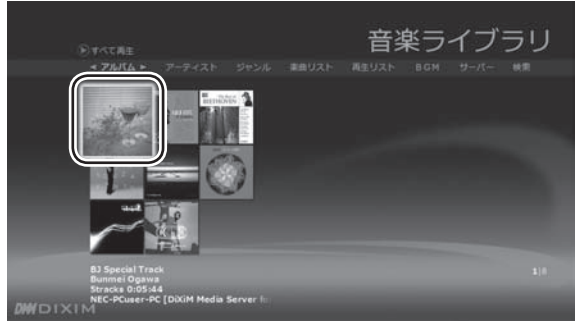

### ■ ポイント

ここでは例として「アルバム」を選んでいますが、「アー ティスト」や「ジャンル」などを選んで、その項目に分類さ れた曲を再生することもできます。また、「検索」を選ん でキーワードで曲やアルバムを検索することもできます (p.54)。

# 3 曲名(トラック名)を選んで【決定】 を押す

# 田子 (トラック名) をクリック センション

「曲の詳細」画面が表示されます。

### ■ ポイント

「アルバムの詳細」 画面で「アルバムを再生」 を選んで 【決定】 を押すと、アルバム全体の再生が始まります。

# 4 「曲を再生」を選んで【決定】を 押す

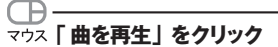

曲の再生が始まります。

再生中は、Windows Media Center の「ミュージック」 で、このパソコンに保存された曲を再生しているとき と同様に、リモコンのボタンで停止・スキップ (次の曲 あるいは前の曲に移動)・一時停止などの操作ができ ます。

### ● チェック

- ●コンテンツの種類や、コンテンツが保存されている DLNA 製品の性能などによって、再生できなかったり、 早送りや巻き戻し、スキップなどの操作ができないこと があります。
- ●「ピクチャ・ビデオ」で写真を再生しながら「ホームネット ワーク」の「音楽」で曲を再生したり、「ホームネットワーク」 の「画像」で写真を再生しながら「ミュージック」で曲を 再生することはできません。

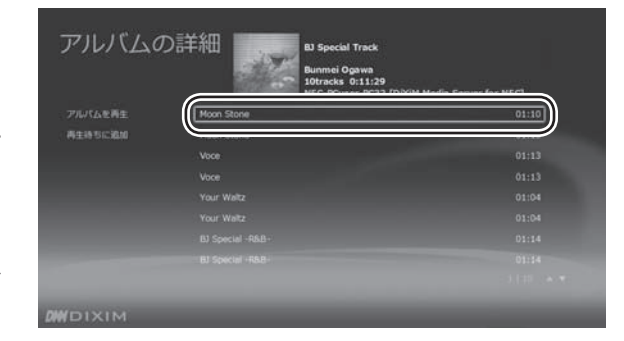

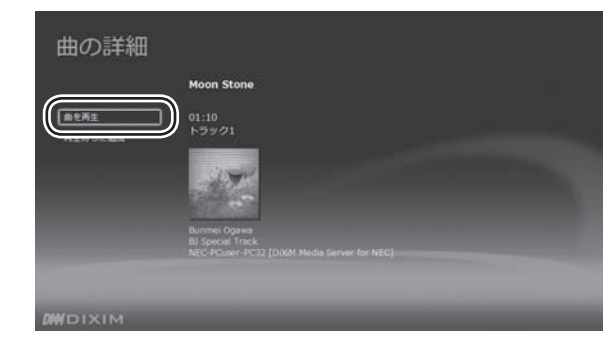

### ■ ポイント

ホームネットワークに公開された画像やビデオ (動画) を視聴するときは、手順1で「ホームネットワーク」の「画 像」または「ビデオ」を選んで【決定】を押してください。 視聴中の操作は、Windows Media Centerの「ピク チャ・ビデオ」で、このパソコンに保存された写真や動 画を再生しているときと同様です。

### ▶参 照

- ・このパソコンに保存された曲を再生するときの操作について
  - →「パソコンに取り込んだ音楽を聴く」(p.19)
- ・このパソコンに保存された写真(画像)を表示するときの操作について
  - →「写真を見る」 (p.30)
- ・このパソコンに保存された動画を再生するときの操作に ついて
  - →「動画を見る」(p.37)

セットアップする

# ▶ コンテンツを探す

キーワードを入力して、ホームネットワークに公開されたコンテンツを検索できます。 ここでは曲を探す手順を例に、コンテンツを検索する操作について説明します。

### ■ ポイント

それぞれのコンテンツに登録された情報に基づいて検索されます。情報が登録されていないコンテンツは検索の対象になりません。

# 【「ホームネットワーク」の「音楽」を 選んで【決定】を押す

マウス「ホームネットワーク」の「音楽」をクリック

2 「検索」を選び、下に表示された 検索文字列の入力欄を選ぶ

> マウス「検索」をクリックし、下に表示された検索文字 列の入力欄をクリック

3 キーボードを使って、検索用のキ ーワードを入力する

> 最初の文字を入力すると検索が始まり、検索の結果 が右側に表示されます

### ■ ポイント

曲名などコンテンツそのものの名前のほか、アルバム名 やアーティスト名なども検索の対象となります。

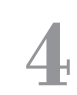

# 検索結果を選んで、【決定】を押 す

# マウス 検索結果をクリック

「曲の詳細」 画面や「アルバムの詳細」 画面などが表示されます。

この後の操作については、「コンテンツを視聴する」 (p.52)の手順3以降をご覧ください。

### ■ ポイント

コンテンツによっては、検索結果を選んで【決定】を押 すと、すぐ再生が始まるものもあります。

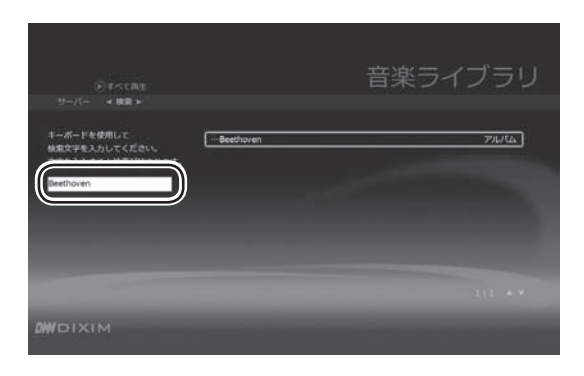

### ● チェック

DLNA 製品によっては、キーワードによる検索をおこな うことができません。 その場合は、「接続した機器を選んでコンテンツを視聴 する」 (p.55) をご覧ください。

# ▶ 接続した機器を選んでコンテンツを視聴する

コンテンツが保存されている DLNA 製品によっては、公開されたコンテンツが「ホームネットワーク」の「音楽」、「画像」、 「ビデオ」に表示されないことがあります。

「コンテンツを視聴する」 の操作で目的のコンテンツが見つからないときは、 DLNA 製品の名前を選んでコンテンツを 探すことができます。

ここでは、ある DLNA 製品に保存された曲を聴く手順を例に、DLNA 製品を選んで目的のコンテンツを視聴する操作 について説明します。

# ▲ 「ホームネットワーク」の「接続機 器選択」を選んで【決定】を押す

マウス「ホームネットワーク」の「接続機器選択」をクリ ック

ホームネットワークにつながっている DLNA 製品の 一覧が表示されます。

### ● チェック

DLNA 製品が表示されないときは、「ホームネットワーク を作るには」をご覧になり、 DLNA 製品の接続とホー ムネットワークの設定を確認してください。

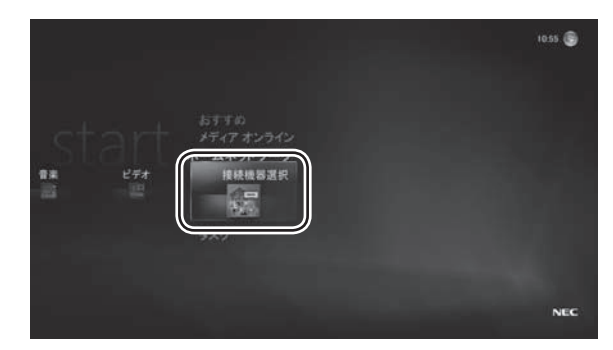

# 2 再生したい曲が保存されている DLNA 製品を選んで【決定】を 押す

マウス 再生したい曲が保存されている DLNA 製品をク リック

選んだ DLNA 製品のフォルダ (公開されているフォ ルダ) が表示されます。

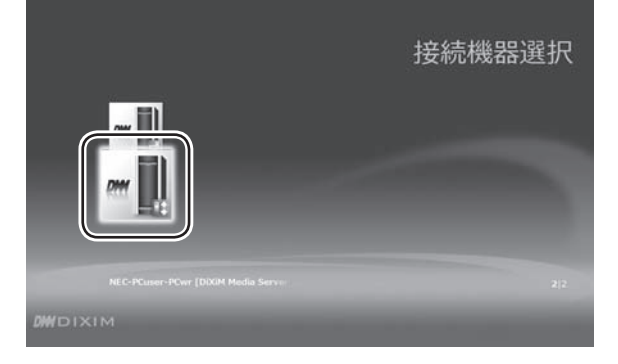

# 写真や動画を楽しむ テレビや映画を楽しむ オンラインの情報を活用する ホームネットワークを活用する

セットアップする

音楽を楽しむ

# 3 再生したい曲が保存されている フォルダを選んで【決定】を押す

マウス 再生したい曲が保存されているフォルダをクリック

曲の一覧 (そのフォルダに保存されているコンテンツ の一覧) が表示されます。

### ■ ポイント

さらにフォルダや「アルバム」などの項目が表示されたと きは、手順3の操作を繰り返し、曲を表示させます。

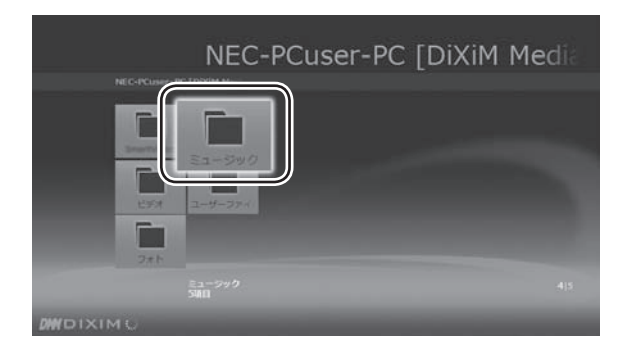

# 4 再生したい曲を選んで【決定】 を 押す

マウス 再生したい曲をクリック

曲の再生が始まります。

再生中は、Windows Media Center の「ミュージック」 で、このパソコンに保存された曲を再生しているとき と同様に、リモコンのボタンで停止・スキップ (次の曲 あるいは前の曲に移動)・一時停止などの操作ができ ます。

### ■ ポイント

ホームネットワークに公開された画像やビデオ (動画) を視聴するときは、手順3で画像やビデオ (動画) が 保存されているフォルダを選んで【決定】を押してください。 視聴中の操作は、Windows Media Centerの 「ピク チャ・ビデオ」で、このパソコンに保存された写真や動 画を再生しているときと同様です。

### ● チェック

コンテンツの種類や、コンテンツが保存されている DLNA 製品の性能などによって、再生できなかったり、 早送りや巻き戻し、スキップなどの操作ができないこと があります。

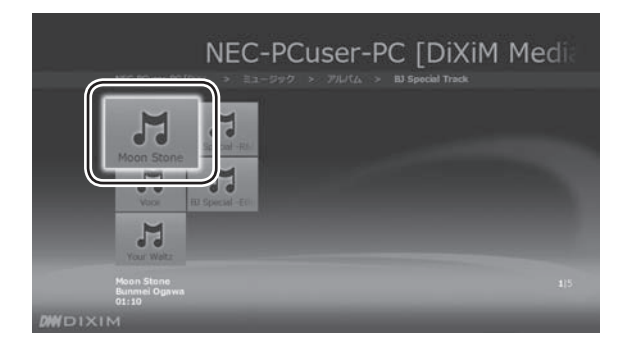

### ▶参 照

- ・このパソコンに保存された曲を再生するときの操作につ いて
- →「パソコンに取り込んだ音楽を聴く」(p.19)
- ・このパソコンに保存された写真 (画像) を表示するときの操作について
- →「写真を見る」 (p.30)
- ・このパソコンに保存された動画を再生するときの操作に ついて
  - →「動画を見る」(p.37)

# ► コンテンツをダウンロード/アップロードする

公開されているほかの機器のコンテンツを本機にダウンロードしたり、本機で公開しているコンテンツをほかの機器に アップロードしたりできます。

ここでは曲をダウンロードする手順を例に説明します。

使うことができます。

のメッセージが表示されます。

ダウンロードが終わると、「ダウンロードが完了しました」

※ダウンロード、アップロードは、2008 年 1 月以降に発表された VALUESTAR/LaVie の間でのみ利用できます。

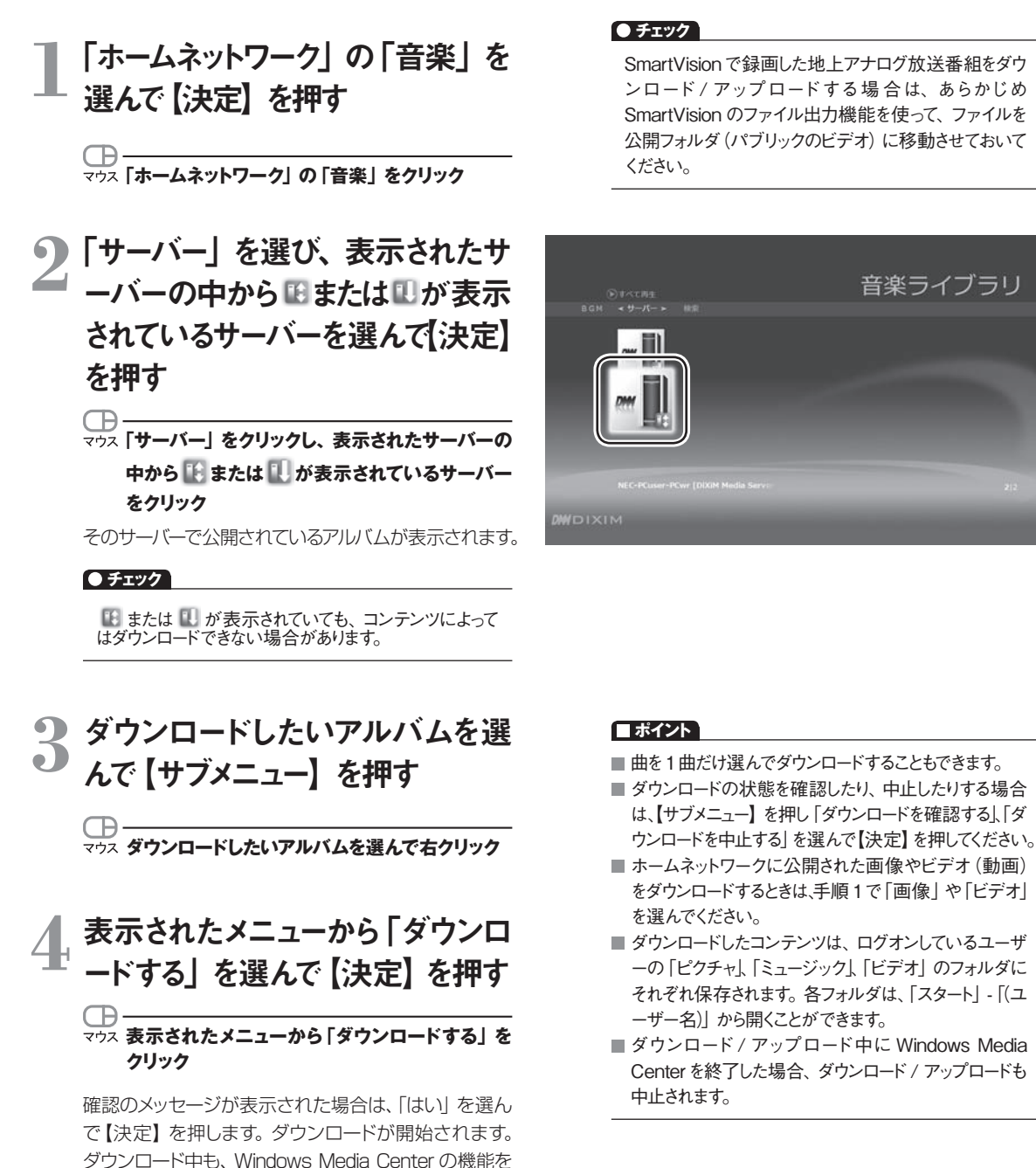

57

本機からほかの機器にコンテンツをアップロードする場合は、あらかじめ次の準備をしてください。

1「ホームネットワーク」の「接続機器選択」 画面を表示する

2 青色の「または緑色の」」が表示されている機器の中からアップロードしたい機器を選び【サブメニュー】を押して、「ア ップロード先として登録」を選び【決定】を押す

オレンジ色の『または』が付きます。

コンテンツをアップロードする場合は、「ホームネットワーク」でアップロードするコンテンツの種類(「音楽」など)を選び、 「サーバー」からこが表示されている機器を選んで【決定】を押してください。アップロードしたいコンテンツを選び、【サ ブメニュー】を押して「アップロードする」を選んで【決定】を押すと手順2で選んだ機器にコンテンツがアップロードさ れます。

アップロードされたコンテンツは「パブリックのピクチャ」、「パブリックのミュージック」、「パブリックのビデオ」 にそれぞれ 保存されます。

※コンテンツによっては、アップロードできない場合があります。

# ▶ Web カメラの映像を配信する

Web カメラが接続された機器が配信している映像を、本機で視聴することができます。 Web カメラの映像を配信できるのは、次の機種になります。

◆配信できるモデル

が応モデル

LaVie N、LaVie C、LaVie G タイプ N、LaVie G タイプ C または LaVie G タイプ L アドバンストで、インテル<sup>®</sup> Core<sup>™</sup> 2 Duo プロセッサーまたは AMD Athlon プロセッサ、AMD Trion プロセッサの CPU を搭載したモデル

# 】 「ホームネットワーク」の「ビデオ」 を選んで【決定】を押す

2 「Web カメラ高画質」「Web カメ ラ標準画質」「Web カメラ低画 質」のどれかを選び、【決定】を 押す

ー\_\_\_\_\_\_
 マウス「Web カメラ高画質」「Web カメラ標準画質」
 「Web カメラ低画質」のどれかをクリック

Webカメラの映像が表示されます。 それぞれの画質は、次のようになっています。

| 画質          | 解像度           | ビットレート  |
|-------------|---------------|---------|
| Web カメラ高画質  | 640 × 480 ドット | 4Mbps   |
| Web カメラ標準画質 | 320 × 240 ドット | 1Mbps   |
| Web カメラ低画質  | 160 × 120 ドット | 250Kbps |

### ● チェック

●接続先の機器によっては、Webカメラの映像が視聴 できない、あるいは視聴までに時間がかかる場合があ ります。

●ほかの機器での操作については、それぞれの機器のマ ニュアルをご覧ください。

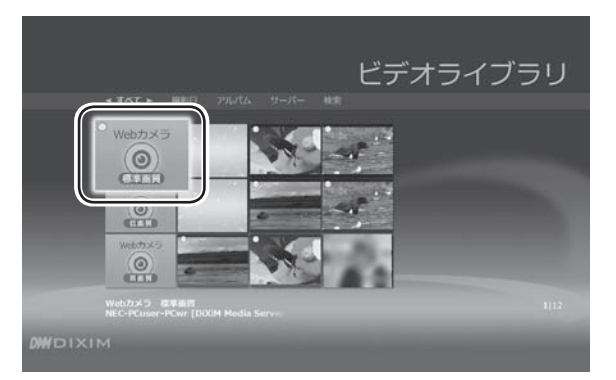

### ● チェック

- ●Webカメラの映像を表示しているときは、「早送り」「巻 戻し」「次」「前」「一時停止」 は使用できません。
- ●【サブメニュー】 を押して「拡大/縮小」 を選ぶと、画 面のサイズを変更できます。
- ●Webカメラの映像を複数の機器に同時に配信することはできません。

# ▶ コンテンツを印刷する

ホームネットワークに公開されているコンテンツ(画像)を印刷することができます。

### 印刷の設定をする

印刷する前に、使用するプリンタを選びます。

### ● チェック

あらかじめ DLNA に対応したプリンタをホームネットワー クに接続しておいてください。

# 【「ホームネットワーク」の「画像」 を選んで【決定】を押す

マウス「ホームネットワーク」の「画像」をクリック

ホームネットワークに公開された画像の一覧が表示 されます。

# 2 【サブメニュー】を押し、表示され たメニューから「設定」を選んで【決 定】を押す

マウス 右クリックして、表示されたメニューから「設定」 をクリック

「設定」画面が表示されます。

# 3「印刷の設定」を選んで【決定】 を押す

マウス 「印刷の設定」 をクリック

「印刷の設定」画面が表示されます。

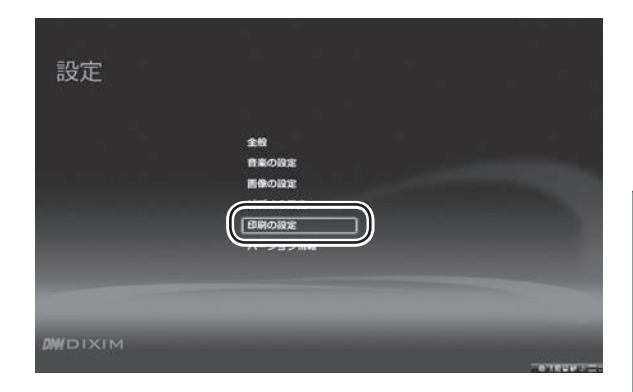

# 4 「プリンタの選択」の「+」または 「ー」を選んで【決定】を押し、プ リンタを選ぶ

マウス「プリンタの選択」の「+」または「-」をクリック してプリンタを選ぶ

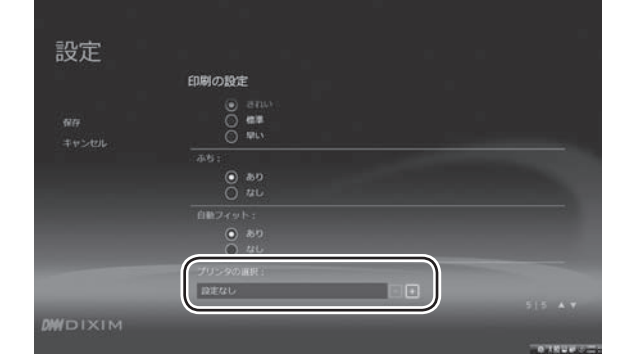

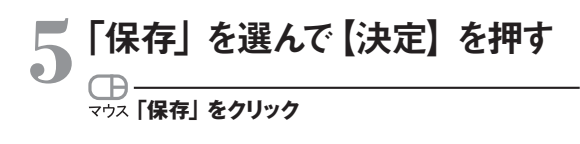

これで印刷の設定は完了です。

■ ポイント

- 一度設定を保存すれば、次に印刷するときプリンタを 選ぶ必要はありません。
- ■使用するプリンタを複数設定しておくことはできません。 異なるプリンタから印刷したいときは、「プリンタの選択」 で選びなおしてください。

### コンテンツを印刷する

# ┃ 「ホームネットワーク」の「画像」 を選んで【決定】 を押す

ホームネットワークに公開された画像の一覧が表示 されます。

# 2 印刷したい画像を選んで【サブメ ニュー】 を押す

サブメニューが表示されます。

# 3 「印刷」を選んで【決定】を押す

# マウス 「印刷」をクリック

画像の印刷が始まります。

### ■ ポイント

- ■1枚ずつ印刷してください。印刷中に、連続して印刷の 操作をすることはできません。
- 撮影日やアルバムなどのフォルダを選んでいるときは、 印刷できません。
- 印刷中に【サブメニュー】を押し、「印刷状況を確認する」 を選んで【決定】を押すと、印刷中の画像を確認でき ます。
- 印刷を中止するときは、【サブメニュー】を押し、「印刷を 中止する」を選んで【決定】を押してください。また、印 刷中に Windows Media Center を終了すると、印刷 が中止されます。なお、プリンタによっては印刷が中止 されないことがあります。
- ご使用のサーバーによっては、プリンタにコンテンツを 公開する操作が必要になることがあります。このパソコ ンでの設定について詳しくは、「スタート」 - 「すべてのプ ログラム」 - 「DigiOn」 - 「DiXiM Media Server Tool のヘルプ」をご覧ください。
- 印刷用紙について、用紙サイズで「L版」または「A4」 を選択している場合は写真紙、「ハガキ」を選択している場合はインクジェットハガキのご使用をおすすめします。

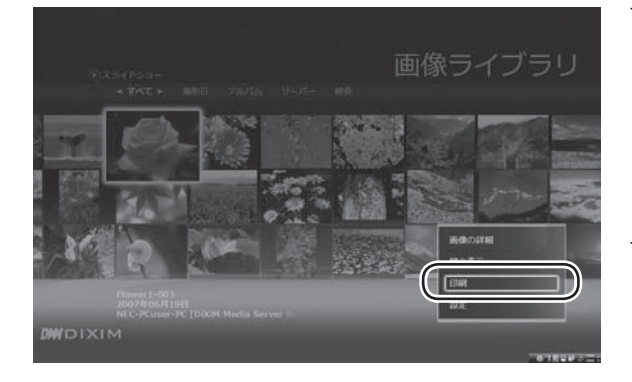

ホームネットワークで映像や音楽を楽しむ

ホームネットワークを使って、録画したデジタル放送番組を楽しむ

# ホームネットワークを使って、録画したデジタル放送番組を楽しむ

次の条件を満たすモデルは、DTCP-IP 規格を使って、 録画したデジタル放送番組をホームネットワーク内の ほかの機器に配信したり、ホームネットワーク内の ほかの機器で録画されたデジタル放送番組を 視聴したりすることができます。

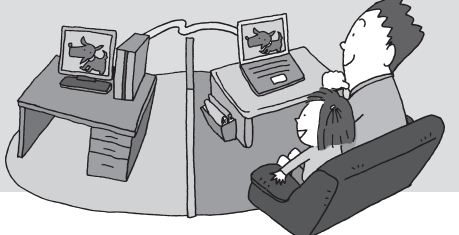

# ▶ デジタル録画番組をネットワーク経由で配信/視聴できるモデルについて

デジタル録画番組を配信できるモデルには配信用のソフトが、視聴できるモデルには視聴用のソフトが、それぞれあらかじめインストールされています。

◆配信できるモデル

必要条件

・配信用ソフト 「DiXiM Media Server for NEC (DTCP-IP 対応版)\*1」 インストール済み

\*1「スタート」-「すべてのプログラム」-「DigiOn」-「DiXiM Media Server Tool」をクリックして表示される「Media Server Tool」に、「デ ジタル録画番組の配信」タブが表示される。

◆視聴できるモデル

必要条件

・視聴用ソフト [Digital Video Network Player<sup>\*2</sup>] インストール済み

### \*2 Windows Media Center の「ホームネットワーク」に「デジタル録画番組」という項目が表示される。

### ● チェック

●ネットワークの速度が 24Mbps を下回ると、映像が乱れる (コマ落ちする) ことがあります。特に、ワイヤレス LAN (無線 LAN) をお使いの場合はご注意ください。

● デジタル録画番組をネットワーク経由で配信/視聴するには、 ライセンスの取得時にインターネット接続が必要となります。

なお、録画したデジタル放送番組を、ネットワークを使って配信したり視聴したりするときは、著作権保護のためのライセンスの取得が必要です。

配信時および視聴時のライセンス取得の操作については、次ページの「デジタル放送番組を配信する」および「デジタル放送番組を視聴する」(p.65)をご覧ください。

### ▶参 照

- ホームネットワークについて
- → 「Windows Media Center のホームネットワーク 機能」(p.49)

### DTCP-IP とは

デジタル放送など、著作権が保護されているコンテンツを、家庭内のネットワークを使って伝送するための技術規格です(著作権保護技術「DTCP(Digital Transmission Content Protection)」をIPネットワークに適用したもの)。 ネットワークに送り出すコンテンツを暗号化したり、コンテンツがホームネットワークからインターネットなど外部のネットワークへ流出することを防いだりすることで、コンテンツの著作権を保護します。

# ▶ デジタル放送番組を配信する

ホームネットワークを使って、録画したデジタル放送番組を配信するときは、著作権保護のためのライセンスを取得する 必要があります。

ここでは、そのライセンスの取得(アクティベーション)の操作について説明します。

### ● チェック

ライセンスを取得するときは、インターネットに接続する 必要があります。

## ■ ポイント

マウスで操作してください。

# 【スタート」-「すべてのプログラム」-「DigiOn」-「DiXiM Media Server Tool」をクリック

「Media Server Tool」 画面が表示されます。

# 2 「デジタル録画番組の配信」 タブ をクリック

# 3 キーボードを使って、別紙の『デ ジタル放送録画番組配信機能を お使いのお客様へ』に記載された ライセンスキーを入力する

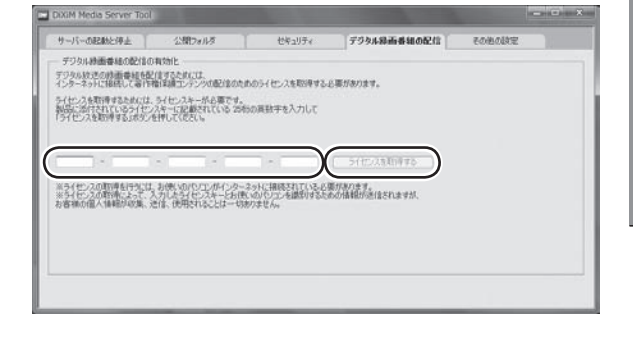

# \_\_\_\_「ライセンスを取得する」 をクリック

「ライセンス認証の利用規約」画面が表示されます。

# 5 表示された内容を確認して「同意 する」 をクリック

ライセンスの取得が始まります。 完了すると、ライセンスの取得完了を告げるメッセージが表示されます。

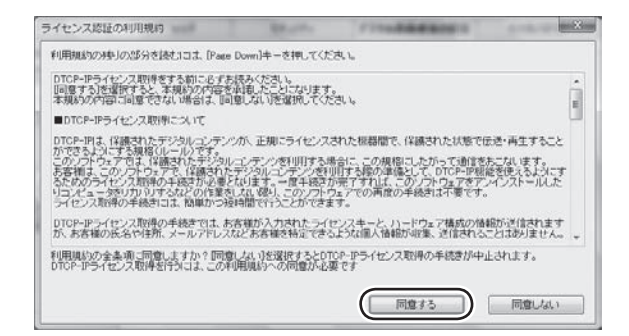

# 「OK」をクリック

これで、録画したデジタル放送番組を配信するため のライセンスの取得は完了です。

### ● チェック

SmartVision がインストールされたモデルでは、 SmartVisionでコンテンツを簡易編集できます。このコ ンテンツをほかの DTCP-IP 対応機器で再生すると、 編集部分の前後で一瞬画面が真っ暗になったり、映像 が乱れたりすることがあります。

# ▶ デジタル放送番組を視聴する

### ライセンスを取得する

ホームネットワークを使って録画されたデジタル放送番組を視聴するときは、著作権保護のためのライセンスを取得す る必要があります。

ここでは、そのライセンスの取得の操作について説明します。

### ● チェック

- ●ライセンスを取得するときは、インターネットに接続する 必要があります。
- ●あらかじめ、視聴したいデジタル放送番組が録画された製品で、配信するための設定をおこなってください。 設定方法については各製品のマニュアルをご覧ください。
- ●このパソコンで録画したデジタル放送番組を「ホーム ネットワーク」の「デジタル録画番組」で視聴するときも、 このライセンスの取得が必要です。

### ■ ポイント

- ライセンスの取得の操作は、マウスを使っておこなってく ださい。
- ライセンスの取得は、はじめて視聴するときに1度だけ おこないます。ただし、パソコンを再セットアップしたと きは、ライセンスを取得しなおす必要があります。

# 「ホームネットワーク」 の 「デジタル 「録画番組」をクリック

ホームネットワークに配信されている録画されたデジ タル放送番組の一覧が表示されます。

### ■ ポイント

フォルダが表示されたときは、フォルダを選んでクリック し、デジタル放送番組の一覧を表示させます。

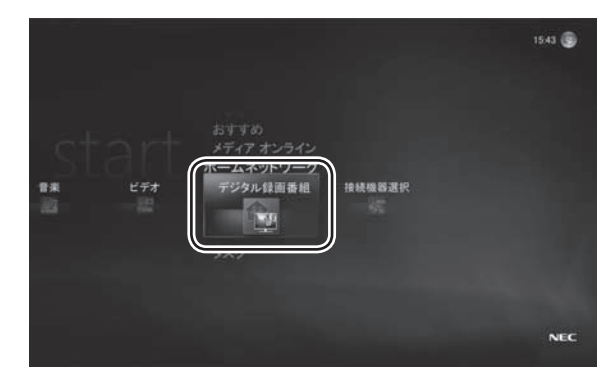

# 2 視聴したいデジタル放送番組をク リック

著作権保護のためのライセンスを取得するかどうか 確認する画面が表示されます。

### ■ ポイント

すでにライセンスを取得しているときは、そのまま選んだ デジタル放送番組の再生が始まります。

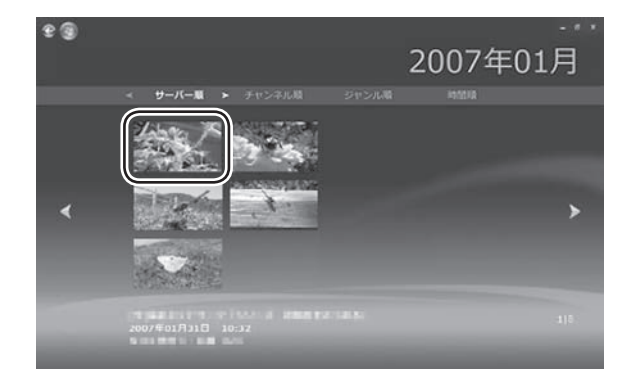

その他の機能

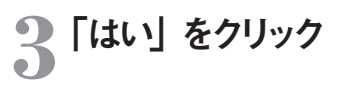

「使用許諾」画面が表示されます。

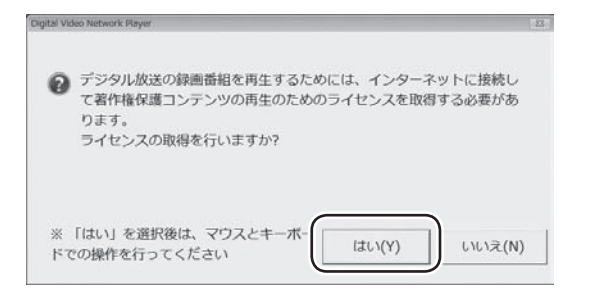

# 4 表示された内容を確認して「同意 する」 をクリック

ライセンスキーを入力する画面が表示されます。

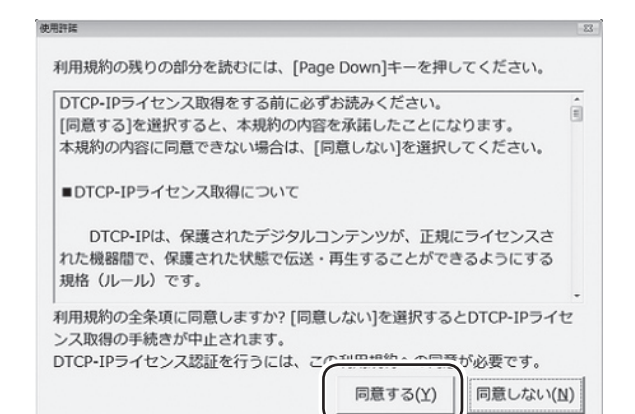

# 5 別紙の『デジタル放送録画番組 配信機能をお使いのお客様へ』 に記載されたライセンスキーを入 力し、「OK」をクリック

インターネット経由でライセンスを取得するかどうか 確認する画面が表示されます。

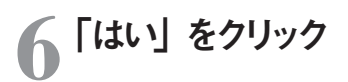

ライセンスの取得が始まります。

完了すると、ライセンスの取得完了を告げるメッセー ジが表示され、選んだデジタル放送番組の再生が始 まります。

これで、録画されたデジタル放送番組を視聴するためのライセンスの取得は完了です。

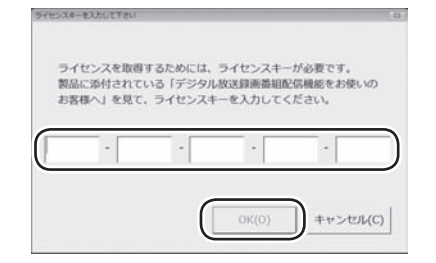

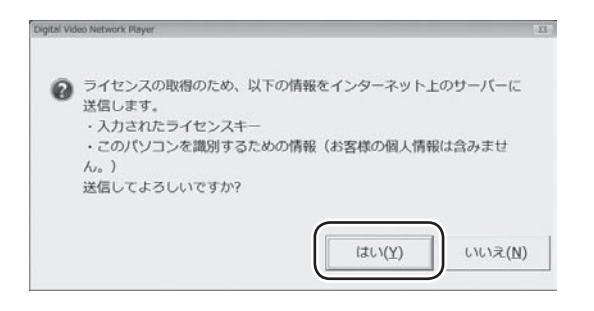

# 音楽を楽しむ

### デジタル放送番組を視聴する

ここでは、ホームネットワークを使って、録画されたデジタル放送番組を視聴する操作について説明します。

### ● チェック

- ●あらかじめ、視聴したいデジタル放送番組が録画された製品で、配信するための設定をおこなってください。設定方法については 各製品のマニュアルをご覧ください。
- ●このパソコンで録画したデジタル放送番組を「ホームネットワーク」 「デジタル録画番組」 で視聴するときは、録画したデジタル 放送番組を配信するためのライセンスの取得と、視聴するためのライセンスの取得が必要です (ライセンスキーはいずれも同じも のを入力します)。

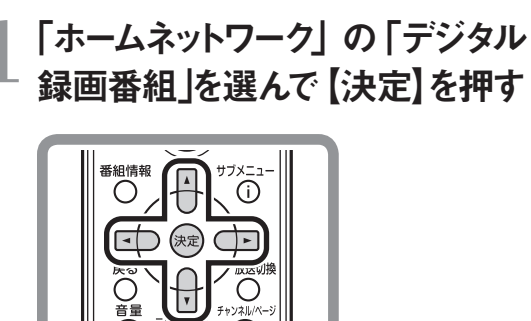

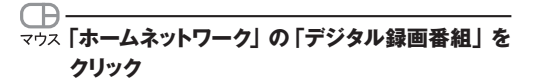

ホームネットワークに配信されている録画されたデジ タル放送番組の一覧が表示されます。

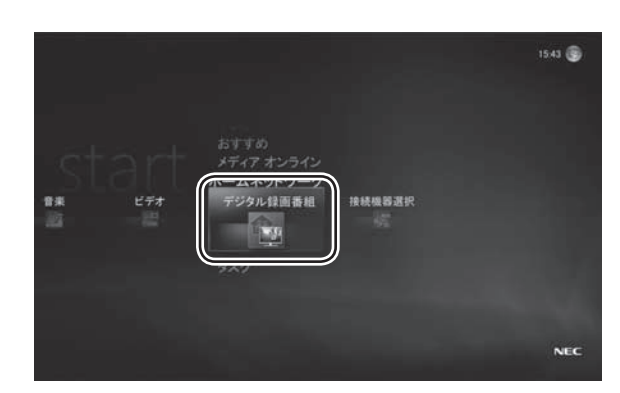

### ■ ポイント

フォルダが表示されたときは、フォルダを選んで【決定】 を押し、デジタル放送番組の一覧を表示させます。

# 2 視聴したい番組を選んで【決定】 を押す

### 

録画されたデジタル放送番組の再生が始まります。 Windows Media Centerの「ピクチャ・ビデオ」で、 このパソコンに保存された動画を再生しているときと 同様に、リモコンのボタンで停止・早送り・早戻し・一 時停止・スキップなどの操作ができます。

### ● チェック

デジタル録画番組を再生するときは、常に全画面モー ドで再生してください。

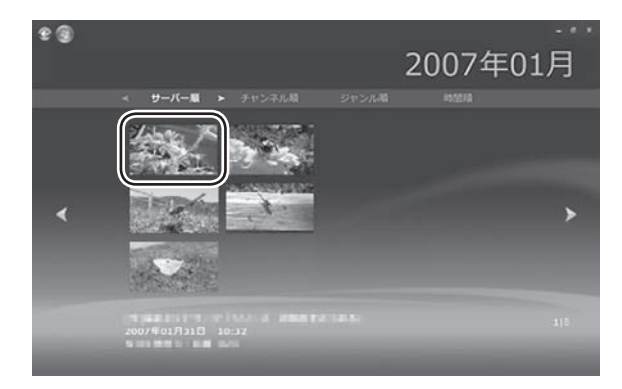

### ▶参 照

このパソコンに保存された動画を再生するときの操作に ついて

→「動画を見る」(p.37)

その他の機能を使う

# その他の機能を使う

あなたの使い方に合わせて Windows Media Center の設定を変更することができます。 また、Windows Media Center のメインメニューから Windows を終了したり、 ライブラリの内容を CD や DVD に保存したりすることもできます。 ここでは、Windows Media Center の設定を変更する方法と、ちょっと進んだ使い方について、 簡単にご紹介します。操作や設定内容について詳しくは、画面の説明をご覧ください。

# ▶ 設定を変更する

ここでは、Windows Media Center の設定を変更する操作についてご紹介します。

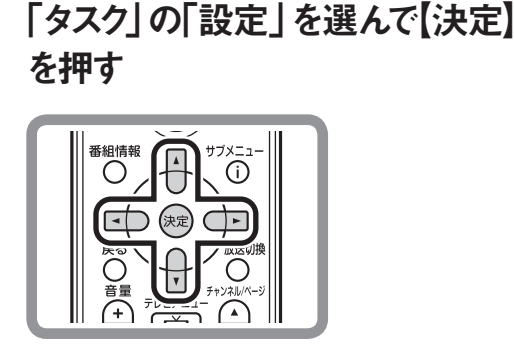

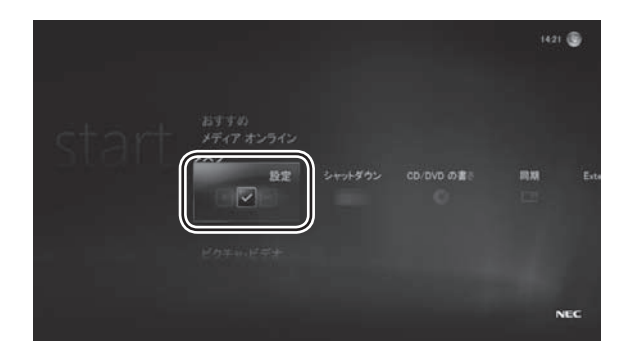

マウス「タスク」の「設定」をクリック

「設定」画面が表示されます。

右側の項目を選んで、それぞれの設定をおこなうこと ができます。

設定内容や手順については、画面に表示される説明 や、Windowsのヘルプをご覧ください。

### ■ ポイント

「ライブラリのセットアップ」を選んで、Windows Media Center のライブラリ (音楽・画像・ビデオ) に登録 (表示) されるフォルダを追加したり削除したりすることがで きます。

「ライブラリのセットアップ」については、次ページの 「Windows Media Center にデータを追加する」をご 覧ください。

### ● チェック

- ●「設定」-「DVD」-「DVD の言語」および「リモコン オプション」の設定内容を変更しても、WinDVD には 反映されません。
- ●「設定」-「全般」-「保護者による制限」の設定内容 を変更しても、WinDVD には反映されません。

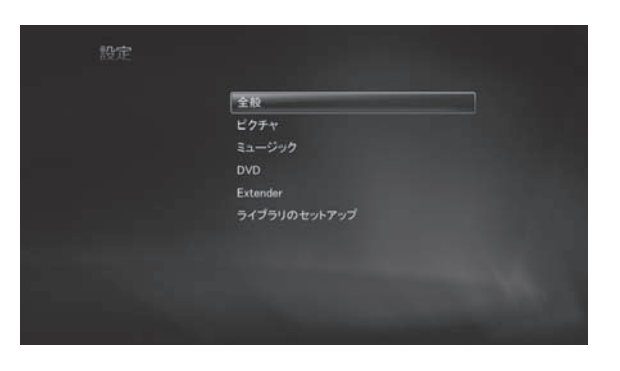

### Windows Media Center にデータを追加する

ご購入時には、次のフォルダに入っているファイルが、ライブラリ(音楽・画像・ビデオ)に自動的に登録され、一覧に表示されます。

- ・ 音楽ライブラリ:
   ログインしているユーザーの「ミュージック」フォルダの音楽ファイル
   「パブリックのミュージック」の音楽ファイル
- ・ 画像ライブラリ:
   ログインしているユーザーの「ピクチャ」フォルダの画像ファイル
   「パブリックのピクチャ」の画像ファイル
- ビデオライブラリ:
   ログインしているユーザーの「ビデオ」フォルダの動画ファイル
   「パブリックのビデオ」の動画ファイル

Windows のエクスプローラなどで、これらのフォルダに新しいファイルを追加すると、そのファイルは自動的にライブラ リに追加されます。ファイルを削除したときも同様にライブラリから削除されます。 これは、Windows Media Center に、指定されたフォルダをチェック(監視)する機能があるためです。 もちろん、上記以外のフォルダもライブラリに追加することができます。

ここでは、デスクトップに作った「新しい音楽」というフォルダをライブラリに追加する手順を例に、Windows Media Center にデータを追加する操作について説明します。

# 「タスク」の「設定」を選んで【決定】 を押す

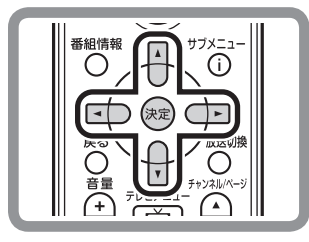

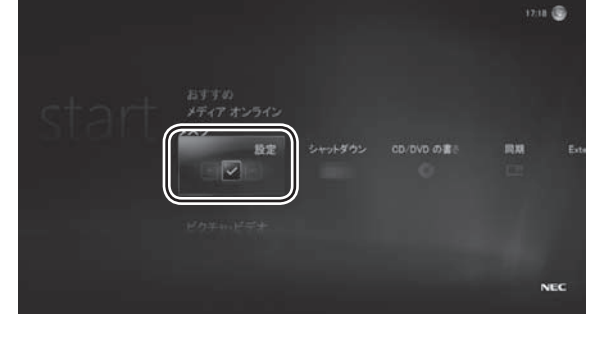

マウス 「タスク」の「設定」をクリック

「設定」画面が表示されます。

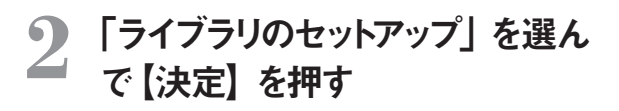

### マウス「ライブラリのセットアップ」をクリック

「ライブラリのセットアップ」が表示されます。

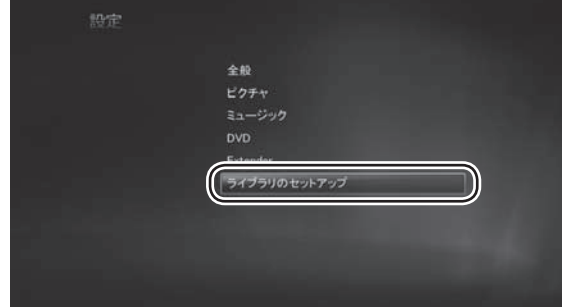

その他の機能

# 3 「監視するフォルダの追加」を選んで【決定】を押し、「次へ」を選んで【決定】を押し、「次へ」を選んで【決定】を押す

選んだ項目の先頭のマークが 💽 になります。

マウス「監視するフォルダの追加」をクリックし、「次へ」 をクリック

追加したいフォルダがどこにあるかを指定する画面が 表示されます。

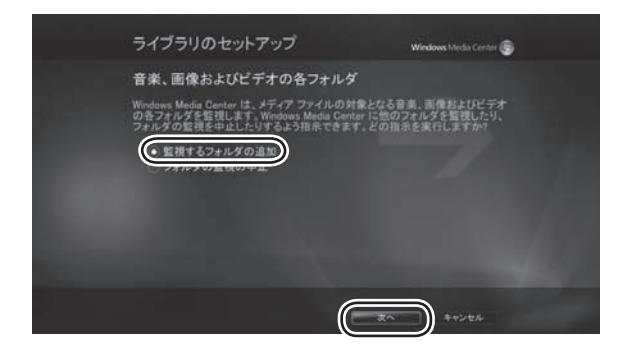

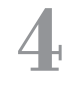

# 追加したいフォルダのある場所を 選んで【決定】を押し、「次へ」を 選んで【決定】を押す

ここでは「このコンピュータ上のフォルダを追加する」 を選びます。 選んだ項目の先頭のマークが **()**になります。

ー\_\_\_\_\_\_
 マウス 追加したいフォルダのある場所を選んでクリックし、「次へ」をクリック

追加するフォルダを選ぶ画面が表示されます。

# う 追加するフォルダの■を選んで【決 定】を押す

ここでは「デスクトップ」の「新しい音楽」フォルダを 選びます。 選んだフォルダの先頭のマークが くになります。

### ■ ポイント

フォルダの [+] を選んで 【決定】 を押すと、 そのフォル ダのサブフォルダが表示されます。

マウス 追加したいフォルダをクリック (サブフォルダを表示させるには「+」をクリック)

### ■ ポイント

- 複数のフォルダを選ぶこともできます。
- 画面の下部に選んだフォルダのパスが表示されます。

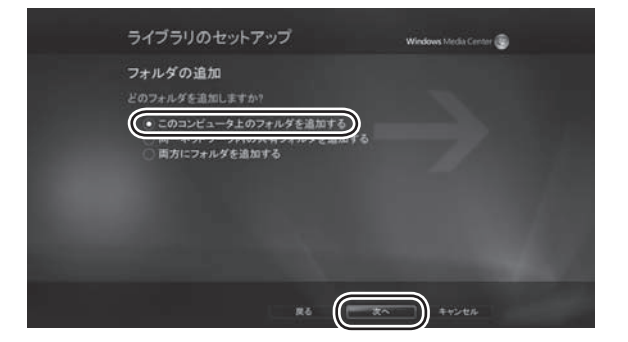

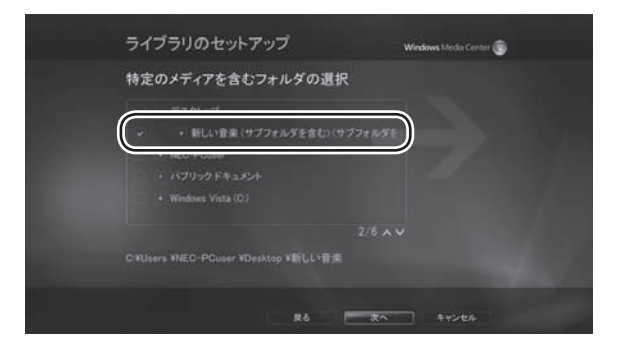
## マウス 「次へ」をクリック

選んだフォルダを確認する画面が表示されます。

### 7 選んだフォルダを確認し、「完了」 を選んで【決定】を押す

マウス 選んだフォルダを確認し、「完了」をクリック

フォルダの内容のチェックが始まり、「メディアの追加」 メッセージが表示されます。

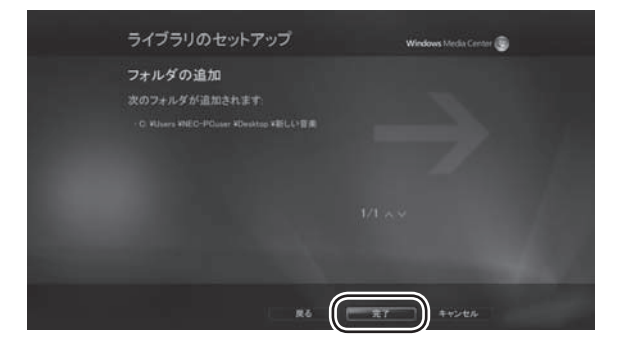

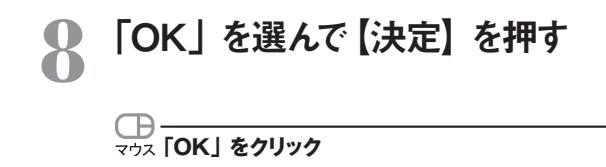

これで、Windows Media Center がチェック(監視) するフォルダの追加は完了です。

#### ■ ポイント

チェックするフォルダから外すときは、手順3で「フォル ダの監視の中止」を選んで【決定】を押し、画面の指 示にしたがって操作してください。

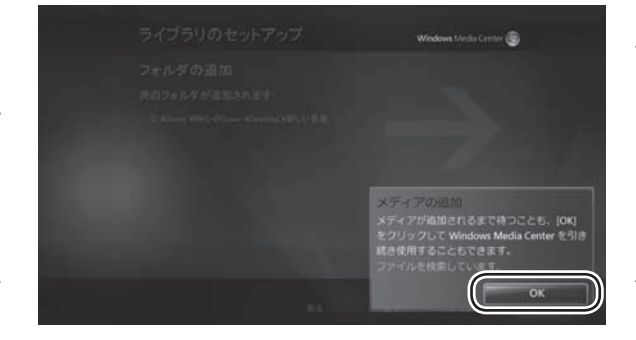

## ▶ Windows を終了する

Windows Media Center のメインメニューから Windows をシャットダウンしたり、再起動することができます。

#### ■ ポイント

操作する前に、ほかのソフトで作業中の項目がないかど うか確認してください。

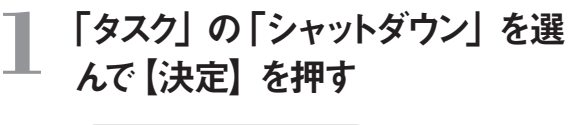

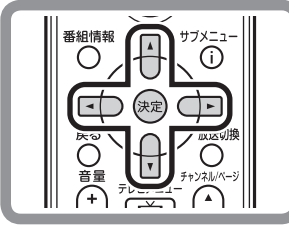

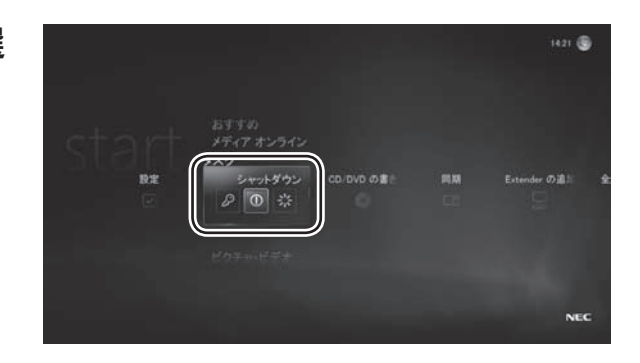

()
()
()
()
()
()
()
()
()
()
()
()
()
()
()
()
()
()
()
()
()
()
()
()
()
()
()
()
()
()
()
()
()
()
()
()
()
()
()
()
()
()
()
()
()
()
()
()
()
()
()
()
()
()
()
()
()
()
()
()
()
()
()
()
()
()
()
()
()
()
()
()
()
()
()
()
()
()
()
()
()
()
()
()
()
()
()
()
()
()
()
()
()
()
()
()
()
()
()
()
()
()
()
()
()
()
()
()
()
()
()
()
()
()
()
()
()
()
()
()
()
()
()
()
()
()
()
()
()
()
()
()
()
()
()
()
()
()
()
()
()
()
()
()
()
()
()
()
()
()
()
()
()
()
()
()
()
()
()
()
()
()
()
()
()
()
()
()
()
()
()
()
()
()
()
()
()
()
()
()
()
()
()
()
()
()
()
()
()
()
()
()
()
()
()
()
()
()
()
()
()
()
()
()
()

終了の方法が表示されます。

## 2 表示された項目から終了の方法を 選んで【決定】を押す

マウス 表示された項目から終了の方法を選んでクリック

シャットダウンなどが実行されます。

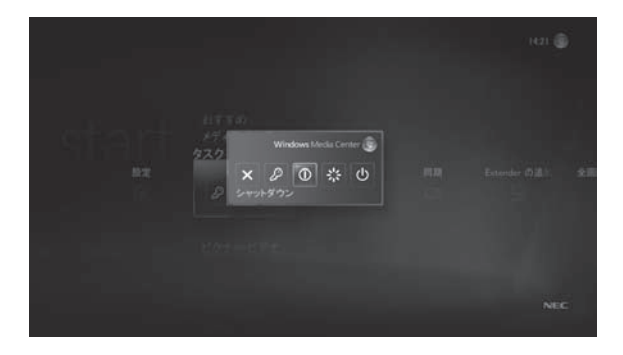

## ▶ DVD や CD にデータを書き込む

Windows Media Center のライブラリ(音楽・画像・ビデオ)のデータを、DVD や CD に保存することができます。

### DVD/CD ドライブに書き込み可 能な DVD または CD をセットす る

Windowsの設定によっては、「自動再生」画面が表示されることがあります。 必要に応じて、マウスで「スタート」-「コントロールパネル」-「CDまたは他のメディアの自動再生」をクリックし、「自動再生」の設定を確認してください。 詳しくは Windows のヘルプをご覧ください。

## 2 「タスク」の「CD/DVD の書き込み」を選んで【決定】を押す

# 

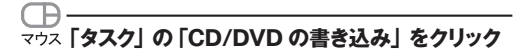

「ディスク形式の選択」画面が表示されます。

以降は、画面の指示にしたがってディスクの形式や名 前などを設定し、ライブラリのデータを保存してくだ さい。

設定内容や手順については、画面に表示される説明 をご覧ください。

#### ● チェック

ご購入いただいたモデルによって、使用できるディスク は異なります。また、DVD-ROMドライブモデルでは、 ディスクへの書き込みはできません。

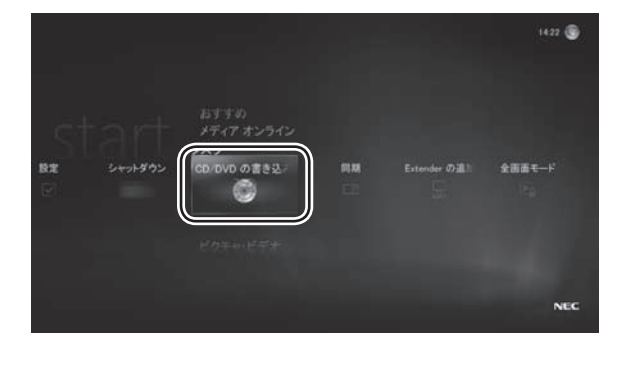

セットアップする

その他の機能

## ▶ デジタルポータブルプレーヤとデータを同期させる

Windows Media Center のライブラリ(音楽・画像・ビデオ)のデータを、デジタルポータブルプレーヤなどに転送し、 データを同期させることができます。

#### ■ ポイント

Windows Media Center 対応のデジタルポータブル プレーヤが必要です。 パソコンとの接続方法や設定について、詳しくは、デジ タルポータブルプレーヤのマニュアルなどをご覧ください。

### デジタルポータブルプレーヤをパ - ソコンに接続する

Windows の設定によっては、「自動再生」画面が表示されることがあります。 必要に応じて、マウスで「スタート」-「コントロールパネル」-「CDまたは他のメディアの自動再生」をクリックし、「自動再生」の設定を確認してください。 詳しくは Windows のヘルプをご覧ください。

### 2 「タスク」の「同期」を選んで【決定】 を押す

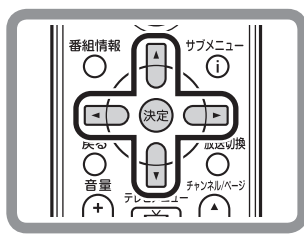

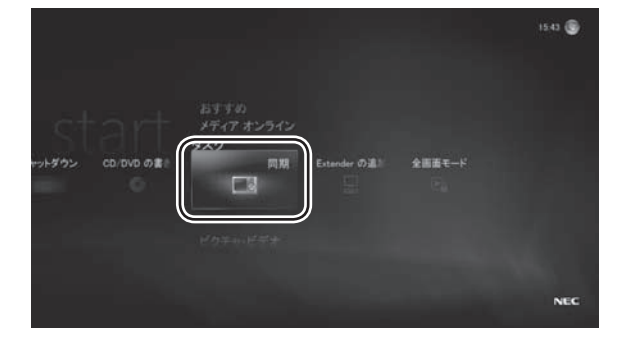

マウス 「タスク」の「同期」をクリック

「リストの管理」画面が表示されます。 以降は、画面の指示にしたがって転送する内容を設 定し、データを同期させてください。 設定内容や手順については、画面に表示される説明 をご覧ください。

#### ■ ポイント

「リストの追加」を選んで、追加する項目を選ぶことがで きます。

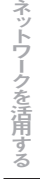

## ▶ Extender を追加する

Windows Media Center のライブラリに登録された音楽や映像を、Windows Media Center Extender に対応した テレビやゲーム機で再生して楽しむことができます。

#### ■ ポイント

Windows Media Center Extender に対応した機器 が必要です。 パソコンとの接続方法や設定について、詳しくは、それ ぞれの機器のマニュアルなどをご覧ください。

Windows Media Center **Extender** に対応した機器を、ネ ットワーク経由でパソコンに接続 する

2 「タスク」の「Extender の追加」 を選んで【決定】を押す

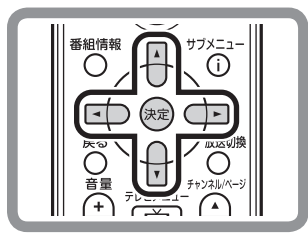

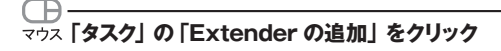

「Extender セットアップ」 画面が表示されます。 以降は、画面の指示にしたがって、セットアップをお こなってください。 設定内容や手順については、画面に表示される説明 をご覧ください。

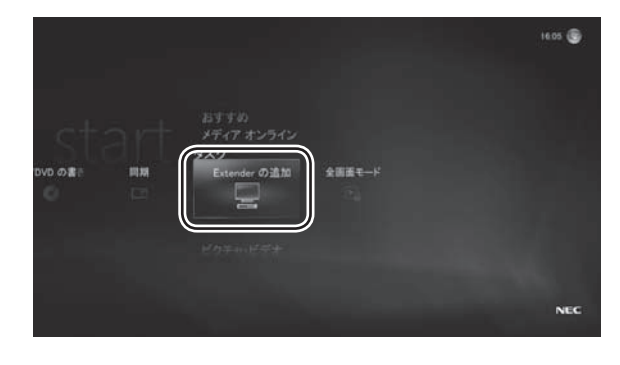

## ▶ 全画面モードにする

Windows Media Center が常に画面いっぱいに表示されるように設定することができます。

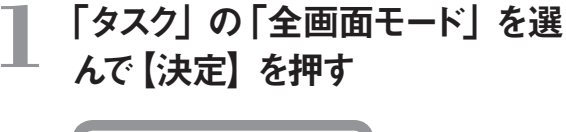

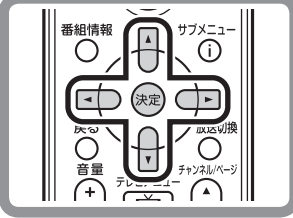

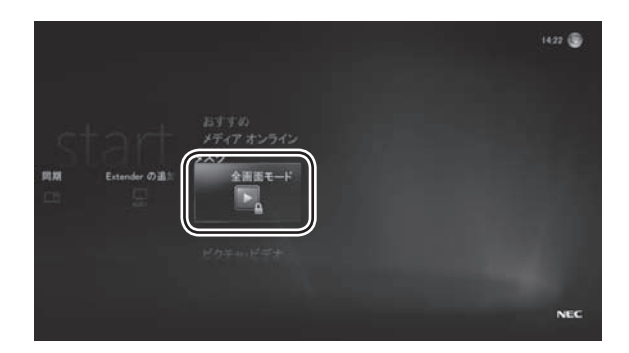

マウス 「タスク」の「全画面モード」をクリック

全画面モードにするかどうか確認するメッセージが表示されます。

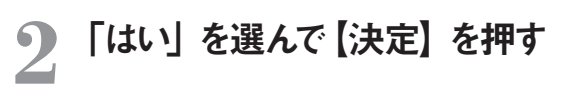

## 田子 (はい) をクリック マウス (はい) をクリック マクス)

「全画面モード」に切り換わります。全画面モードでは、 Windows Media Center 画面がウィンドウモードに 切り換わらなくなります。

「全画面モード」を終了するときは、「タスク」の「全 画面モードの終了」を選んで【決定】を押します。

# セットアップする

## ▶ DVD、CD などのディスクについて

ご購入いただいたモデルによって、使用できるディスクに違いがあります。このページでは、使用できるディスクや、注 意していただきたいことについて説明しています。

#### ディスクを利用するときの注意

このパソコンでは、次のようなディスクは使用できません。無理に使用した場合、再生や作成ができないだけでなく、 破損の原因になる場合があります。

- ・8cm ディスクが再生できるかは、モデルにより異なります。詳しくは『準備と設定』第4章の「CD-ROMやDVDの扱い方」をご覧ください。
- ・ 名刺型、星型などの円形ではない、異型ディスク
- ・ 厚さが薄いディスク
- ・ 規格外に容量の大きな書き込みディスクなど

#### CD を利用するときの注意

- ●次の CD が再生可能です。
  - ・ 市販の音楽 CD\*
  - ・ CD-DA フォーマットで作成した CD-R、CD-RW
  - ※ CD-EXTRA は音楽データ部のみ再生可能
- ●コピーコントロール CD など、CD (Compact Disc) 規格に準拠しない特殊な CD には対応していません。
- ●このパソコンで音楽 CD を使用する場合、ディスクレーベル面に Compact Disc の規格準拠を示す Disc の見格準拠を示す Disc の入った CD を使用してください。

#### DVD を利用するときの注意

●次の DVD が再生可能です。

- ・ 市販の DVD-Video
- DVD-Video フォーマットで作成した DVD-R、DVD+R、DVD-RW
- ・ DVD-VR フォーマットで作成した DVD-RAM、 DVD-R
- DVD+VR フォーマットで作成した DVD+RW
- · ブルーレイディスクを再生できるモデルでは、AVCHD 形式の DVD も再生可能です。
- ●リージョンコード(国別地域番号)が「2」または「ALL」に設定されている DVD-Video のみ再生することができます。
- CPRM 対応の DVD を見るには、CPRM 録画されたディスクを再生したときに表示されるメッセージにしたがって 機器鍵 (デバイスキー) をダウンロードし、インストールすることが必要です。 ダウンロードにはインターネット接続環 境が必要です。

#### ブルーレイディスクを利用するときの注意

ブルーレイディスクはブルーレイディスクを再生できるモデルで利用できます。

- ●次のディスクが再生可能です。
  - ・ BDMV フォーマットの BD-ROM、BD-R、BD-RE
  - ・ BDAV フォーマットで作成した BD-R、BD-RE

# セットアップする

写

#### ブルーレイディスク再生の注意(ブルーレイディスクを再生できるモデル)

#### ● チェック

- ブルーレイディスクを再生できるモデルは、市販のブルーレイディスク (BD-ROM) を再生できます。
- ブルーレイディスクを再生すると、画面の配色が Windows Vista ベーシックになり、ウィンドウの透過などの見た目が変わること があります。 WinDVD BD for NEC を終了するともとに戻ります。
- このパソコンのブルーレイディスク再生機能は次世代著作権保護技術 AACS (Advanced Access Content System) に対応しています。著作権保護されたブルーレイディスクを再生するには、AACS キーの更新が必要です。
   更新の際にはインターネット接続環境が必要です。
- ・ AACS のキーの更新は無償で提供いたしますが、NEC、コーレル株式会社の判断で予告なく終了することがあります。
- ・ BD-ROM コンテンツは、リージョンコードが「A」のもののみを再生できます。リージョンコードが異なる BD-ROM コンテンツは再生できません。
- ・ブルーレイディスクは新しい規格のディスクです。一部のブルーレイディスクのタイトルとは互換性がない場合があります。NECのパーソナル商品総合情報サイト「121ware.com」で提供するアップデートモジュールで解決する場合があります。
- ・ブルーレイディスクはソフトを使って再生しているためコマ落ちや音飛びがすることがあります。
- ・ブルーレイディスク再生機能はコンテンツ内蔵のプログラムにしたがって作動しますので、コンテンツによって、操作 方法、操作時の画面、効果音、アイコンなどの機能・動作は、それぞれ異なる場合があります。

#### ■ ポイント

AACS キーの更新手順は次のとおりです (マウスで操作してください)。

AACS キーの含まれたコンテンツを再生すると、「AACS キーの有効期間が終了しました。…」という画面が表示されるので、「はい」をクリック

自動的に Internet Explorer が起動し、InterVideo の画面が表示されます。

2 InterVideo に登録している場合は、登録したメールアドレスとパスワードを入力して [Sign in] をクリック 登録していない場合は、 [Sign up] をクリックしてください。登録画面へ移動します。 [Sign in] をクリックすると、AACS キーのダウンロードが始まります。終了すると自動的に画面が閉じます。

3 「AACS キーのアップデートが終了しました。」の画面で「OK」をクリック

その他の機能

## MEMO

## リモコンを使えるソフトについて

Windows Media Center 以外にも、次のソフトでリモコンを使うことができます。 • BeatJam • WinDVD BD for NEC

• WinDVD for NEC

テレビ

 $(\bigcirc)$ 

-巻戻し 早送り

決定 

V

Í 消音

> (2) (3)

5 4

> 8 9

#

 $\bigcirc$ 

番組情報

 $\bigcirc$ 

戻る

音量

(+)

10 (11)(12

テレビ

電源

()DVD 手楽/CD ネット映像 アプリ終了 番組表 予約一覧 録画番組

スキップ 再生 一時停止 停止 

•→

サブメニュ-

i

放送切換 Ο

チャンネル/ベー

 $(\mathbf{A})$ 

.

6

電源 ()

d

**م** ר  $\cap$ 

リモコンのフタを 開けた状態

※ご購入いただいたモデルによって、添付されるソフトは異なります。

|  | ボタン           | WinDVD % 1                                                               | BeatJam |
|--|---------------|--------------------------------------------------------------------------|---------|
|  | [DVD]         | WinDVD の起動                                                               | -       |
|  | 【巻戻し】         | 巻戻し※2                                                                    | -       |
|  | 【早送り】         | 早送り※2                                                                    | -       |
|  | 【スキップ】        | 前後のチャプターへ移動                                                              | 前後の曲へ移動 |
|  | 【再生】          | 再生                                                                       | 再生      |
|  | 【一時停止】        | 一時停止                                                                     | 一時停止    |
|  | 【停止】          | 停止                                                                       | 停止      |
|  | 【サブメニュー】      | サブメニューの表示                                                                | -       |
|  | 【矢印】          | 項目の移動                                                                    | 項目の移動※4 |
|  | 【決定】          | 決定                                                                       | 決定      |
|  | 【音量】          | 音量の変更※3                                                                  | 音量の変更   |
|  | 【消音】          | 消音                                                                       | 消音      |
|  | [1] ~ [9]、[0] | チャプターの選択                                                                 | -       |
|  | 【青】【赤】【緑】【黄】  | ブルーレイディスクによっ<br>て、使用する場合がありま<br>す。詳しくは、ディスクに<br>添付されているマニュアル<br>をご覧ください。 | -       |
|  | 【DVD メニュー】    | 再生されている映像のメニ<br>ューを表示                                                    | -       |
|  | 【DVDトップメニュー】  | トップメニューを表示                                                               | -       |
|  | 【字幕】          | 字幕のあるディスクで、字<br>幕の言語や表示する/しな<br>いを切り換え                                   | -       |
|  | 【ワイド切換】       | 画面表示を切り換え                                                                | -       |
|  | 【音声切換】        | 主音声 / 副音声を切り換え                                                           | -       |

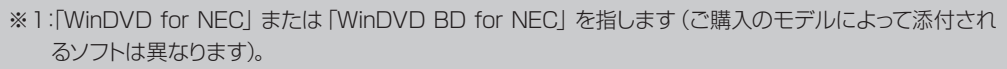

※2:押すたびに速度が変化します(速度はディスクによって異なります)。

※3: Windows の音量が変化します。WinDVD の音量は変化しません。

※4:RoomStyle プレーヤー時は【矢印】の上ボタンでモーションパッケージの選択画面を表示します。

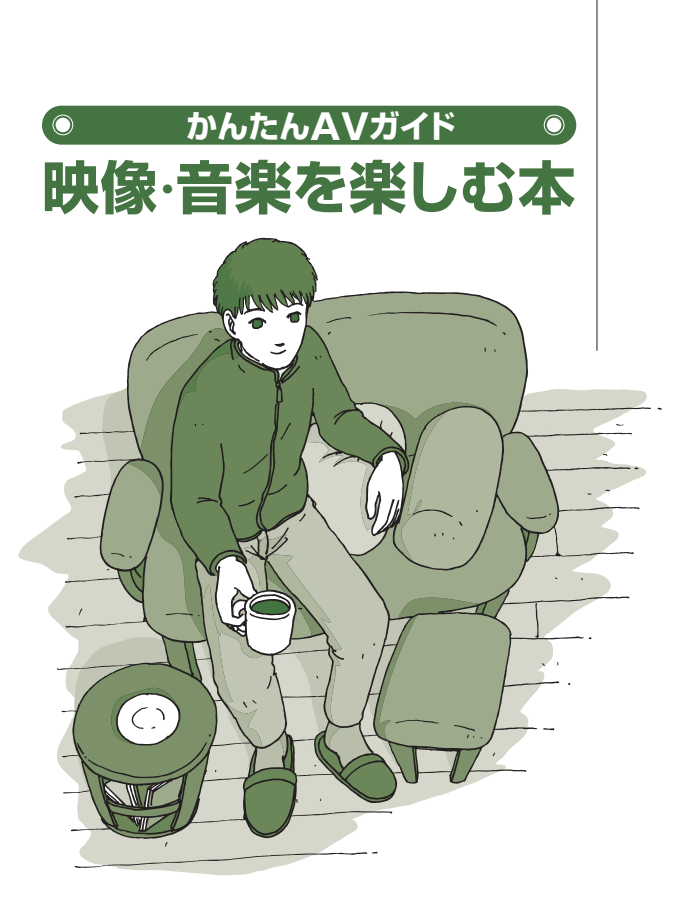

## VALUESTAR LaVie

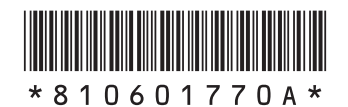

初版 2008年8月 NEC 853-810601-770-A Printed in Japan

NECパーソナルプロダクツ株式会社 〒141-0032 東京都品川区大崎一丁目11-1(ゲートシティ大崎 ウエストタワー)

このマニュアルは、再生紙を使用しています。